BENUTZERHANDBUCH

OHB DE 2014-3 331051

## Erdwärmepumpe NIBE F1345

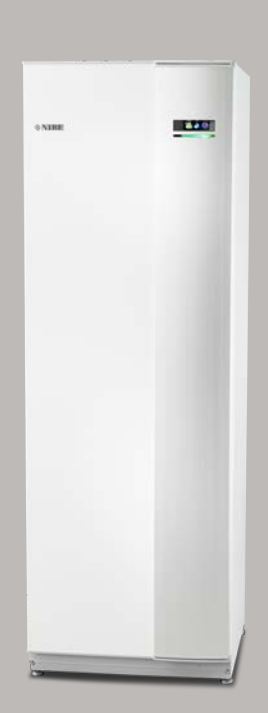

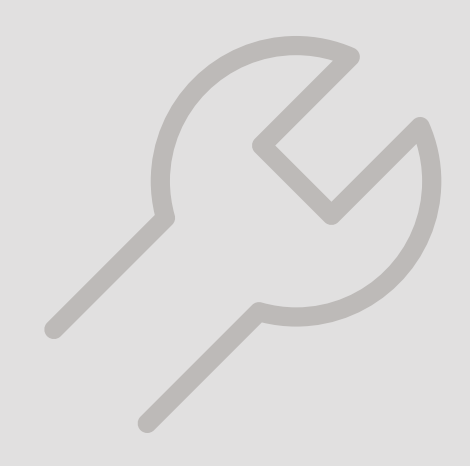

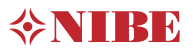

#### Schnellanleitung Navigation

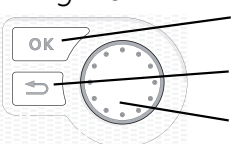

OK-Taste (Bestätigung/Auswahl) Zurück-Taste (Zurück/Abbrechen/Beenden) Wählrad (Bewegen/Erhöhen/Verringern)

Eine ausführliche Erklärung der Tastenfunktionen finden Sie auf Seite 8.

Wie Sie zwischen Menüs wechseln und unterschiedliche Einstellungen vornehmen, erfahren Sie auf Seite 11.

#### Innenraumklima einstellen

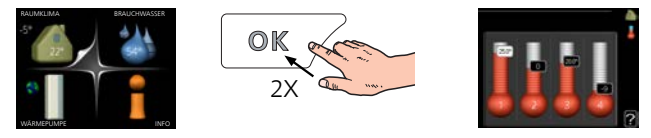

Um den Einstellungsmodus für die Innentemperatur aufzurufen, drücken Sie zweimal die OK-Taste, wenn Sie sich in der Ausgangsstellung im Hauptmenü befinden. Weitere Einzelheiten zur Einstellung entnehmen Sie Seite 14.

#### Brauchwassermenge erhöhen

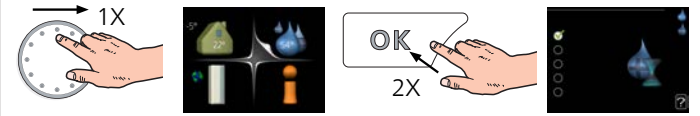

Um die Brauchwassermenge vorübergehend zu erhöhen (wenn ein Brauchwasserspeicher für F1345 installiert ist), drehen Sie zunächst das Wählrad und markieren Menü 2 (Wassertropfen). Drücken Sie anschließend zweimal die OK-Taste. Weitere Einzelheiten zur Einstellung entnehmen Sie Seite vorüb. Luxus.

# Inhaltsverzeichnis

| 1  | Wichtige Informationen   | 4  |
|----|--------------------------|----|
|    | Anlagendaten             | 4  |
|    | Sicherheitsinformationen | 5  |
|    | Symbole                  | 5  |
|    | Kennzeichnung            | 5  |
|    | Sicherheitsvorschriften  | 6  |
|    | Seriennummer             | 6  |
|    | Recycling                | 6  |
|    | Umweltinformationen      | 7  |
| 2  | Steuerung – Einführung   | 8  |
|    | Bedienfeld               | 8  |
|    | Menüstruktur             | 9  |
| 3  | Steuerung – Menüs        | 13 |
|    | Menü 1 – RAUMKLIMA       | 13 |
|    | Menü 2 – BRAUCHWASSER    | 21 |
|    | Menü 3 – INFO            | 23 |
|    | Menü 4 – WÄRMEPUMPE      | 25 |
|    | Menü 5 – SERVICE         | 34 |
| 4  | Service                  | 47 |
|    | Servicemaßnahmen         | 47 |
| 5  | Komfortstörung           | 55 |
|    | Info-Menü                | 55 |
|    | Alarmverwaltung          | 55 |
|    | Fehlersuche              | 55 |
|    | Alarmliste               | 58 |
| Sa | achregister              | 71 |
| Кс | ontaktinformationen      | 75 |

# 1 Wichtige Informationen

### Anlagendaten

| Produkt                                                      | F1345 |
|--------------------------------------------------------------|-------|
| Seriennummer Master                                          |       |
| Seriennummer Slave 1                                         |       |
| Seriennummer Slave 2                                         |       |
| Seriennummer Slave 3                                         |       |
| Seriennummer Slave 4                                         |       |
| Seriennummer Slave 5                                         |       |
| Seriennummer Slave 6                                         |       |
| Seriennummer Slave 7                                         |       |
| Seriennummer Slave 8                                         |       |
| Installationsdatum                                           |       |
| Installateur                                                 |       |
| Typ von Wärmequellenmedium –                                 |       |
| Mischungsverhältnis/Gefrierpunkt                             |       |
| Aktive Bohrtiefe/Kollektorlänge/Wärmequellen-<br>flüssigkeit |       |

| Nr.     | Bezeich.                          | Werk | Ein-<br>gest. |
|---------|-----------------------------------|------|---------------|
| 1.9.1.1 | Heizkurve (Verschiebung)          | 0    |               |
| 1.9.1.1 | Heizkurve (Verlauf der Heizkurve) | 7    |               |
|         |                                   |      |               |
|         |                                   |      |               |

| V | Zubehör |
|---|---------|
|   |         |
|   |         |
|   |         |

Die Seriennummer ist stets anzugeben.

Hiermit wird bescheinigt, dass die Installation gemäß den Anweisungen im beiliegenden Installateurhandbuch sowie gemäß den geltenden Regeln ausgeführt wurde.

Datum

Unt.

## Sicherheitsinformationen Symbole

In diesem Handbuch werden Installations- und Servicevorgänge beschrieben, die von Fachpersonal auszuführen sind.

Das Gerät darf von Kindern ab 8 Jahren sowie von Personen mit physischen, sensorischen oder geistigen Behinderungen sowie von Menschen mit nicht vorhandenen Erfahrungen oder Kenntnissen verwendet werden, wenn diese eine Anleitung oder Anweisungen zur sicheren Bedienung des Geräts erhalten und über etwaige Risiken informiert werden. Das Produkt ist für eine Nutzung durch Fachpersonal oder geschulte Anwender in Geschäften, Hotels, der Leichtindustrie, Landwirtschaft oder ähnlichen Umgebungen vorgesehen.

Es ist dafür zu sorgen, dass Kinder unter keinen Umständen mit dem Produkt spielen.

Kinder dürfen das Gerät nicht unbeaufsichtigt reinigen oder warten.

Dies ist ein Originalhandbuch. Eine Übersetzung darf nur nach Genehmigung durch NIBE stattfinden.

Technische Änderungen vorbehalten! ©NIBE 2020.

Starten Sie F1345 nicht, wenn die Gefahr besteht, dass das Wasser im System gefroren ist.

Ein beschädigtes Stromversorgungskabel darf nur von NIBE, dem Servicebeauftragten oder befugtem Personal ausgetauscht werden, um eventuelle Schäden und Risiken zu vermeiden

F1345 muss über einen allpoligen Schalter installiert werden. Der Kabelguerschnitt muss der verwendeten Absicherung entsprechend dimensioniert sein.

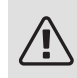

#### HINWEIS!

Dieses Symbol kennzeichnet eine Gefahr für Personen und Maschinen.

### ACHTUNG!

Dieses Symbol kennzeichnet wichtige Informationen, die bei der Pflege der Anlage zu beachten sind.

#### TIP! ÷Ċí

Dieses Symbol kennzeichnet Tipps, die den Umgang mit dem Produkt erleichtern.

## Kennzeichnung

- CE Die CE-Kennzeichnung ist für die meisten innerhalb der EU verkauften Produkte vorgeschrieben - unabhängig vom Herstellungsort.
- IP21 Klassifizierung des Gehäuses als elektrotechnische Ausrüstung.

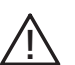

Gefahr für Personen und Maschinen.

### Sicherheitsvorschriften

#### WARNUNG

#### Die Installation ist von einem kompetenten Installateur auszuführen.

Wenn Sie das System eigenmächtig installieren, kann dies ernsthafte Probleme wie z.B. Wasserlecks, Kältemittellecks, Stromschläge, Brand und Personenschäden infolge eines Funktionsfehlers im System nach sich ziehen.

#### Verwenden Sie stets Originalzubehör und angegebene Komponenten für die Installation.

Werden andere als die von uns angegebenen Bauteile verwendet, können Wasserlecks, Stromschläge, Feuer und Personenschäden auftreten, da das Aggregat nicht ordnungsgemäß funktioniert.

#### Installieren Sie das Aggregat an einem Ort mit hoher Tragfähigkeit.

Die Auswahl eines ungeeigneten Installationsorts kann ein Herunterfallen des Aggregats bewirken und zu materiellen Beschädigungen sowie Personenschäden führen. Eine Installation ohne ausreichende Tragfähigkeit kann außerdem Vibrationen und Störgeräusche verursachen.

#### Installieren Sie das Aggregat so stabil, dass es Erdbeben und orkanartige Windstärken übersteht.

Die Auswahl eines ungeeigneten Installationsorts kann ein Herunterfallen des Aggregats bewirken und zu materiellen Beschädigungen sowie Personenschäden führen.

#### Die elektrische Installation ist von einem befugten Elektriker auszuführen und das System an einen separaten Stromkreis anzuschließen.

Die Stromversorgung mit unzureichender Kapazität und fehlerhafter Funktion kann Stromschläge und Feuer verursachen.

### Den für das Kältemittel angegebenen Rohrtyp und entsprechende Werkzeuge verwenden.

Die Verwendung bereits vorhandener Teile kann zu Schäden und ernsthaften Verletzungen aufgrund eines gesprengten Prozesskreises führen.

### Führen Sie keine eigenmächtigen Reparaturen aus. Kontaktieren Sie den Händler, wenn das System zu reparieren ist.

Falsch ausgeführte Reparaturen können zu Wasserlecks, Kältemittellecks, Stromschlägen oder Brand führen.

#### Ziehen Sie Ihren Fachhändler oder einen Spezialisten für die Entfernung der Wärmepumpe zu Rate.

Eine falsche Handhabung kann zu Wasserlecks, Kältemittellecks, Stromschlägen oder Feuer führen.

#### Schalten Sie zu Wartungs- oder Inspektionszwecken die Stromversorgung ab.

Wird die Stromversorgung nicht ausgeschaltet, besteht die Gefahr für Stromschläge und Schäden durch einen rotierenden Ventilator.

### Betreiben Sie das Aggregat nicht, wenn Bedienfeld oder Schutz entfernt sind.

Rotierende Ausrüstung, heiße Oberflächen oder unter Hochspannung stehende Teile können durch Festhaken, Brandverletzungen oder Stromschläge Personenschäden bewirken.

### Unterbrechen Sie vor Beginn von elektrischen Arbeiten die Stromversorgung.

Wird der Strom vorher nicht abgeschaltet, kann es zu Stromschlägen, Schäden und Fehlfunktionen an der Ausrüstung kommen.

#### VORSICHT

Verwenden Sie das Gerät nicht zu Spezialzwecken wie z. B. Aufbewahrung von Lebensmitteln, Kühlung von Präzisionsinstrumenten, Gefrierkonservierung von Tieren, Pflanzen oder Kunst. Eine solche Verwendung kann zur Beschädigung der Gegenstände führen.

#### Entsorgen Sie das Verpackungsmaterial korrekt.

Zurückgelassenes Verpackungsmaterial kann zu Personenschäden führen, da die Verpackung Nägel und Holz enthält.

#### Berühren Sie die Tasten nicht mit nassen Händen.

Dies kann zu Stromschlägen führen.

### Schalten Sie die Stromversorgung nicht sofort nach Betriebsstopp ab.

Warten Sie mindestens 5 min, da ansonsten ein Wasserleck oder ein Schaden auftreten kann.

#### Steuern Sie das System nicht mit dem Hauptschalter.

Dies kann zu Feuer oder Wasserlecks führen. Zudem kann der Ventilator unerwartet starten, was zu Personenschäden führen kann.

### SPEZIELL FÜR AGGREGATE, DIE FÜR R407C UND R410A VORGESEHEN SIND.

- Verwenden Sie kein anderes Kältemittel als das für das Aggregat bestimmte.

- Verwenden Sie keine Bereiterflaschen. Derartige Flaschen können die Zusammensetzung des Kältemittels verändern und damit die Systemleistung beeinträchtigen.

- Beim Befüllen mit einem Kältemittel muss dieses die Flasche stets in flüssiger Form verlassen.

- R410A bewirkt einen etwa 1,6-fach höheren Druck als konventionelle Kältemittel.

- Der Befüllungsanschluss an Aggregaten für R410A weist eine andere Größe auf, um zu verhindern, dass das System versehentlich mit dem falschen Kältemittel befüllt wird.

### Seriennummer

Die Seriennummer ist rechts unten an der Frontabdeckung, im Infomenü (Menü 3.1) und auf dem Typenschild (PZ1) angegeben.

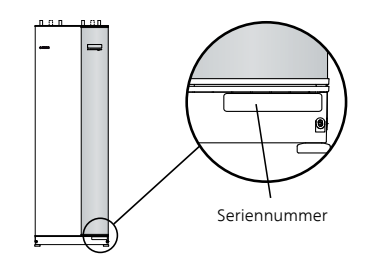

ACHTUNG!

Die Seriennummer des Produkts (14-stellig) benötigen Sie im Service- und Supportfall.

### Recycling

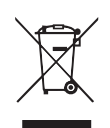

Übergeben Sie den Verpackungsabfall dem Installateur, der das Produkt installiert hat, oder bringen Sie ihn zu den entsprechenden Abfallstationen.

Wenn das Produkt das Ende seiner Lebensdauer erreicht hat, darf es nicht über den normalen Hausmüll entsorgt werden. Stattdessen muss es bei speziellen Entsorgungseinrichtungen oder Händlern abgegeben werden, die diese Dienstleistung anbieten.

Eine unsachgemäße Entsorgung des Produkts durch den Benutzer zieht Verwaltungsstrafen gemäß geltendem Recht nach sich.

## Umweltinformationen

#### F-GAS-VERORDNUNG (EU) NR. 517/2014

Dieses Gerät enthält ein fluoriertes Treibhausgas, das unter das Kyoto-Protokoll fällt.

Die Ausrüstung enthält R407C oder R410A, fluorierte Treibhausgase mit einem GWP-Wert (Treibhauspotenzial) von 1774 bzw. 2088. R407C oder R410A dürfen nicht in die Atmosphäre abgelassen werden.

# 2 Steuerung – Einführung

D

F

F

G

### Bedienfeld

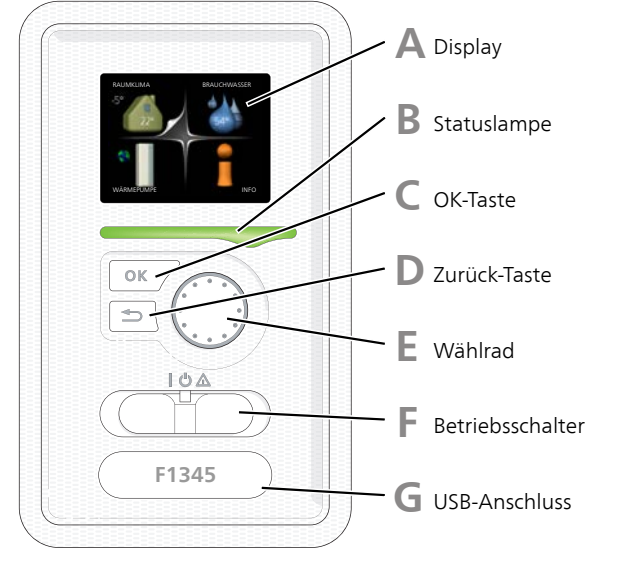

#### DISPLAY

Δ

B

Auf dem Display erscheinen Anweisungen, Einstellungen und Betriebsinformationen. Sie können einfach zwischen den Menüs und Optionen navigieren, um die gewünschten Einstellungen vorzunehmen oder die benötigten Informationen abzurufen.

#### STATUSLAMPE

Die Statuslampe zeigt den Wärmepumpenstatus an. Den:

- leuchtet grün bei normaler Funktion.
- leuchtet gelb bei aktiviertem Notbetrieb.
- leuchtet rot bei ausgelöstem Alarm.

#### OK-TASTE

Die OK-Taste wird in folgenden Fällen verwendet:

• bestätigt die Auswahl von Untermenü/Option/eingestelltem Wert im Startassistenten.

#### ZURÜCK-TASTE

Die Zurück-Taste wird in folgenden Fällen verwendet:

- kehrt zum vorherigen Menü zurück.
- macht eine noch nicht bestätigte Einstellung rückgängig.

#### WÄHLRAD

Das Wählrad kann nach rechts oder links gedreht werden. Sie können:

- navigiert in Menüs und wechselt zwischen den Optionen.
- Werte erhöhen oder verringern.
- Seitenwechsel in mehrseitigen Anleitungen (z.B. Hilfetexte und Serviceinfo).

#### SCHALTER

Der Schalter besitzt drei Stellungen:

- Ein (**I**)
- Standby (**U**)
- Notbetrieb (**(**)

Der Notbetrieb darf nur genutzt werden, wenn an der Wärmepumpe ein Fehler aufgetreten ist. In diesem Modus wird der Verdichter abgeschaltet und die Heizpatrone aktiviert. Das Wärmepumpendisplay ist ausgeschaltet und die Statuslampe leuchtet gelb.

#### USB-ANSCHLUSS

Der USB-Anschluss ist unter der Kunststoffabdeckung mit der Produktbezeichnung verborgen.

Der USB-Anschluss wird für eine Softwareaktualisierung genutzt.

Rufen Sie http://www.nibeuplink.com auf und klicken Sie auf die Registerkarte "Software", um die aktuelle Software für die Anlage herunterzuladen.

## Menüstruktur

Wenn die Wärmepumpentür geöffnet wird, sind die vier Hauptmenüs der Menüstruktur sowie bestimmte grundlegende Informationen auf dem Display sichtbar.

#### MASTER

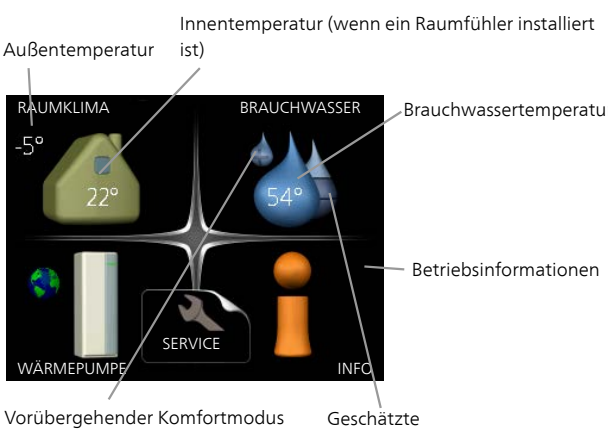

Vorübergehender Komfortmodus (wenn aktiviert)

Brauchwassermenge

#### SLAVE

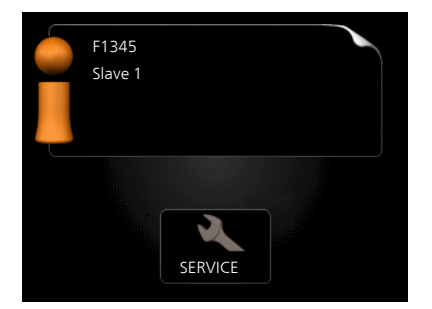

Wenn die Wärmepumpe als Slave eingestellt ist, wird ein begrenztes Hauptmenü im Display angezeigt, das den Hinweis enthält, dass die meisten Systemeinstellungen an der Master-Wärmepumpe vorzunehmen sind.

#### MENÜ 1 - RAUMKLIMA

Einstellung und zeitliche Steuerung des Innenklimas. Siehe Seite 14.

#### MENÜ 2 - BRAUCHWASSER

Einstellung und zeitliche Steuerung der Brauchwasserbereitung. Siehe Seite 21.

Dieses Menü erscheint nur, wenn ein Brauchwasserspeicher mit der Wärmepumpe verbunden ist.

#### MENÜ 3 - INFO

Anzeige der Temperatur und anderer Betriebsinformationen sowie Zugriff auf das Alarmprotokoll. Siehe Seite 23.

Dieses Menü wird auch im begrenzten Menüsystem der Slave-Wärmepumpe angezeigt.

#### MENÜ 4 - WÄRMEPUMPE

Einstellung von Uhrzeit, Datum, Sprache, Display, Betriebsmodus usw. Siehe Seite 26.

#### MENÜ 5 - SERVICE

Erweiterte Einstellungen. Diese Einstellungen sind nur für Installateure oder Servicetechniker vorgesehen. Um das Menü einzublenden, halten Sie die Zurück-Taste für die Dauer von 7 s gedrückt, wenn Sie sich im Startmenü befinden. Siehe Seite 34.

Dieses Menü wird auch im begrenzten Menüsystem der Slave-Wärmepumpe angezeigt.

### SYMBOLE AUF DEM DISPLAY

Folgende Symbole können beim Betrieb auf dem Display erscheinen.

| Symbol                                | Beschreibung                                                                                                    |  |  |
|---------------------------------------|----------------------------------------------------------------------------------------------------|--|--|
| ् <b>.</b>                            | Dieses Symbol wird am Informationszei-<br>chen angezeigt, wenn Menü 3.1 relevante<br>Informationen enthält.                                                              |  |  |
|                                       | Diese beiden Symbole geben Auskunft<br>darüber, ob Verdichter oder Zusatzheizung<br>in F1345 blockiert sind.                                                             |  |  |
|                                       | Diese können z. B. aufgrund des in Menü<br>4.2 gewählten Betriebsmodus, bei einer<br>zeitgesteuerten Blockierung in Menü 4.9.5<br>oder durch einen Alarm blockiert sein. |  |  |
|                                       | Blockierung des Verdichters.                                                                                                    |  |  |
|                                       | Blockierung der elektrischen Zusatz-<br>heizung.                                                                                                    |  |  |
|                                       | Dieses Symbol gibt an, ob eine periodische<br>Erhöhung oder der Luxusmodus für<br>Brauchwasser aktiviert ist.                                                            |  |  |
|                                       | Dieses Symbol zeigt an, ob "Urlaubseinstel-<br>lung" in Menü 4.7 aktiv ist.                                                                                              |  |  |
|                                       | Dieses Symbol zeigt an, ob eine Verbindung zwischen F1345 und NIBE Uplink besteht.                                                                                       |  |  |
| 34                                    | Dieses Symbol zeigt die aktuelle Ventilator-<br>geschwindigkeit an, wenn diese von der<br>Normalgeschwindigkeit abweicht.                                                |  |  |
|                                       | Zubehör erforderlich.                                                                                                    |  |  |
| *                                     | Dieses Symbol wird in Anlagen mit aktivem<br>Solarzubehör angezeigt.                                                                                                    |  |  |
|                                       | Dieses Symbol zeigt in Menü 3.1 an, ob ei-<br>ne Poolerwärmung aktiv ist.                                                                                                |  |  |
|                                       | Zubehör erforderlich.                                                                                                    |  |  |
| A A A A A A A A A A A A A A A A A A A | Dieses Symbol zeigt in Menü 3.1 an, ob ei-<br>ne Kühlung aktiv ist.                                                                                                    |  |  |
|                                       | Zubehör erforderlich.                                                                                                    |  |  |

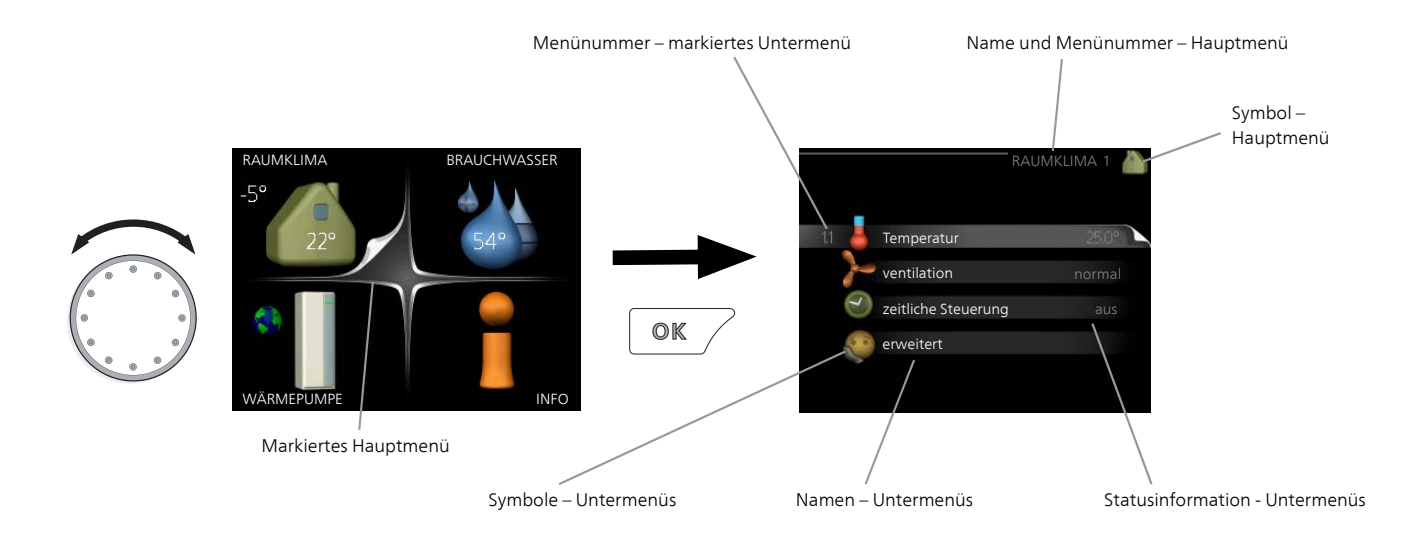

#### STEUERUNG

Um den Cursor zu bewegen, drehen Sie das Wählrad nach rechts oder links. Die markierte Position ist weiß und bzw. oder als aufgerufene Registerkarte gekennzeichnet.

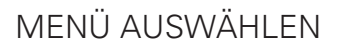

Um durch das Menüsystem zu navigieren, wählen Sie ein Hauptmenü durch Markieren aus und drücken auf die OK-Taste. Daraufhin wird ein neues Fenster mit Untermenüs geöffnet.

Wählen Sie eines der Untermenüs durch Markieren aus und drücken Sie die OK-Taste.

#### ALTERNATIVE WÄHLEN

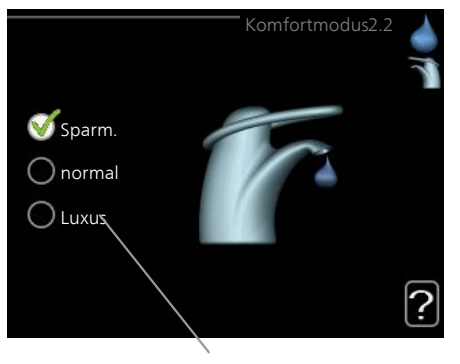

Option

In einem Menü mit mehreren Optionen wird die gewählte Option mit einem grünen Häkchen markiert.

So wählen Sie eine andere Option aus:

- Markieren Sie die gewünschten Optionen. Eine Option ist vorgewählt (weiß).
- Drücken Sie die OK-Taste, um die gewählte Option zu bestätigen. Diese wird daraufhin mit einem grünen Häkchen markiert.

#### WERT EINSTELLEN

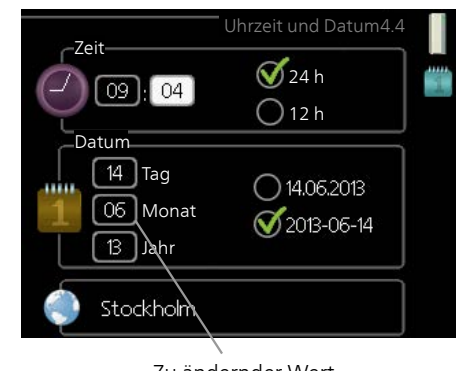

Zu ändernder Wert

So stellen Sie einen Wert ein:

1. Markieren Sie mithilfe des Wählrads den einzustellenden Wert.

01

01

- 2. Drücken Sie die OK-Taste. Der Werthintergrund färbt sich grün. Dies bedeutet, dass Sie den Einstellungsmodus aufgerufen haben.
- Drehen Sie das Wählrad nach rechts, um den Wert zu erhöhen oder drehen Sie das Wählrad nach links, um den Wert zu verringern.
- 4. Drücken Sie die OK-Taste, um den eingestellten Wert zu bestätigen. Drücken Sie die Zurück-Taste, um die Änderungen zu verwerfen und den Ausgangswert aufzurufen.

#### VERWENDUNG DER VIRTUELLEN TASTATUR

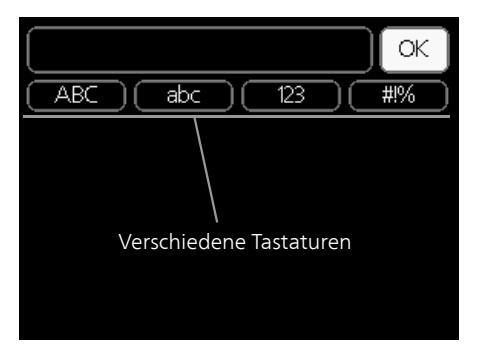

In einigen Menüs, die eine Texteingabe unterstützen, steht eine virtuelle Tastatur zur Verfügung.

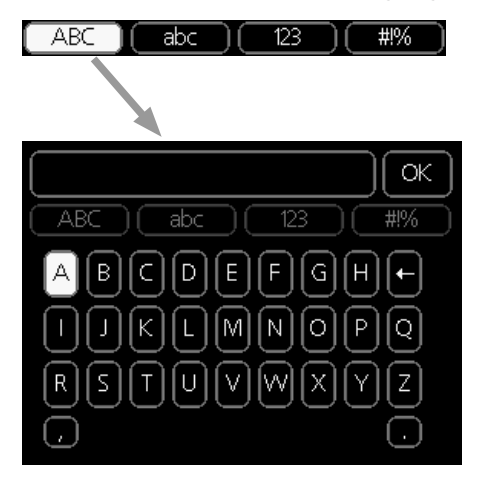

Je nach Menü stehen mehrere Zeichensätze zur Auswahl, zwischen denen per Wählrad umgeschaltet wird. Um zwischen den Zeichensätzen zu wechseln, drücken Sie die Zurück-Taste. Wenn für ein Menü nur ein Zeichensatz verfügbar ist, erscheint die Tastatur direkt.

Nach erfolgter Eingabe markieren Sie "OK" und drücken Sie die OK-Taste.

#### **ZWISCHEN SEITEN BI ÄTTERN**

Ein Menü kann mehrere Seiten umfassen. Drehen Sie das Wählrad, um zwischen den Seiten zu blättern.

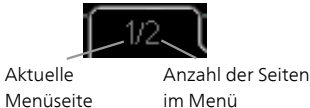

im Menü

Zwischen Seiten im Startassistenten blättern

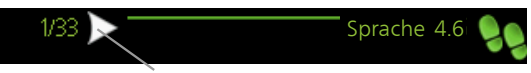

Pfeil zur Navigation durch die Schritte des Startassistenten

- 1. Drehen Sie das Wählrad, bis einer der Pfeile in der linken oberen Ecke (bei der Seitenzahl) markiert ist.
- 2. Drücken Sie die OK-Taste, um zwischen den Schritten des Startassistenten zu wechseln.

#### HII FFMFNÜ

Viele Menüs enthalten ein Symbol, das auf die ? Verfügbarkeit einer zusätzlichen Hilfe hinweist. So rufen Sie den Hilfetext auf:

- 1. Markieren Sie das Hilfesymbol per Wählrad.
- 2. Drücken Sie die OK-Taste.

Der Hilfetext umfasst meist mehrere Seiten, die mithilfe des Wählrads durchblättert werden können.

## 3 Steuerung – Menüs

## Menü 1 – RAUMKLIMA

| UBERSICHT     |                                |                                              |                                     |
|---------------|--------------------------------|----------------------------------------------|-------------------------------------|
| 1 - RAUMKLIMA | 1.1 - Temperatur               | 1.1.1 - Temperatur Heizung                   |                                     |
|               |                                | 1.1.2 - Temperatur Kühlung *                 | -                                   |
|               |                                | 1.1.3 - rel. Luftfeuchtigkeit *              |                                     |
|               | 1.2 - ventilation              | _                                            |                                     |
|               | 1.3 - zeitliche Steue-<br>rung | 1.3.1 - zeitliche Steuerung<br>Heizung       |                                     |
|               |                                | 1.3.2 - zeitliche Steuerung<br>Kühlung *     |                                     |
|               |                                | 1.3.2 - zeitliche Steuerung<br>ventilation * |                                     |
|               | 1.9 - erweitert                | 1.9.1 - Kurve                                | 1.9.1.1 Heizkurve                   |
|               |                                |                                              | 1.9.1.2 - Kühlkurve *               |
|               |                                | 1.9.2 - externe Justierung                   | -                                   |
|               |                                | 1.9.3 - min. Vorlauftemp.                    | 1.9.3.1 - min. Vorl.temp. Heizung   |
|               |                                | 1.9.4 - Raumfühlereinstellun-<br>gen         | 1.9.3.2 - min. Vorl.temp. Kühlung * |
|               |                                | 1.9.5 - Kühleinstellungen *                  | -                                   |
|               |                                | 1.9.6 - Ventilatorrückstellzeit              |                                     |
|               |                                | 1.9.7 - eigene Kurve                         | 1.9.7.1 - Eigene Heizkurve          |
|               |                                |                                              | 1.9.7.2 - Eigene Kühlkurve *        |
|               |                                | 1.9.8 - Punktverschieb.                      |                                     |
|               |                                | 1.9.9 - Nachtabsenkung*                      |                                     |

#### \* Zubehör erforderlich.

#### Untermenüs

Das Menü RAUMKLIMA enthält mehrere Untermenüs. Rechts neben den Menüs werden auf dem Display Statusinformationen für das jeweilige Menü angezeigt.

Temperatur Temperatureinstellung für das Klimatisierungssystem. Per Statusinformation werden eingestellte Werte für das Klimatisierungssystem angezeigt.

ventilation Einstellung der Ventilatorgeschwindigkeit. Die Statusinformation gibt Auskunft über die gewählte Einstellung. Dieses Menü wird nur angezeigt, wenn das Abluftmodul (Zubehör) angeschlossen ist. zeitliche Steuerung Zeitliche Steuerung von Heizung, Kühlung und Ventilation. Die Statusinformation "eingestellt" erscheint, wenn eine zeitliche Steuerung eingestellt wurde, die jedoch noch nicht aktiv ist. "Urlaubseinstellung" erscheint, wenn eine zeitliche Steuerung für den Urlaub und gleichzeitig eine zeitliche Steuerung aktiv ist (wobei die Urlaubsfunktion Vorrang besitzt). "aktiv" wird angezeigt, wenn eine zeitliche Steuerungsoption aktiv ist, ansonsten erscheint " aus".

erweitert Einstellung der Heizkurve, Anpassung mit externem Anschluss, Minimalwert der Vorlauftemperatur, Raumfühler und Kühlfunktion.

#### MENÜ 1.1 - TEMPERATUR

Befinden sich im Haus mehrere Klimatisierungssysteme, wird dies mit jeweils einem Thermometer pro System auf dem Display angezeigt.

In Menü 1.1 wählen Sie zwischen Heizung, Kühlung oder relativer Luftfeuchtigkeit aus. Im nächsten Menü "Temperatur Heizung/Kühlung/Luftfeuchtigkeit" stellen Sie die gewünschte Temperatur ein.

Temperatureinstellung (mit installiertem und aktiviertem Raumfühler):

Heizung

Einstellbereich: 5-30°C

Werkseinstellung: 20

Kühlung(Zubehör erforderlich)

Einstellbereich: 5-30°C

Werkseinstellung: 25

Der Wert auf dem Display wird als Temperatur in °C angezeigt, wenn das Klimatisierungssystem per Raumfühler gesteuert wird.

### ACHTUNG!

Ein träges Heizsystem, wie z.B. eine Fußbodenheizung, kann für eine Steuerung mit dem Raumfühler der Wärmepumpe ungeeignet sein.

Um die Raumtemperatur zu ändern, stellen Sie per Wählrad die gewünschte Temperatur auf dem Display ein. Bestätigen Sie die neue Einstellung durch Drücken der OK-Taste. Die neue Temperatur erscheint rechts neben dem Symbol auf dem Display.

#### Temperatureinstellung (ohne aktivierten Raumfühler):

Einstellbereich: -10 bis +10 Werkseinstellung: 0

Das Display zeigt den eingestellten Wert für die Heizung an (Parallelverschiebung der Heizkurve). Um die Innenraumtemperatur anzuheben oder abzusenken, erhöhen bzw. verringern Sie den Wert auf dem Display.

Stellen Sie per Wählrad einen neuen Wert ein. Bestätigen Sie die neue Einstellung durch Drücken der OK-Taste.

Die Schrittanzahl, um die der Wert geändert werden muss, um eine Änderung der Innenraumtemperatur um ein Grad zu erreichen, richtet sich nach der Heizungsanlage des Gebäudes. Normalerweise genügt eine Stufe. In bestimmten Fällen können jedoch mehrere Stufen erforderlich sein.

Stellen Sie den gewünschten Wert ein. Der neue Wert erscheint rechts neben dem Symbol auf dem Display.

#### Einstellung der relativen Luftfeuchtigkeit: (Zubehör erforderlich)

Einstellbereich: 30-90%

Werkseinstellung: 60 %

Das Menü erscheint nur, wenn Begr. RL im Raum in Menü 5.3.16 aktiviert ist.

Das Display zeigt den eingestellten Wert für die relative Luftfeuchtigkeit an. Um zu ändern, wie F1345 im Verhältnis zur relativen Luftfeuchtigkeit arbeitet, erhöhen oder verringern Sie den angegebenen Wert im Display.

Stellen Sie per Wählrad den gewünschten Wert ein. Bestätigen Sie die neue Einstellung durch Drücken der OK-Taste.

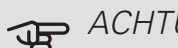

### ACHTUNG!

Eine Erhöhung der Raumtemperatur kann durch die Thermostate für Heizkörper oder Fußbodenheizung gebremst werden. Offnen Sie daher die Thermostate vollständig - außer in den Räumen, in denen eine niedrigere Temperatur herrschen soll, z.B. Schlafzimmer.

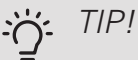

Bevor Sie eine erneute Einstellung vornehmen, sollten mindestens 24 Stunden verstreichen, damit sich die Temperaturen stabilisieren können.

Wenn bei kalten Witterungsbedingungen die Raumtemperatur zu niedrig ist, erhöhen Sie den Verlauf der Heizkurve in Menü 1.9.1.1 um einen Schritt.

Wenn bei kalten Witterungsbedingungen die Raumtemperatur zu hoch ist, verringern Sie den Verlauf der Heizkurve in Menü 1.9.1.1 um einen Schritt.

Wenn bei warmen Witterungsbedingungen die Raumtemperatur zu niedrig ist, erhöhen Sie den Wert in Menü 1.1.1 um einen Schritt.

Wenn bei warmen Witterungsbedingungen die Raumtemperatur zu hoch ist, verringern Sie den Wert in Menü 1.1.1 um einen Schritt.

#### MENÜ 1.2 - VENTILATION (ZUBEHÖR ERFOR-DERLICH)

Einstellbereich: normal und Geschw. 1-4 Werkseinstellung: normal

Hier können Sie die Ventilation in der Wohnung vorübergehend erhöhen oder verringern.

Nach Auswahl einer neuen Geschwindigkeit beginnt eine Uhr mit dem Countdown. Wenn die Zeit abgelaufen ist, kehrt die Ventilationsgeschwindigkeit zur normalen Einstellung zurück.

Die einzelnen Rückstellzeiten können bei Bedarf in Menü 1.9.6 geändert werden.

Nach jeder Geschwindigkeitsoption erscheint in Klammern die Ventilatorgeschwindigkeit (in Prozent).

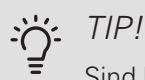

Sind längere Zeitänderungen erforderlich, nutzen Sie die Urlaubsfunktion oder zeitliche Steuerung.

#### MENÜ 1.3 - ZEITLICHE STEUERUNG

In Menü zeitliche Steuerung wird die zeitliche Steuerung des Innenklimas (Heizung/Kühlung/ventilation) für jeden Wochentag festgelegt.

In Menü 4.7 können Sie auch eine längere Dauer für einen beliebigen Zeitraum (Urlaub) einstellen.

Schema: Hier wählen Sie den zu ändernden Zeitplan aus.

#### Schemaeinstellung

Diese Einstellungen können für das jeweilige Schema erfolgen (Menü 1.3.1, 1.3.2 und 1.3.3:

Aktiviert: Hier wird das Zeitprogramm für die gewählte Periode aktiviert. Eingestellte Zeiten werden bei einer Deaktivierung nicht geändert.

System: Hier legen Sie fest, für welches Klimatisierungssystem das aktuelle Zeitprogramm gilt. Diese Option erscheint nur, wenn mehr als ein Klimatisierungssystem vorhanden ist.

Tag: Hier werden die Wochentage ausgewählt, an denen das Zeitprogramm gelten soll. Um das Zeitprogramm für einen bestimmten Tag zu entfernen, wird die Zeit für den betreffenden Tag deaktiviert, indem eine identische Start- und Stoppzeit angegeben wird. Bei Nutzung der Zeile "alle" werden alle Tage im Zeitraum gemäß dieser Zeile eingestellt.

Zeitperiode: Hier werden Start- und Stoppzeit für den gewählten Tag des Zeitprogramms festgelegt.

Anpassung: Siehe jeweiliges Untermenü.

Konflikt: Wenn zwei unterschiedliche Einstellungen einen Konflikt verursachen, erscheint ein rotes Ausrufezeichen.

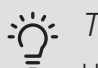

#### TIP!

Um für alle Wochentage eine ähnliche zeitliche Steuerung festzulegen, füllen Sie zunächst "alle" aus und ändern anschließend die gewünschten Tage.

#### TIP! $\dot{O}$

Damit sich die Periode über Mitternacht hinaus erstreckt, müssen Sie die Stoppzeit früher als die Startzeit einstellen. Dann stoppt das Zeitprogramm bei der eingestellten Stoppzeit am Tag danach.

Die zeitliche Steuerung beginnt stets an dem Tag, für den die Startzeit eingestellt ist.

#### MENÜ 1.3.1 - HEIZUNG

Hier können Sie mithilfe des Zeitprogramms festlegen, inwiefern die Temperatur in der Wohnung angehoben oder abgesenkt werden soll. Dabei lassen sich maximal drei verschiedene Zeitperioden pro Tag festlegen. Wenn ein Raumfühler instal-

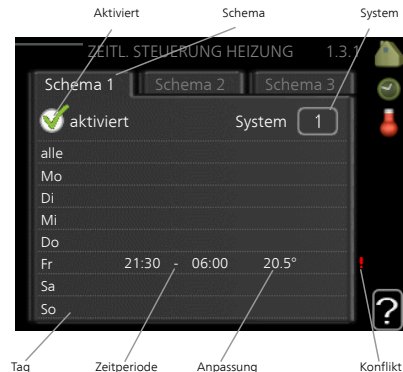

liert und aktiviert ist, wird die gewünschte Raumtemperatur (°C) für die Zeitperiode eingestellt. Ohne aktivierten Raumfühler wird die gewünschte Änderung (der Einstellung in Menü 1.1) angepasst. Um die Raumtemperatur um ein Grad zu ändern, genügt normalerweise eine Stufe. In bestimmten Fällen können jedoch mehrere Stufen erforderlich sein.

Anpassung: Hier legen Sie für das Zeitprogramm fest, wie sehr die Heizkurve im Vergleich zu Menü 1.1 geändert werden soll. Wenn ein Raumfühler installiert ist, wird die gewünschte Raumtemperatur in °C eingestellt.

### ACHTUNG!

Temperaturänderungen in der Wohnung werden erst nach längerer Zeit umgesetzt. So führen etwa kurze Zeitperioden bei Fußbodenheizungen nicht zu einer spürbaren Änderung der Raumtemperatur.

#### MENÜ 1.3.2 - KÜHLUNG (ZUBEHÖR ERFOR-DERLICH)

Hier können Sie zeitlich steuern, wann eine Kühlung in der Wohnung zulässig ist. Dabei lassen sich maximal zwei verschiedene Zeitperioden pro Tag festlegen.

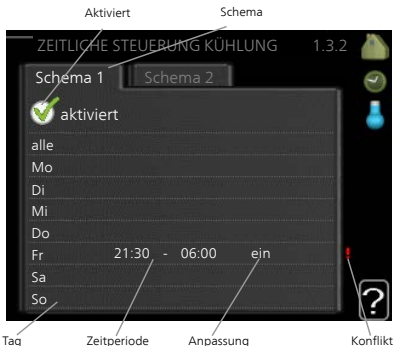

15

#### MENÜ 1.3.3 - VENTILATION (ZUBEHÖR ER-FORDERLICH)

Hier können Sie zeitlich steuern, inwiefern die Ventilation in der Wohnung angehoben oder gesenkt werden soll. Dabei lassen sich maximal zwei verschiedene Zeitperioden pro Tag festlegen.

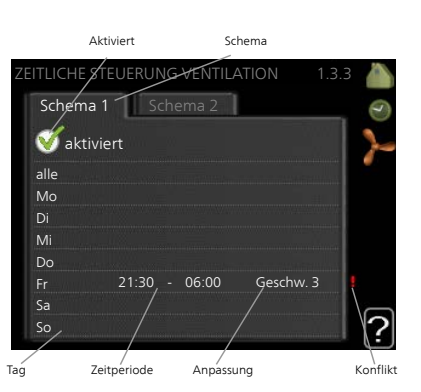

Anpassung: Hier

wird die gewünschte Ventilatordrehzahl eingestellt.

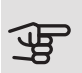

### ACHTUNG!

Eine nennenswerte Änderung über einen längeren Zeitraum kann zu einem verschlechterten Innenklima sowie evtl. zu Beeinträchtigungen bei der Wirtschaftlichkeit führen.

#### MENÜ 1.9 - ERWEITERT

Menü erweitert erscheint mit orangefarbenem Text und ist für fortgeschrittene Benutzer vorgesehen. Dieses Menü besitzt mehrere Untermenüs.

Kurve Einstellung des Kurvenverlaufs für Heizung bzw. Kühlung.

externe Justierung Einstellung der heizkurvenseitigen Parallelverschiebung, wenn ein externer Schaltkontakt verbunden ist.

min. Vorlauftemp. Einstellung der minimal zulässigen Vorlauftemperatur.

Raumfühlereinstellungen Raumfühlereinstellungen.

Kühleinstellungen Kühlungseinstellungen.

Ventilatorrückstellzeit Festlegung der Ventilatorrückstellzeit bei einer vorübergehenden Änderung der Ventilationsgeschwindigkeit.

eigene Kurve Einstellung der eigenen Kurve für Heizung bzw. Kühlung.

Punktverschieb. Einstellung der Parallelverschiebung für Heiz- bzw. Kühlkurve bei einer bestimmten Außenlufttemperatur.

Nachtabsenkung Einstellung der Nachtkühlungsfunktion.

### MENÜ 1.9.1 - KURVE

Heizkurve Einstellbereich: 0 bis 15 Werkseinstellung: 9 Kühlkurve (Zubehör erforderlich) Einstellbereich: 0 bis 9 Werkseinstellung: 0

In Menü Kurve können Sie Heizung oder Kühlung auswählen. Im nächsten Menü (Heiz-/Kühlkurve) wird die so genannte Heiz- bzw. Kühlkurve für das Gebäude angezeigt. Mit der Kurve wird unabhängig von der Außenlufttemperatur eine gleichmäßige Innentemperatur und damit ein energieeffizienter Betrieb gewährleistet. Anhand dieser Kurven steuert das Regelgerät der Wärmepumpe die Wassertemperatur für das System, die Vorlauftemperatur, und somit die Innentemperatur. Hier können Sie eine Kurve auswählen und außerdem ablesen, wie sich die Vorlauftemperatur bei verschiedenen Außenlufttemperaturen ändert. Mit der Zahl rechts neben "System" wird angegeben, welches System für die Heiz-/Kühlkurve ausgewählt wurde.

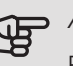

### ACHTUNG!

Bei einer Fußbodenheizung muss normalerweise max. Vorlauftemp. im Bereich 35-45 °C liegen.

Bei einer Fußbodenkühlung wird "min. Vorlauftemp." begrenzt, um eine Kondensation zu vermeiden.

Wenden Sie sich an Ihren Installateur/Fußbodenlieferanten, um Auskunft über die maximal zulässige Temperatur des Fußbodens zu erhalten.

#### TIP!

Bevor Sie eine erneute Einstellung vornehmen, sollten mindestens 24 Stunden verstreichen, damit sich die Raumtemperatur stabilisieren kann.

Wenn bei kalten Witterungsbedingungen die Raumtemperatur zu niedrig ist, erhöhen Sie den Kurvenverlauf um einen Schritt.

Wenn bei kalten Witterungsbedingungen die Raumtemperatur zu hoch ist, verringern Sie den Kurvenverlauf um einen Schritt.

Wenn bei warmen Witterungsbedingungen die Raumtemperatur zu niedrig ist, erhöhen Sie die Parallelverschiebung der Kurve um einen Schritt.

Wenn bei warmen Witterungsbedingungen die Raumtemperatur zu hoch ist, senken Sie die Parallelverschiebung der Kurve um einen Schritt.

#### MENÜ 1.9.2 - EXTERNE JUSTIERUNG

#### Klimatisierungssystem

Einstellbereich: -10 bis +10.

Oder die gewünschte Raumtemperatur, wenn ein Raumfühler installiert ist. Siehe Abbildung.

Werkseinstellung: 0

Durch Anbringen eines externen Anschlusses, z. B. Raumthermostat oder Schaltuhr, kann die Raumtemperatur bei der Beheizung vorübergehend oder periodisch erhöht oder verringert werden. Wenn der Anschluss eingeschaltet ist, wird die Parallelverschiebung der Heizkurve um die im Menü gewählte Stufenanzahl geändert. Wenn ein Raumfühler installiert und aktiviert ist, wird die gewünschte Raumtemperatur (°C) eingestellt.

Wenn mehr als ein Klimatisierungssystem vorhanden ist, kann die Einstellung für jedes System separat vorgenommen werden.

#### MENÜ 1.9.3 - MIN. VORLAUFTEMP.

Heizung

Einstellbereich: 5-70°C

Werkseinstelluna: 20°C

Kühlung (Zubehör erforderlich)

Werkseinstellung: 18°C

In Menü 1.9.3 wählen Sie Heizung oder Kühlung aus. Im nächsten Menü (min. Vorl.temp. Heizung/Kühlung) stellen Sie die minimale Vorlauftemperatur zum Klimatisierungssystem ein. Dementsprechend berechnet F1345 niemals eine Temperatur, die unter dem hier eingestellten Wert liegt.

Wenn mehr als ein Klimatisierungssystem vorhanden ist, kann die Einstellung für jedes System vorgenommen werden.

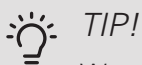

Wenn z.B. Kellerräume stets leicht beheizt werden sollen (auch im Sommer), kann der Wert erhöht werden.

Eine Erhöhung des Werts in "Heizungsstopp" Menü 4.9.2 kann ebenfalls erforderlich sein "Automoduseinst.".

#### MENÜ 1.9.4 - RAUMFÜHLEREINSTELLUN-GFN

Faktor System Heizung Einstellbereich: 0,0 - 6,0 Werkseinstellung Heizung: 1,0 Kühlung (Zubehör erforderlich) Einstellbereich: 0,0 - 6,0 Werkseinstellung Kühlung: 1,0

Hier können Sie Raumfühler zur Steuerung der Raumtemperatur aktivieren.

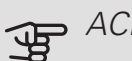

### ACHTUNG!

Ein träges Heizsystem, wie z.B. eine Fußbodenheizung, kann für eine Steuerung mit dem Raumfühler der Anlage ungeeignet sein.

Sie können auch einen Faktor (einen mathematischen Wert) festlegen, inwieweit die Temperatur oberhalb bzw. unterhalb des Raumsollwerts (Differenz zwischen gewünschter und aktueller Raumtemperatur) die Vorlauftemperatur der zum jeweiligen Klimatisierungssystem gehörenden Räume beeinflussen soll. Ein höherer Wert bewirkt eine größere Verschiebung der Heizkurve.

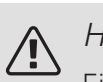

### HINWEIS!

Ein zu hoch eingestellter Wert im "Faktorsystem" kann (in Abhängigkeit vom verwendeten Klimatisierungssystem) eine instabile Raumtemperatur bewirken.

Wenn mehrere Klimatisierungssysteme installiert sind, können die oben beschriebenen Einstellungen für jedes einzelne System vorgenommen werden.

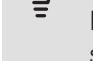

#### MENÜ 1.9.5 - KÜHLEINSTELLUNGEN (ZUBE-HÖR ERFORDERLICH)

Kühl-/Heizfühler

Werkseinstellung: kein Fühler ausgewählt Sollwert Kühl-/Heizfühler Einstellbereich: 5-40 °C Werkseinstellung: 21

Heizung bei Raumuntertemp. Einstellbereich: 0,5 bis 10,0°C Werkseinstellung: 1,0 Kühlung bei Raumübertemp. Einstellbereich: 0,5 bis 10,0°C Werkseinstellung: 3,0

larm rumsgivare kyla Einstellbereich: ein/aus Werkseinstellung: aus

Start passive Kühlung Einstellbereich: 10 bis 500 GM Werkseinstellung: 30 GM Start aktive Kühlung Einstellbereich: 10 bis 300 GM Werkseinstellung: 90 GM Einschaltdiff. Verdichter Einstellbereich: 10 – 150 Werkseinstellung: 30 Gradminuten Kühlung Einstellbereich: -3000 – 3000 Kühlgradminuten Werkseinstellung: 0

Wärmepumpe 24h-Funktion Einstellbereich: ein/aus Werkseinstellung: aus Schließzeit für Kältedumping Einstellbereich: 0-100 s Werkseinstellung: 0 s max. Verd. akt. Kühl. Einstellbereich: 0 - 18 Werkseinstellung: 18

Zeit zw. Heizung und Kühlung Einstellbereich: 0-48 h Werkseinstellung: 2 Mischerverstärkung Einstellbereich: 0,1-10,0 Werkseinstellung: 1,0 Mischerwartezeit Finstellbereich ON41: 10-300 s Einstellbereich QN18 und QN36: 10-500 s Werkseinstellung: 30 s

Sie können F1345 nutzen, um das Haus in der warmen Jahreszeit zu kühlen.

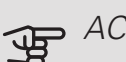

### ACHTUNG!

Bestimmte Einstellungsoptionen erscheinen nur, wenn deren Funktion in F1345 installiert und aktiviert ist.

#### Kühl-/Heizfühler

Ein zusätzlicher Fühler kann mit F1345 verbunden werden, um zu entscheiden, wann zwischen Kühl- und Heizbetrieb umzuschalten ist.

Wurden mehrere Heiz-/Kühlfühler installiert, können Sie den Fühler für die Steuerung auswählen.

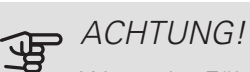

Wenn der Fühler für Heizung/Kühlung BT74 angeschlossen und in Menü 5.4 aktiviert wurde, kann in Menü 1.9.5 kein anderer Fühler mehr ausgewählt werden.

#### Sollwert Kühl-/Heizfühler

Hier stellen Sie ein, bei welcher Innentemperatur F1345 zwischen Heiz- bzw. Kühlbetrieb umschalten soll.

#### Heizung bei Raumuntertemp.

Hier stellen Sie ein, wie weit die Raumtemperatur unter die gewünschte Temperatur sinken darf, bevor F1345 in den Heizbetrieb schaltet.

#### Kühlung bei Raumübertemp.

Hier stellen Sie ein, wie weit die Raumtemperatur über die gewünschte Temperatur steigen darf, bevor F1345 in den Kühlbetrieb schaltet.

#### larm rumsgivare kyla

Hier stellen Sie ein, ob F1345 einen Alarm ausgeben soll, falls der Raumfühler während des Kühlbetriebs deaktiviert wird oder kaputt geht.

#### Start passive Kühlung

Hier stellen Sie ein, wann die passive Kühlung starten soll.

Gradminuten sind ein Maß für den aktuellen Heizbedarf im Haus. Sie bestimmen, wann der Verdichter, der Kühlbetrieb bzw. die Zusatzheizung starten oder stoppen soll.

#### Start aktive Kühlung

Hier stellen Sie ein, wann die aktive Kühlung starten soll.

Gradminuten sind ein Maß für den aktuellen Heizbedarf im Haus. Sie bestimmen, wann der Verdichter, der Kühlbetrieb bzw. die Zusatzheizung starten oder stoppen soll.

#### Einschaltdiff. Verdichter

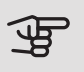

### ACHTUNG!

Diese Einstellungsoption erscheint nur, wenn Kühlung in Menü 5.2.4 aktiviert ist.

Hier legen Sie die Gradminutendifferenz fest, um den Startzeitpunkt für den nächsten Verdichter zu steuern.

#### Gradminuten Kühlung

Diese Option ist nur verfügbar, wenn das angeschlossene Zubehör selbst die Kühlgradminuten zählt.

Nach dem Festlegen eines Minimal- oder Maximalwerts stellt das System automatisch den tatsächlichen Wert im Verhältnis zur Anzahl der Verdichter ein, die eine Kühlung erzeugen.

#### Wärmepumpe 24h-Funktion

Hier legen Sie fest, ob Wärme bis zum max. Vorlauf beigemischt werden soll, wenn in den letzten 24 h ein Heizbedarf vorgelegen hat.

#### Schließzeit für Kältedumping

Hier legen Sie die Anzahl der Sekunden pro Periodenzeit fest, die das Mischventil geschlossen sein soll, wenn sich die Anlage im Betriebsmodus für einen Start der aktiven Kühlung befindet.

max. Verd. akt. Kühl.

Hier legen Sie die maximale Anzahl der Verdichter fest, die für eine Kühlung verwendet werden dürfen, wenn mehrere Verdichter verfügbar sind.

#### Zeit zw. Heizung und Kühlung

Diese Option ist nur bei Zweirohrsystemen verfügbar.

Hier legen Sie fest, wie lange F1345 warten soll, bis nach Ende des Kühlbetriebs eine Rückkehr zum Heizbetrieb erfolgt (oder umgekehrt).

#### Mischerverstärkung und Mischerwartezeit

### ACHTUNG!

Diese Einstelloption erscheint nur, wenn passive Kühlung in Menü 5.2.4 aktiviert ist.

Hier stellen Sie Mischventilverstärkung und -wartezeit für das Kühlsystem ein.

#### MENÜ 1.9.6 - VENTILATORRÜCKSTELLZEIT (ZUBEHÖR ERFORDERLICH)

Hier wählen Sie die Rückstellzeit für eine vorübergehende Änderung (Geschw. 1-4) der Ventilationsgeschwindigkeit in Menü 1.2 aus.

Als Rückstellzeit gilt die erforderliche Zeit, in der die Ventilationsgeschwindigkeit wieder zum normalen Wert zurückkehrt.

#### MENÜ 1.9.7 - EIGENE KURVE

Vorlauftemp.

Heizung

Einstellbereich: 5-80°C

Kühlung (Zubehör erforderlich)

Einstellbereich: 5 bis 40°C

Hier können Sie bei speziellem Bedarf Ihre eigene Heizbzw. Kühlkurve erstellen, indem Sie die gewünschten Vorlauftemperaturen bei unterschiedlichen Außenlufttemperaturen vorgeben.

ACHTUNG!

Kurve 0 in Menü 1.9.1 muss ausgewählt werden, damit eigene Kurve gilt.

#### MENÜ 1.9.8 - PUNKTVERSCHIEB.

Außentemperaturpunkt Einstellbereich: -40-30°C Werkseinstellung: 0°C Kurvenänderung Einstellbereich: -10-10°C Werkseinstellung: 0°C

Hier können Sie eine Heizkurvenänderung bei einer bestimmten Außenlufttemperatur festlegen. Um die Raumtemperatur um ein Grad zu ändern, genügt normalerweise eine Stufe. In bestimmten Fällen können jedoch mehrere Stufen erforderlich sein.

Die Heizkurve wird betätigt bei ± 5°C von der Einstellung Außentemperaturpunkt.

Achten Sie darauf, dass die richtige Heizkurve gewählt ist, damit eine als gleichmäßig empfundene Raumtemperatur sichergestellt werden kann.

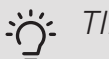

#### TIP!

Wenn das Innenklima z.B. bei -2°C als zu kalt empfunden wird, stellen Sie "Außentemperaturpunkt" auf "-2" und erhöhen Sie "Kurvenänderung", bis die gewünschte Raumtemperatur vorliegt.

### ACHTUNG!

Bevor Sie eine erneute Einstellung vornehmen, sollten mindestens 24 Stunden verstreichen, damit sich die Temperaturen stabilisieren können.

#### MENÜ 1.9.9 - NACHTABSENKUNG (ZUBE-HÖR ERFORDERLICH)

Starttemp. Abluft

Einstellbereich: 20-30°C

Werkseinstellung: 25°C

min. Diff. Außen- und Abluft

Einstellbereich: 3-10°C

Werkseinstellung: 6°C

Hier können Sie die Nachtkühlungsfunktion aktivieren.

Wenn die Temperatur im Haus hoch und die Außentemperatur niedrig ist, kann durch eine verstärkte Ventilation ein gewisser Abkühlungseffekt erreicht werden.

Wenn die Temperaturdifferenz zwischen Abluft- und Außenlufttemperatur größer ist als der eingestellte Wert ("min. Diff. Außen- und Abluft") sowie die Ablufttemperatur höher ist als der eingestellte Wert ("Starttemp. Abluft") arbeitet die Ventilation mit Geschwindigkeit 4, bis eine der Bedingungen nicht weiter erfüllt ist.

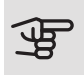

### ACHTUNG!

Die Nachtkühlungsfunktion kann nur aktiviert werden, wenn die Beheizung deaktiviert ist. Dies wird in Menü 4.2 vorgenommen.

## Menü 2 – BRAUCHWASSER

### ÜBERSICHT

2 - BRAUCHWASSER\*, \*\*

2.1 - vorüb. Luxus

2.2 - Komfortmodus 2.3 - zeitliche Steuerung

2.9 - erweitert

2.9.1 - periodische erhöhung 2.9.2 - BW-Zirk. \*

\* Zubehör erforderlich.

\*\* Dieses Menü wird auch im begrenzten Menüsystem der Slave-Wärmepumpe angezeigt.

#### Untermenüs

Dieses Menü erscheint nur, wenn ein Brauchwasserspeicher mit der Wärmepumpe verbunden ist.

Das Menü BRAUCHWASSER enthält mehrere Untermenüs. Rechts neben den Menüs werden auf dem Display Statusinformationen für das jeweilige Menü angezeigt.

vorüb. Luxus Aktivierung einer vorübergehenden Erhöhung der Brauchwassertemperatur. Die Statusinformation zeigt "aus" oder die verbleibende Zeit bis zur vorübergehenden Temperaturerhöhung an.

Komfortmodus Einstellung des Brauchwasserkomforts. Die Statusinformation zeigt den gewählten Modus an: "Sparm.", "normal" oder "Luxus".

zeitliche Steuerung Zeitprogramm für den Brauchwasserkomfortmodus. Statusinformation "eingestellt" erscheint, wenn ein Zeitprogramm eingestellt wurde, das aber aktuell nicht aktiv ist. "Urlaubseinstellung" wird angezeigt, wenn Urlaubseinstellung und Zeitprogramm gleichzeitig aktiv sind (Urlaubseinstellung hat dabei Vorrang). "aktiv" erscheint, wenn ein Teil des Zeitprogramms aktiv ist. Ansonsten wird "aus" angezeigt.

erweitert Einstellung einer periodischen Erhöhung der Brauchwassertemperatur.

#### MENÜ 2.1 - VORÜB. LUXUS

Einstellbereich: 3, 6 und 12 Stunden sowie die Modi "aus" und "einm. Erhöhung"

Werkseinstellung: "aus"

Bei vorübergehend gesteigertem Brauchwasserbedarf können Sie in diesem Menü eine Erhöhung der Brauchwassertemperatur während eines festgelegten Zeitraums auf Komfortebene veranlassen.

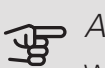

## ACHTUNG!

Wenn der Komfortmodus "Luxus" in Menü 2.2 ausgewählt ist, kann keine weitere Temperaturerhöhung veranlasst werden.

Die Funktion wird bei der Auswahl einer Zeitperiode direkt aktiviert. Die Bestätigung erfolgt per OK-Taste. Rechts erscheint die verbleibende Zeit für die gewählte Einstellung.

Nach Ablauf der Zeit kehrt F1345 zu dem Modus zurück, der in Menü 2.2. eingestellt ist.

Wählen Sie "aus" aus, um vorüb. Luxus auszuschalten.

#### MENÜ 2.2 - KOMFORTMODUS

Einstellbereich: Sparm., normal, Luxus

Werkseinstellung: normal

Der Unterschied zwischen den verfügbaren Modi besteht in der Brauchwassertemperatur. Bei einer höheren Temperatur steht mehr Brauchwasser zur Verfügung.

Sparm. In diesem Modus steht weniger Brauchwasser als sonst zur Verfügung. Gleichzeitig sinken die Betriebskosten. Dieser Modus kann in kleineren Haushalten mit geringem Brauchwasserbedarf genutzt werden.

normal Im Normalbetrieb wird eine größere Brauchwassermenge bereitet, was sich für die meisten Haushalte eignet.

Luxus: Im Luxusmodus steht die maximale Brauchwassermenge zur Verfügung. In diesem Modus kann die Elektroheizpatrone teilweise zur Brauchwasserbereitung genutzt werden, was die Betriebskosten erhöht.

### MENÜ 2.3 - ZEITLICHE STEUERUNG

Hier können Sie über ein Zeitprogramm steuern, in welchem Brauchwassermodus die Wärmepumpe arbeiten soll. Dabei lassen sich maximal zwei verschiedene Zeitperioden pro Tag festlegen.

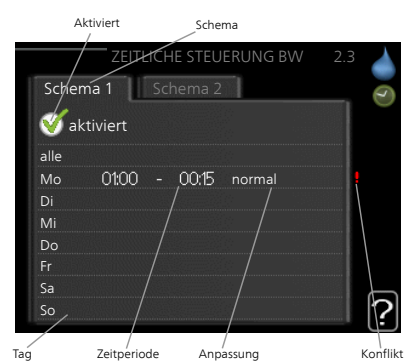

Durch An- bzw. Abwählen der folgen-

den Option wird die zeitliche Steuerung aktiviert bzw. deaktiviert: "aktiviert". Eingestellte Zeiten werden bei

einer Deaktivierung nicht geändert. *Schema:* Hier wählen Sie den zu ändernden Zeitplan aus.

*Aktiviert:* Hier wird das Zeitprogramm für die gewählte Periode aktiviert. Eingestellte Zeiten werden bei einer Deaktivierung nicht geändert.

*Tag:* Hier werden die Wochentage ausgewählt, an denen das Zeitprogramm gelten soll. Um das Zeitprogramm für einen bestimmten Tag zu entfernen, wird die Zeit für den betreffenden Tag deaktiviert, indem eine identische Start- und Stoppzeit angegeben wird. Bei Nutzung der Zeile "alle" werden alle Tage im Zeitraum gemäß dieser Zeile eingestellt.

*Zeitperiode:* Hier werden Start- und Stoppzeit für den gewählten Tag des Zeitprogramms festgelegt.

*Anpassung:* Hier legen Sie fest, welcher Brauchwasserkomfort während des aktivierten Zeitprogramms gelten soll.

*Konflikt:* Wenn zwei unterschiedliche Einstellungen einen Konflikt verursachen, erscheint ein rotes Ausrufezeichen.

#### 

Um für alle Wochentage eine ähnliche zeitliche Steuerung festzulegen, füllen Sie zunächst "alle" aus und ändern anschließend die gewünschten Tage.

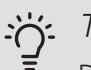

TIP!

Damit sich die Periode über Mitternacht hinaus erstreckt, müssen Sie die Stoppzeit früher als die Startzeit einstellen. Dann stoppt das Zeitprogramm bei der eingestellten Stoppzeit am Tag danach.

Die zeitliche Steuerung beginnt stets an dem Tag, für den die Startzeit eingestellt ist.

#### MENÜ 2.9 - ERWEITERT

Menü ervveitert erscheint mit orangefarbenem Text und ist für fortgeschrittene Benutzer vorgesehen. Dieses Menü besitzt mehrere Untermenüs.

#### MENÜ 2.9.1 - PERIODISCHE ERHÖHUNG

#### Periode

Einstellbereich: 1 - 90 Tage Werkseinstellung: aus *Startzeit* Einstellbereich: 00:00 - 23:00 Werkseinstellung: 00:00

Um die Bildung von Bakterien im Brauchwasserspeicher zu verhindern, können Verdichter und Elektroheizpatrone gemeinsam in regelmäßigen Zeitabständen die Brauchwassertemperatur kurzzeitig erhöhen.

Sie können das zeitliche Intervall zwischen den Erhöhungen der Brauchwassertemperatur einstellen. Der Zeitraum kann zwischen 1 und 90 Tagen eingestellt werden. Werkseinstellung: 14 Tage. Aktivieren bzw. deaktivieren Sie "aktiviert", um die Funktion ein- bzw. auszuschalten.

#### MENÜ 2.9.2 - BW-ZIRK. (ZUBEHÖR ERFOR-DERLICH)

*Betriebszeit* Einstellbereich: 1-60 min Werkseinstellung: 60 min *Stillstandzeit* Einstellbereich: 0-60 min

Werkseinstellung: 0 min

Hier können Sie die Brauchwasserzirkulation in bis zu drei Perioden pro Tag unterteilen. In den definierten Perioden arbeitet die Brauchwasser-Umwälzpumpe gemäß den Einstellungen oben.

"Betriebszeit" legt fest, wie lange die Brauchwasser-Umwälzpumpe je Betriebszyklus aktiv sein soll.

"Stillstandzeit" legt fest, wie lange die Brauchwasser-Umwälzpumpe zwischen den Betriebszyklen inaktiv sein soll.

## Menü 3 – INFO

### ÜBERSICHT

3 - INFO \*\*

3.1 - Serviceinfo \*\*
3.2 - Verdichterinfo \*\*
3.3 - ZH-Info \*\*
3.4 - Alarmprotokoll \*\*
3.5 - Innentemperaturprotokoll

\*\* Dieses Menü wird auch im begrenzten Menüsystem der Slave-Wärmepumpe angezeigt.

#### Untermenüs

Das Menü INFO enthält mehrere Untermenüs. In diesen Menüs können keine Einstellungen vorgenommen werden. Sie dienen lediglich zur Anzeige von Informationen. Rechts neben den Menüs werden auf dem Display Statusinformationen für das jeweilige Menü angezeigt.

Serviceinfo zeigt die Temperaturwerte und Einstellungen der Anlage an.

Verdichterinfo zeigt die Betriebszeiten, Anzahl der Starts usw. für den Verdichter der Wärmepumpe an.

ZH-Info zeigt Informationen zu den Betriebszeiten der Zusatzheizung an usw.

Alarmprotokoll zeigt die letzten Alarme und Informationen zur Wärmepumpe bei der Alarmauslösung an.

Innentemperaturprotokoll mittlere Innentemperatur für das letzte Jahr, wochenweise.

#### MENÜ 3.1 - SERVICEINFO

Hier erhalten Sie Informationen zum aktuellen Betriebsstatus der Wärmepumpe (z. B. aktuelle Temperaturen usw.). Wenn mehrere Wärmepumpen als Master/Slave miteinander verbunden sind, werden in diesem Menü auch Informationen über diese angezeigt. Es können keine Änderungen vorgenommen werden.

Hier erhalten Sie Informationen zum aktuellen Betriebsstatus der Wärmepumpe (z.B. aktuelle Temperaturen, Werte vom Durchflussmesser usw.). Es können keine Änderungen vorgenommen werden.

Die Informationen werden auf mehreren Seiten angezeigt. Drehen Sie das Wählrad, um zwischen den Seiten zu blättern.

Auf einer Seite wird ein QR-Code angezeigt. Dieser QR-Code stellt u. a. die Seriennummer, den Produktnamen und einge Betriebsdaten dar.

Dieses Menü wird auch im begrenzten Menüsystem der Slave-Wärmepumpe angezeigt.

| Symbole in diesem Menü: |                                                                                                    |              |                                                                                                    |  |  |
|-------------------------|----------------------------------------------------------------------------------------------------|--------------|----------------------------------------------------------------------------------------------------|--|--|
| EP14                    | Verdichter<br>EP14/EP15 (Kälte-<br>modul) zeigt an,<br>welcher Verdich-<br>ter arbeitet.                                                                                                    |              | Wärme<br>Eine Zahl zeigt an,<br>wie viele Verdich-<br>ter (wenn mehre-<br>re) aktuell für den<br>Heizbetrieb arbei-<br>ten.                  |  |  |
|                         | Eine intern ang-<br>schlossene exter-<br>ne Zusatzheizung<br>sowie eine über<br>Zubehör ange-<br>schlossene exter-<br>ne Zusatzheizung.                                                                      | 0            | Brauchwasser<br>Eine Zahl zeigt an,<br>wie viele Verdich-<br>ter (wenn mehre-<br>re) aktuell für die<br>Brauchwasserbe-<br>reitung arbeiten. |  |  |
| >                       | Ventilation (wird<br>nur bei der Abluf-<br>tinstallation ange-<br>zeigt)                                                                                                    |              | Zeigt, dass eine<br>elektrische Zusatz-<br>heizung in einem<br>eventuellen<br>Brauchwasserspei-<br>cher vorhanden<br>ist.                    |  |  |
| EP14                    | Wärmequellen-<br>pumpen (blau)<br>EP14/EP15 (Kälte-<br>modul) zeigt an,<br>welche Umwälz-<br>pumpe arbeitet,<br>wenn an die Wär-<br>mepumpe mehr<br>als eine Wärme-<br>quellenpumpe an-<br>geschlossen sind. | EP14<br>EP15 | Heizungsumwälz-<br>pumpen (orange)<br>EP14/EP15 (Kälte-<br>modul) zeigt an,<br>welche Umwälz-<br>pumpe arbeitet.                             |  |  |
|                         | Kühlung<br>Eine Zahl zeigt an,<br>wie viele Verdich-<br>ter (wenn mehr<br>als einer) aktuell<br>im Kühlbetrieb ar-<br>beiten.                                                                                |              | Pool<br>Eine Zahl zeigt an,<br>wie viele Verdich-<br>ter (wenn mehre-<br>re) aktuell für die<br>Poolerwärmung<br>arbeiten.                   |  |  |
| $\mathbf{r}$            | Ventilation                                                                                                    | ☀            | Solarzubehör                                                                                                    |  |  |
|                         | Zusatzheizung im<br>Speicher                                                                                                    |              |                                                                                                    |  |  |

#### MENÜ 3.2 - VERDICHTERINFO

Hier erhalten Sie Informationen zu Betriebszustand und Statistik des Verdichters in der Anlage. Es können keine Änderungen vorgenommen werden.

Sind mehrere Wärmepumpen als Master/Slave miteinander verbunden, werden über ein Registersystem auch Informationen zu den Verdichtern der anderen Wärmepumpen angezeigt.

Dieses Menü wird auch im begrenzten Menüsystem der Slave-Wärmepumpe angezeigt.

#### MENÜ 3.3 - ZH-INFO

Hier erhalten Sie Informationen zu Einstellungen, Betriebszustand und Statistik der Zusatzheizung. Es können keine Änderungen vorgenommen werden.

Die Informationen können über mehrere Seiten verteilt sein. Drehen Sie das Wählrad, um zwischen den Seiten zu blättern.

#### MENÜ 3.4 - ALARMPROTOKOLL

Um die Fehlersuche zu vereinfachen, wird hier der Betriebszustand der Wärmepumpe bei der Alarmauslösung gespeichert. Es werden Informationen zu den letzten 10 Alarmen angezeigt.

Dieses Menü wird auch im begrenzten Menüsystem der Slave-Wärmepumpe angezeigt.

Um bei einem Alarm den Betriebszustand anzuzeigen, markieren Sie den betreffenden Alarm und drücken die OK-Taste.

#### MENÜ 3.5 - INNENTEMPERATURPROTO-KOLL

Hier wird wochenweise die mittlere Innentemperatur für das letzte Jahr angezeigt. Die gestrichelte Linie kennzeichnet die Jahresmitteltemperatur.

Die mittlere Innentemperatur wird nur angezeigt, wenn ein Raumfühler bzw. ein Fernbedientableau installiert ist.

Ist ein Abluftmodul (NIBE FLM) installiert, wird die Ablufttemperatur angezeigt.

#### So lesen Sie die Mitteltemperatur ab:

- 1. Drehen Sie das Wählrad so, dass der Ring auf der Welle mit der Wochennummer markiert wird.
- 2. Drücken Sie die OK-Taste.
- 3. Folgen Sie der grauen Linie hinauf zum Diagramm und weiter nach links, um die mittlere Innentemperatur für die gewählte Woche abzulesen.
- 4. Um nun die verschiedenen Wochen anzuzeigen, drehen Sie das Wählrad nach rechts oder links und lesen die Mitteltemperatur ab.
- 5. Drücken Sie die OK- oder Zurück-Taste, um den Ablesemodus zu verlassen.

## Menü 4 – WÄRMEPUMPE

ÜBERSICHT |4 - WÄRMEPUMF

| RMEPUMPE | 4.1 - Plusfunktionen *   | 4.1.1 - Pool 1 *                     |                                        |
|----------|--------------------------|--------------------------------------|----------------------------------------|
|          |                          | 4.1.2 - Pool 2 *                     | _                                      |
|          |                          | 4.1.3 - Internet                     | 4.1.3.1 - NIBE Uplink                  |
|          |                          |                                      | 4.1.3.8 - TCP/IP-Einstellun-           |
|          |                          |                                      | 4.1.3.9 - Proxyeinstellungen           |
|          |                          | 4.1.4 - SMS *                        |                                        |
|          |                          | 4.1.5 - SG Ready                     | -                                      |
|          |                          | 4.1.6 - smart price adaption         | <br>I                                  |
|          |                          | 4.1.8 - smart energy sour-           |                                        |
|          |                          | Ceim                                 | 4.1.8.1 - Einstellungen                |
|          |                          |                                      | 4.1.8.2 - eingest. Preis               |
|          |                          |                                      | 4.1.8.3 - CO2 Impact                   |
|          |                          |                                      | Strompreis                             |
|          |                          |                                      | 4.1.8.5 - Tarifperiode, feste          |
|          |                          |                                      | Stromk.                                |
|          |                          |                                      | 4.1.8.6 - Tarifperiode, ext.<br>MV-St. |
|          |                          |                                      | 4.1.8.7 - Tarifper., ext.<br>Stuf.reg. |
|          |                          |                                      | 4.1.8.8 - Tarifperioden,<br>OPT10      |
|          |                          | 4.1.11 -                             |                                        |
|          |                          | bedarfsgesteuerte Ventilati          | -                                      |
|          |                          | *                                    |                                        |
|          | 4.2 - betriebsmodus      |                                      | -                                      |
|          | 4.3 - meine Symbole      |                                      |                                        |
|          | 4.4 - Uhrzeit und Datum  |                                      |                                        |
|          | 4.6 - Sprache            |                                      |                                        |
|          | 4.7 - Urlaubseinstellung |                                      |                                        |
|          | 4.9 - erweitert          | 4.9.1 - Vorrangschaltung             |                                        |
|          |                          | 4.9.2 - Automoduseinst.              | _                                      |
|          |                          | 4.9.3 - Gradminuteneinstel-<br> lung |                                        |
|          |                          | 4.9.4 - werks. Voreinst. Be-         | -                                      |
|          |                          | Nutzer                               | -                                      |
|          |                          | 4.9.9 - SCHEITTA BIOCKIERUNC         | 1                                      |

#### \* Zubehör erforderlich.

#### Untermenüs

Das Menü WÄRMEPUMPE enthält mehrere Untermenüs. Rechts neben den Menüs werden auf dem Display Statusinformationen für das jeweilige Menü angezeigt.

Plusfunktionen Einstellungen für eventuell installierte Zusatzfunktionen im Heizsystem.

betriebsmodus Aktivierung des manuellen oder automatischen Betriebs. Die Statusinformation zeigt den gewählten Betriebsmodus an. meine Symbole Einstellung der Symbole in der Benutzerschnittstelle der Wärmepumpe, die bei geschlossener Tür an der Abdeckung angezeigt werden sollen.

Uhrzeit und Datum Einstellung von aktueller Uhrzeit und Datum.

Sprache Hier wird die Anzeigesprache für die Displayinformationen festgelegt. Die Statusinformation zeigt die gewählte Sprache an.

Urlaubseinstellung Urlaubseinstellung von Heizung, Brauchwasser und Ventilation. Die Statusinformation "eingestellt" wird angezeigt, wenn Sie die Urlaubseinstellung eingestellt haben, diese zurzeit aber nicht aktiv ist, "aktiv" zeigt an, ob ein Teil der Urlaubseinstellung aktiv ist, sonst wird " aus" angezeigt.

erweitert Einstellung des Betriebsmodus für die Wärmepumpe.

#### MENÜ 4.1 - PLUSFUNKTIONEN

In den zugehörigen Untermenüs nehmen Sie Einstellungen für eventuell installierte Zusatzfunktionen für F1345 vor.

MENÜ 4.1.1-4.1.2 - POOL 1 - POOL 2 (ZUBE-HÖR ERFORDERLICH)

Starttemperatur

Einstellbereich: 5,0-80,0 °C

Werkseinstellung: 22,0°C

Stopptemperatur

Einstellbereich: 5,0-80,0 °C

Werkseinstellung: 24,0°C

max. Verdichteranzahl

Einstellbereich: 1 - 18

Werkseinstellung: 18

Hier legen Sie fest, ob die Poolsteuerung aktiviert sein soll und innerhalb welcher Temperaturgrenzen (Startund Stopptemperatur) die Poolerwärmung stattfinden soll sowie wie viele Verdichter für diesen Pool gleichzeitig arbeiten dürfen.

Wenn die Pooltemperatur unter die eingestellte Starttemperatur gefallen ist und kein Brauchwasser- oder Heizbedarf vorliegt, startet F1345 die Poolerwärmung.

Deaktivieren Sie "aktiviert", um die Poolerwärmung auszuschalten.

### ACHTUNG!

Die Starttemperatur kann auf einen Wert gestellt werden, der über der Stopptemperatur liegt.

#### MENÜ 4.1.3 - INTERNET

Hier nehmen Sie die Einstellungen für den Anschluss von F1345 über NIBE Uplink vor, wofür eine Internetverbindung erforderlich ist.

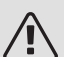

#### HINWEIS!

Damit diese Funktionen nutzbar sind, muss ein Netzwerkkabel angeschlossen sein.

#### MENÜ 4.1.3.1 - NIBE UPLINK

Hier können Sie die Anlagenverbindung mit NIBE Uplink (http://www.nibeuplink.com) verwalten. Außerdem werden die mit dem Internet verbundenen Anlagenbenutzer angezeigt.

Ein verbundener Benutzer besitzt ein Benutzerkonto in NIBE Uplink, das eine Berechtigung zum Steuern und bzw. oder Überwachen Ihrer Anlage erhalten hat.

#### Neue Verbindungszeichenfolge anfordern

Um ein NIBE Uplink-Benutzerkonto mit Ihrer Anlage verbinden zu können, muss eine eindeutige Verbindungszeichenfolge angefordert werden.

- 1. Markieren Sie "neue Verb.zeichenf. anfordern" und drücken Sie die OK-Taste.
- 2. Die Anlage kommuniziert jetzt mit NIBE Uplink, um eine Verbindungszeichenfolge zu erstellen.
- 3. Nach dem Erstellen einer Verbindungszeichenfolge erscheint diese im Menü "Verbindungszeichenfolge" und ist für die Dauer von 60 min gültig.

#### Alle Benutzer trennen

- 1. Markieren Sie "alle Benutzer trennen" und drücken Sie die OK-Taste.
- 2. Die Anlage kommuniziert jetzt mit NIBE Uplink, um Ihre Anlage von allen per Internet verbundenen Benutzern zu trennen.

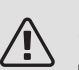

#### HINWEIS!

Nachdem alle verbundenen Benutzer getrennt wurden, kann keiner von ihnen Ihre Anlage über NIBE Uplink überwachen oder steuern, ohne zuvor eine neue Verbindungszeichenfolge anzufordern.

#### MENÜ 4.1.3.8 - TCP/IP-EINSTELLUNGEN

Hier können Sie die TCP/IP-Einstellungen für Ihre Anlage vornehmen.

#### Automatische Einstellung (DHCP)

- 1. Aktivieren Sie "automatisch". Der Anlage werden nun TCP/IP-Einstellungen per DHCP zugewiesen.
- Markieren Sie "bestätigen" und drücken Sie die OK-Taste.

#### Manuelle Einstellung

- 1. Deaktivieren Sie "automatisch", um auf weitere Optionen zugreifen zu können.
- 2. Markieren Sie "IP-Adresse" und drücken Sie die OK-Taste.
- 3. Tragen Sie über die virtuelle Tastatur die korrekten Angaben ein.
- 4. Markieren Sie "OK" und drücken Sie die OK-Taste.

- 5. Wiederholen Sie 1-3 für "Netzmaske", "Gateway" und "DNS".
- 6. Markieren Sie "bestätigen" und drücken Sie die OK-Taste.

### ACHTUNG!

Ohne korrekte TCP/IP-Einstellungen kann die Anlage keine Internetverbindung herstellen. Wenn Sie sich bei den Einstellungen nicht sicher sind, nutzen Sie den automatischen Modus oder wenden Sie sich an Ihren Netzwerkadministrator (o.s.ä.). um weitere Informationen zu erhalten.

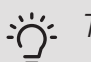

#### TIP!

Alle seit dem Aufrufen des Menüs vorgenommenen Einstellungen lassen sich zurücksetzen. Markieren Sie dazu "zurücksetzen" und drücken Sie die OK-Taste.

#### MENÜ 4.1.3.9 - PROXYEINSTELLUNGEN

Hier können Sie die Proxyeinstellungen für Ihre Anlage vornehmen.

Proxyeinstellungen werden verwendet, um Verbindungsinformationen an einen zwischengeschalteten Server (Proxyserver) zu übermitteln, der sich zwischen Anlage und Internet befindet. Diese Einstellungen werden primär dann verwendet, wenn die Anlage eine Internetverbindung über ein Unternehmensnetzwerk herstellt. Die Anlage unterstützt die Proxy-Authentifizierungstypen HTTP Basic und HTTP Digest.

Wenn Sie sich bei den Einstellungen nicht sicher sind, wenden Sie sich an Ihren Netzwerkadministrator (o.s.ä.), um weitere Informationen zu erhalten.

#### Einstellung

- 1. Aktivieren Sie "Proxy verwenden", um einen Proxy zu nutzen.
- 2. Markieren Sie "Server" und drücken Sie die OK-Taste.
- 3. Tragen Sie über die virtuelle Tastatur die korrekten Angaben ein.
- 4. Markieren Sie "OK" und drücken Sie die OK-Taste.
- 5. Wiederholen Sie 1-3 für "Port", "Benutzername" und "Passwort".
- 6. Markieren Sie "bestätigen" und drücken Sie die OK-Taste.

### 

Alle seit dem Aufrufen des Menüs vorgenommenen Einstellungen lassen sich zurücksetzen. Markieren Sie dazu "zurücksetzen" und drücken Sie die OK-Taste.

#### MENÜ 4.1.4 - SMS (ZUBEHÖR ERFORDER-LICH)

Hier nehmen Sie Einstellungen für das Zubehör SMS 40 vor.

Tragen Sie die Mobiltelefonnummern ein, von denen aus Änderungen und Statusabfragen der Wärmepumpe ausgeführt werden dürfen. Die Mobiltelefonnummern müssen mit Landesvorwahl eingegeben werden, z.B. +49XXXXXXXX.

Wenn Sie bei einem Alarm eine SMS-Nachricht empfangen wollen, aktivieren Sie das Kontrollkästchen rechts neben der Telefonnummer.

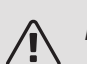

### HINWEIS!

Die angegebenen Telefonnummern müssen in der Lage sein, SMS-Nachrichten zu empfangen.

#### MENÜ 4.1.5 - SG READY

Diese Funktion kann nur bei Stromnetzen verwendet werden, die den "SG Ready"-Standard unterstützen.

Hier nehmen Sie Einstellungen für die Funktion "SG Ready" vor.

#### Raumtemp. beeinflussen

Hier wird festgelegt, ob die Raumtemperatur durch die Aktivierung von "SG Ready" beeinflusst werden darf.

Im Niedrigpreismodus von "SG Ready" wird die Parallelverschiebung der Innentemperatur um "+1" erhöht. Ist ein Raumfühler installiert und aktiviert, wird stattdessen die gewünschte Raumtemperatur um 1 °C erhöht.

Im Überkapazitätsmodus von "SG Ready" wird die Parallelverschiebung der Innentemperatur um "+2" erhöht. Ist ein Raumfühler installiert und aktiviert, wird stattdessen die gewünschte Raumtemperatur um 2 °C erhöht.

#### BW beeinflussen

Hier wird festgelegt, ob die Brauchwassertemperatur durch die Aktivierung von "SG Ready" beeinflusst werden darf.

Wenn für "SG Ready" die Option "Niedriger Preis" eingestellt ist, wird die Stopptemperatur für das Brauchwasser bei ausschließlichem Verdichterbetrieb (Elektroheizpatrone nicht zulässig) so hoch wie möglich eingestellt.

In der Stellung "Überkapazität" von "SG Ready" wird das Brauchwasser auf "Luxus" gesetzt (Elektroheizpatrone zulässig).

#### Kühlung beeinflussen (Zubehör erforderlich)

Hier wird festgelegt, ob die Raumtemperatur bei Kühlbetrieb durch die Aktivierung von "SG Ready" beeinflusst werden darf. In der Stellung "Niedriger Preis" von "SG Ready" und bei Kühlbetrieb wird die Innenraumtemperatur nicht beeinflusst.

Im Überkapazitätsmodus von "SG Ready" und im Kühlbetrieb wird die Parallelverschiebung für die Innentemperatur um "-1" verringert. Ist ein Raumfühler installiert und aktiviert, wird stattdessen die gewünschte Raumtemperatur um 1 °C verringert.

#### Pooltemp. beeinflussen (Zubehör erforderlich)

Hier wird festgelegt, ob die Pooltemperatur durch die Aktivierung von "SG Ready" beeinflusst werden darf.

Im Niedrigpreismodus "SG Ready" wird die gewünschte Pooltemperatur (Start- und Stopptemperatur) um 1 °C erhöht.

Im Überkapazitätsmodus "SG Ready" wird die gewünschte Pooltemperatur (Start- und Stopptemperatur) um 2 °C erhöht.

#### MENÜ 4.1.6 - SMART PRICE ADAPTION™

#### aktiviert

Diese Funktion ist nur bei einem Stromvertrag auf Stundenpreisbasis verfügbar, wenn der Stromversorger Smart price adaption<sup>™</sup> unterstützt und Sie ein NIBE Uplink-Konto aktiviert haben.

#### Bereich

Hier geben Sie den Aufstellungsort (Zone) für die Wärmepumpe an.

Wenden Sie sich an Ihren Stromversorger, um Informationen zur Zonennummer zu erhalten.

#### Raumtemp. beeinflussen

Einstellbereich: 1 - 10 Werkseinstellung: 5

#### BW beeinflussen

Einstellbereich: 1 - 4 Werkseinstellung: 2

Pooltemp. beeinflussen

Einstellbereich: 1 - 10

Werkseinstellung: 2

#### Kühlung beeinflussen

Einstellbereich: 1 - 10 Werkseinstellung: 3

#### Strompreisübersicht

Hier können Sie Informationen zu den Strompreisänderungen im Dreitagesverlauf abrufen.

Im Menü Smart price adaption<sup>™</sup> geben Sie an, in welchem Bereich sich die Wärmepumpe befindet und legen die Bedeutung des Strompreises fest. Je höher der Wert, desto größer ist die Bedeutung des Strompreises und desto höher fällt die mögliche Einsparung aus. Gleichzeitig steigt jedoch das Risiko für eine Beeinträchtigung des Komforts.

Smart price adaption<sup>™</sup> verlagert einen Teil des Wärmepumpenverbrauchs im Tagesverlauf in die Zeiten, in denen der Strompreis am günstigsten ist. Dies kann Kosteneinsparungen bei einem Stromtarif ermöglichen, der auf Stundenpreisen basiert. Die Funktion ruft die Stundenpreise für die kommenden 24 h über NIBE Uplink ab. Daher werden eine Internetverbindung und ein NIBE Uplink-Konto benötigt.

Deaktivieren Sie "aktiviert", um Smart price adaption™ auszuschalten.

#### MENÜ 4.1.8 - SMART ENERGY SOURCE™

Einstellungen eingest. Preis CO2 impact\* Tarifperioden, Strompreis Tarifperiode, feste Stromk.\*\* Tarifperiode, ext. MV-St. Tarifper., ext. Stuf.reg. Tarifperioden, OPT10

Die Funktion kann die Priorität der angeschlossenen Energiequellen verwalten. Hier können Sie festlegen, ob das System die jeweils günstigste Energiequelle nutzen soll. Sie können ebenfalls einstellen, ob das System die jeweils CO2-neutralste Energiequelle nutzen soll.

 $^{\ast}$  Wählen Sie unter Einstellungen die Regelungsmethode "CO $_{2}$ " aus, um dieses Menü einzublenden.

\*\* Wählen Sie "Spot" unter eingest. Preis aus, um dieses Menü aufzurufen.

#### MENÜ 4.1.8.1 - EINSTELLUNGEN

smart energy source™ Einstellbereich: Aus/Ein Werkseinstellung: Aus *Regelungsmethode* Einstellbereich: Preis/CO<sub>2</sub> Werkseinstellung: Preis

#### MENÜ 4.1.8.2 - EINGEST. PREIS

#### Preis, Strom

Einstellbereich: Spot, Tarif, Festpreis Werkseitige Voreinstellung: Festpreis Einstellbereich Festpreis: 0–100 000\*

#### Preis, externe MV-gest. ZH

Einstellbereich: Tarif, Festpreis Werkseitige Voreinstellung: Festpreis Einstellbereich Festpreis: 0–100 000\*

### Preis, ext. stufenger. ZH

Einstellbereich: Tarif, Festpreis Werkseitige Voreinstellung: Festpreis Einstellbereich Festpreis: 0–100 000\*

#### Preis, OPT-ger. ZH

Einstellbereich: Tarif, Festpreis Werkseitige Voreinstellung: Festpreis Einstellbereich Festpreis: 0–100 000\*

Hier legen Sie fest, ob für das System eine Spot-, Tarifoder Festpreissteuerung gelten soll. Die Einstellung wird für jede einzelne Energiequelle vorgenommen. Spotpreise sind nur bei einem Stromvertrag auf Stundenpreisbasis verfügbar.

\* Die Währung richtet sich nach dem ausgewählten Land.

#### MENÜ 4.1.8.3 - CO2 IMPACT

CO2, electricity

Einstellbereich: 0–5 Werkseinstellung: 2,5 *CO2, ext. shunted contr. add.* Einstellbereich: 0–5 Werkseinstellung: 1 *CO2, ext. step contr. add.* Einstellbereich: 0–5 Werkseinstellung: 1 *CO2, OPT10 contr. addition* Einstellbereich: 0–5 Werkseinstellung: 1

Hier legen Sie fest, wie groß der CO2-Einfluss auf die jeweilige Energiequelle sein soll.

Der CO2-Einfluss unterscheidet sich je nach Energiequelle. Energie von z. B. Solarzellen und Windkraftanlagen gilt als CO2-neutral und sollte daher einen niedrigen CO<sub>2</sub>-Einfluss aufweisen. Energie aus fossilen Brennstoffen besitzt größere CO2-Auswirkungen und sollte daher einen höheren CO<sub>2</sub>-Einfluss besitzen.

#### MENÜ 4.1.8.4 - TARIFPERIODEN, STROM-PREIS

Hier können Sie eine Tarifsteuerung der elektrischen Zusatzheizung vornehmen.

Stellen Sie die Niedrigtarifperioden ein. Pro Jahr lassen sich bis zwei verschiedene Datumsperioden festlegen. Innerhalb dieser Perioden lassen sich bis zu vier verschiedene Wochentagsperioden (montags bis freitags) oder vier verschiedene Wochenendperioden (samstags und sonntags) definieren.

## MENÜ 4.1.8.5 - TARIFPERIODE, FESTE STROMK.

Hier können Sie eine Tarifsteuerung der festen Stromkosten vornehmen.

Stellen Sie die Niedrigtarifperioden ein. Pro Jahr lassen sich bis zwei verschiedene Datumsperioden festlegen. Innerhalb dieser Perioden lassen sich bis zu vier verschiedene Wochentagsperioden (montags bis freitags) oder vier verschiedene Wochenendperioden (samstags und sonntags) definieren.

#### MENÜ 4.1.8.6 - TARIFPERIODE, EXT. MV-ST.

Hier können Sie eine Tarifsteuerung Ihrer externen mischventilgesteuerten Zusatzheizung vornehmen.

Stellen Sie die Niedrigtarifperioden ein. Pro Jahr lassen sich bis zwei verschiedene Datumsperioden festlegen. Innerhalb dieser Perioden lassen sich bis zu vier verschiedene Wochentagsperioden (montags bis freitags) oder vier verschiedene Wochenendperioden (samstags und sonntags) definieren.

#### MENÜ 4.1.8.7 - TARIFPER., EXT. STUF.REG.

Hier können Sie eine Tarifsteuerung Ihrer externen stufengeregelten Zusatzheizung vornehmen.

Stellen Sie die Niedrigtarifperioden ein. Pro Jahr lassen sich bis zwei verschiedene Datumsperioden festlegen. Innerhalb dieser Perioden lassen sich bis zu vier verschiedene Wochentagsperioden (montags bis freitags) oder vier verschiedene Wochenendperioden (samstags und sonntags) definieren.

#### MENÜ 4.1.8.8 - TARIFPERIODEN, OPT10

Hier können Sie eine Tarifsteuerung Ihrer OPT 10-geregelten Zusatzheizung vornehmen.

Stellen Sie die Niedrigtarifperioden ein. Pro Jahr lassen sich bis zwei verschiedene Datumsperioden festlegen. Innerhalb dieser Perioden lassen sich bis zu vier verschiedene Wochentagsperioden (montags bis freitags) oder vier verschiedene Wochenendperioden (samstags und sonntags) definieren.

#### MENÜ 4.1.10 - SOLARSTROM (ZUBEHÖR ERFORDERLICH)

| Raumtemp. beeinflussen              |
|-------------------------------------|
| Einstellbereich: ein/aus            |
| Werkseinstellung: aus               |
| BW beeinflussen                     |
| Einstellbereich: ein/aus            |
| Werkseinstellung: aus               |
| Pooltemp. beeinflussen              |
| Einstellbereich: ein/aus            |
| Werkseinstellung: aus               |
| Vorrang für Haushaltsstrom (EME 20) |
| Einstellbereich: ein/aus            |
| Werkseinstellung: aus               |

Hier legen Sie fest, welcher Teil der Anlage (Raumtemperatur, Brauchwassertemperatur) am Solarenergieüberschuss beteiligt werden soll.

Wenn die Solarzellen mehr Strom produzieren als F1345 erfordert, wird die Temperatur im Gebäude angepasst und bzw. oder die Brauchwassertemperatur erhöht.

#### EME

In diesem Menü nehmen Sie außerdem spezifische Einstellungen für EME vor.

Für EME 20 können Sie festlegen, ob Haushaltsstrom vor Raumtemperatur und Brauchwasser Vorrang erhalten soll, sofern F1345 mit einem externen Wärmemengenzähler ausgestattet ist.

#### MENÜ 4.1.11 - BEDARFSGESTEUERTE VEN-TILATION (ZUBEHÖR ERFORDERLICH)

bedarfsgesteuerte Ventilation

Einstellbereich: ein/aus

Werkseinstellung: aus

gewünschte RL%

Einstellbereich: 35 – 75%

Werkseinstellung: 50

Bei Aktivierung der bedarfsgesteuerten Ventilation darf das Zubehör HTS 40 die Ventilation beeinflussen, um die gewünschte relative Luftfeuchtigkeit zu erreichen, die unter "gewünschte RL%" eingestellt ist.

### MENÜ 4.2 - BETRIEBSMODUS

#### betriebsmodus

Einstellbereich: auto, manuell, Nur Zusatzheiz.

Werkseinstellung: auto

#### Funktionen

Einstellbereich: Verdichter, ZH, Heizung, Kühlung

Der Betriebsmodus der Wärmepumpe wird normalerweise auf "auto" gestellt. Sie können die Wärmepumpe ebenfalls auf "Nur Zusatzheiz." stellen, wenn nur eine Zusatzheizung verwendet wird. Bei Auswahl von "manuell" können Sie die zugelassenen Funktionen selbst auswählen.

Um den Betriebsmodus zu ändern, markieren Sie die gewünschte Option und drücken die OK-Taste. Nach Auswahl eines Betriebsmodus erscheinen die zulässigen Funktionen in der Wärmepumpe (durchgekreuzt = nicht zulässig) und die verfügbaren Optionen zur Rechten. Um festzulegen, welche verfügbaren Optionen zulässig sein sollen oder nicht, markieren Sie eine Funktion mithilfe des Wählrads und drücken die OK-Taste.

#### Betriebsmodus auto

In diesem Betriebsmodus legt die Wärmepumpe automatisch fest, welche Funktionen zulässig sein sollen.

#### Betriebsmodus manuell

In diesem Betriebsmodus können Sie selbst festlegen, welche Funktionen zulässig sein sollen. Es ist nicht möglich, "Verdichter" im manuellen Modus zu deaktivieren.

#### Betriebsmodus Nur Zusatzheiz.

In diesem Betriebsmodus ist der Verdichter nicht aktiv, nur die Zusatzheizung wird verwendet.

### ACHTUNG!

Bei Auswahl von Modus "Nur Zusatzheiz." wird der Verdichter deaktiviert und die Betriebskosten steigen.

#### Funktionen

"*Verdichter"* bereitet Brauchwasser und erzeugt Wärme für die Wohnung. Wenn Sie "Verdichter" im Auto-Modus deaktivieren, wird dies durch ein Symbol im Hauptmenü angezeigt. Im manuellen Modus kann "Verdichter" nicht deaktiviert werden.

*"ZH* unterstützt den Verdichter beim Beheizen der Wohnung und bzw. oder bei der Brauchwasserbereitung, wenn der Verdichter den Bedarf nicht allein decken kann.

*"Heizung* sorgt für eine Beheizung der Wohnung. Sie können die Funktion deaktivieren, wenn keine Heizung stattfinden soll.

"Kühlung" sorgt für ein kühles Raumklima bei warmen Witterungsbedingungen. Sie können die Funktion deaktivieren, wenn keine Kühlung stattfinden soll. Diese Option setzt voraus, dass ein Kühlzubehör vorhanden ist.

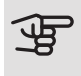

### ACHTUNG!

Durch Deaktivieren von "ZH" wird die Wohnung möglicherweise nicht ausreichend beheizt.

#### MENÜ 4.3 - MEINE SYMBOLE

Hier können Sie festlegen, welche Symbole angezeigt werden, wenn die Tür für F1345 geschlossen ist. Sie können bis zu 3 Symbole auswählen. Bei der Auswahl von mehr Symbolen wird die zuerst getätigte Auswahl überschrieben. Die Symbole erscheinen in der gewählten Reihenfolge.

#### MENÜ 4.4 - UHRZEIT UND DATUM

Hier stellen Sie Uhrzeit, Datum, Anzeigemodus und Zeitzone ein.

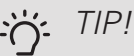

Uhrzeit und Datum werden automatisch eingestellt, wenn die Wärmepumpe mit NIBE Uplink verbunden wird. Für eine korrekte Uhrzeit muss die Zeitzone eingestellt werden.

#### MENÜ 4.6 - SPRACHE

Hier wird die Anzeigesprache für die Displayinformationen festgelegt.

#### MENÜ 4.7 - URLAUBSEINSTELLUNG

Um den Energieverbrauch während des Urlaubs zu reduzieren, können Sie eine Absenkung von Heizungsund Brauchwassertemperatur zeitlich steuern. Kühlung, Ventilation, Pool und Solarkollektorkühlung lassen sich ebenfalls über ein Zeitprogramm steuern, sofern die Funktionen angeschlossen sind.

Wenn ein Raumfühler installiert und aktiviert ist, wird die gewünschte Raumtemperatur (°C) für die Zeitperiode eingestellt. Diese Einstellung gilt für alle Klimatisierungssysteme mit Raumfühler.

Wenn der Raumfühler nicht aktiviert ist, wird die gewünschte Parallelverschiebung der Heizkurve eingestellt. Um die Raumtemperatur um ein Grad zu ändern, genügt normalerweise eine Stufe. In bestimmten Fällen können jedoch mehrere Stufen erforderlich sein. Diese Einstellung gilt für alle Klimatisierungssysteme ohne Raumfühler.

Die Urlaubseinstellung beginnt 00:00 Uhr am Startdatum und endet 23:59 Uhr am Stoppdatum.

#### TIP! ÷Ćʻ-

Beenden Sie die Urlaubseinstellung etwa einen Tag vor Ihrer Rückkehr, damit die Raum- und Brauchwassertemperatur auf die gewünschten Werte ansteigen können.

#### TIP! Ì

Definieren Sie die Urlaubseinstellung im Voraus und aktivieren Sie sie direkt vor der Abreise, um einen uneingeschränkten Komfort zu erzielen.

#### MENÜ 4.9 - ERWEITERT

Menü erweitert erscheint mit orangefarbenem Text und ist für fortgeschrittene Benutzer vorgesehen. Dieses Menü besitzt mehrere Untermenüs.

#### MENÜ 4.9.1 - VORBANGSCHALTUNG

#### Vorrangschaltung

Einstellbereich: 0 bis 180 min

Werkseinstellung: 60 min für Brauchwasser, 0 min für sonstige

Hier legen Sie fest, wieviel Betriebszeit die Wärmepumpe für den jeweiligen Bedarf aufwenden soll, wenn mehr als ein Bedarf gleichzeitig vorliegt. Liegt nur ein Bedarf vor, wird dieser von der Wärmepumpe gedeckt.

Der Zeiger kennzeichnet, in welchem Zyklus sich die Wärmepumpe befindet.

Bei Auswahl von 0 min wird dem Bedarf kein Vorrang eingeräumt. Er wird nur dann gedeckt, wenn kein anderer Bedarf vorliegt.

#### MENÜ 4.9.2 - AUTOMODUSEINST.

Kühlstart (Zubehör erforderlich) Einstellbereich: -20 bis 40°C Werkseinstellung: 25 Heizungsstopp Einstellbereich: -20 – 40°C Werkseinstellung: 17 ZH-Stopp Einstellbereich: -25 – 40°C Werkseinstellung: 5 Filterzeit Einstellbereich: 0-48 h Werkseinstellung: 24 h

Wenn als Betriebsmodus "auto" eingestellt ist, bestimmt die Wärmepumpe ausgehend von der mittleren Außenlufttemperatur selbst, wann Start und Stopp von Zusatzheizung sowie Brauchwasserbereitung zulässig sind. Wenn Kühlzubehör vorhanden ist oder die Wärmepumpe über eine integrierte Kühlfunktion verfügt, können Sie ebenfalls die Starttemperatur für die Kühlung festlegen.

In diesem Menü wählen Sie diese mittleren Außentemperaturen aus.

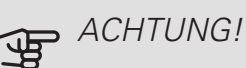

Die maximale Einstellung von "ZH-Stopp" liegt bei "Heizungsstopp".

Filterzeit: Sie können ebenfalls den Zeitraum (Filterzeit) für die Berechnung der mittleren Temperatur einstellen. Bei Auswahl von 0 wird die aktuelle Außenlufttemperatur herangezogen.

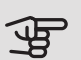

### ACHTUNG!

In Systemen, in denen dieselben Rohre für Heizung und Kühlung genutzt werden, kann "Heizungsstopp" maximal auf "Kühlstart" gestellt werden, wenn kein Kühl-/ Heizfühler vorhanden ist

#### MFNÜ 4.9.3 - GRADMINUTENEINSTELLUNG

#### aktueller Wert

Einstellbereich: -3000 - 3000

Start Verdichter

Einstellbereich: -1000 - -30

Werkseinstellung: -60

Einschaltdiff. Verdichter

Einstellbereich: 10 - 2000

Werkseinstellung: 60

Startdifferenz Zusatzheizung

Einstellbereich: 100 - 1000

Werkseinstellung: 400

Diff. zw. ZH-Stufen

Einstellbereich: 0 - 1000

Werkseinstellung: 30

Gradminuten sind ein Maß für den aktuellen Heizbedarf im Haus. Sie bestimmen, wann der Verdichter bzw. die Zusatzheizung starten oder stoppen soll.

### ACHTUNG!

Ein höherer Wert für "Start Verdichter" bewirkt häufigere Verdichterstarts, was zu einem höheren Verdichterverschleiß führt. Ein zu geringer Wert kann eine ungleichmäßige Innentemperatur verursachen.

#### MENÜ 4.9.4 - WERKS. VOREINST. BENUTZER

Hier können Sie alle Einstellungen auf die Werkseinstellungen zurücksetzen, die vom Benutzer aufgerufen werden können (einschließlich der erweiterten Menüs).

### ACHTUNG!

Nach dem Zurücksetzen auf die Werkseinstellungen müssen persönliche Einstellungen, wie z.B. Heizkurve usw., erneut vorgenommen werden.

#### MENÜ 4.9.5 - SCHEMA BLOCKIERUNG

Hier kann zeitlich gesteuert werden, ob die Verdichter in der Wärmepumpe und/oder angeschlossene Zusatzheizunaen blockiert werden sollen. Dabei lassen sich maximal zwei verschiedene Zeitperioden festlegen. Sind mehrere

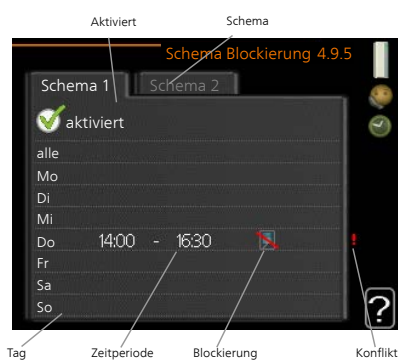

Wärmepumpen als Master/Slave miteinander verbunden, werden auch deren Verdichter blockiert.

Wenn eine zeitliche Steuerung aktiv ist, erscheint das aktuelle Blockierungssymbol im Hauptmenü beim Wärmepumpensymbol.

Schema: Hier wählen Sie die zu ändernde Zeitperiode aus.

Aktiviert: Hier wird das Zeitprogramm für die gewählte Periode aktiviert. Eingestellte Zeiten werden bei einer Deaktivierung nicht geändert.

Tag: Hier werden die Wochentage ausgewählt, an denen das Zeitprogramm gelten soll. Um das Zeitprogramm für einen bestimmten Tag zu entfernen, wird die Zeit für den betreffenden Tag deaktiviert, indem eine identische Start- und Stoppzeit angegeben wird. Bei Nutzung der Zeile "alle" werden alle Tage im Zeitraum gemäß dieser Zeile eingestellt.

Zeitperiode: Hier werden Start- und Stoppzeit für den gewählten Tag des Zeitprogramms festgelegt.

Blockierung: Hier wird die gewünschte Blockierung ausgewählt.

Konflikt: Wenn zwei unterschiedliche Einstellungen einen Konflikt verursachen, erscheint ein rotes Ausrufezeichen.

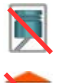

Blockierung sämtlicher verfügbarer Verdichter.

Blockierung sämtlicher verfügbarer Zusatzheizungen.

#### Ì TIP!

Um für alle Wochentage eine ähnliche zeitliche Steuerung festzulegen, füllen Sie zunächst "alle" aus und ändern anschließend die gewünschten Tage.

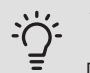

### TIP!

Damit sich die Periode über Mitternacht hinaus erstreckt, müssen Sie die Stoppzeit früher als die Startzeit einstellen. Dann stoppt das Zeitprogramm bei der eingestellten Stoppzeit am Tag danach.

Die zeitliche Steuerung beginnt stets an dem Tag, für den die Startzeit eingestellt ist.

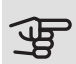

## ACHTUNG!

Eine längerfristige Blockierung kann zu einer Beeinträchtigung des Komforts und der Wirtschaftlichkeit führen.

## Menü 5 – SERVICE

#### ÜBERSICHT

5 - SERVICE \*\* 5.1 - Betriebseinst.

| 5.1 - Betriebseinst. **          | 5.1.1 - BVV-Einst. *                        |                                              |
|----------------------------------|---------------------------------------------|----------------------------------------------|
|                                  | 5.1.2 - max. Vorlauftemp.                   |                                              |
|                                  | 5.1.3 - max. Diff. Vorl.temp.               |                                              |
|                                  | 5.1.4 - Alarmmaßnahmen                      |                                              |
|                                  | 5.1.5 – Vent.g. Abluft *                    |                                              |
|                                  | 5.1.7 - KT-Alarmeinst. **                   |                                              |
|                                  | 5.1.8 - Betr.modus KT-Pumpe **              |                                              |
|                                  | 5.1.9 - Drehzahl der WQ-Pumpe **            |                                              |
|                                  | 5.1.10 - Betriebsmodus WT-Pumpe             |                                              |
|                                  | 5.1.11 - Pumpengeschw. Wärmetr.             |                                              |
|                                  | 5.1.12 - ZH                                 |                                              |
|                                  | 5.1.14 - Strömungseinst. Klimat.sys-<br>tem |                                              |
|                                  | 5.1.22 - heat pump testing                  |                                              |
| 5.2 - Systemeinst.               | 5.2.1 - Master/Slavem. **                   |                                              |
|                                  | 5.2.2 - installierte Slaves                 |                                              |
|                                  | 5.2.3 - Anschluss                           |                                              |
|                                  | 5.2.4 - Zubehör                             |                                              |
| 5.3 - Zubehöreinstellungen       | 5.3.1 - FLM *                               |                                              |
|                                  | 5.3.2 - mischv.gest. ZH *                   |                                              |
|                                  | 5.3.3 - zusätzl. Klimatisierungsystem s     | 5.3.3.X – Klimatisierungs-<br>system 2 - 8 * |
|                                  | 5.3.4 - Solarwärme *                        |                                              |
|                                  | 5.3.6 - stufengereg. ZH                     |                                              |
|                                  | 5.3.8 - Brauchwasserkomfort *               |                                              |
|                                  | 5.3.10 - MV-gest. WQ-Medium *               |                                              |
|                                  | 5.3.11 - Modbus *                           |                                              |
| 5.4 - weiche Ein-/Ausgänge **    | L                                           |                                              |
| 5.5 - Werks. Voreinst. Service * | *                                           |                                              |
| 5.6 - Zwangssteuerung **         | _                                           |                                              |
| 5.7 - startassistent **          | _                                           |                                              |
| 5.8 - Schnellstart **            | _                                           |                                              |
| 5.9 - Bodentrocknung             | _                                           |                                              |
| 5.10 - Änd.prot. **              | _                                           |                                              |
| 5.12 - Land                      | —                                           |                                              |

\* Zubehör erforderlich.

\*\* Dieses Menü wird auch im begrenzten Menüsystem der Slave-Wärmepumpe angezeigt.

Rufen Sie das Hauptmenü auf und halten Sie die Zurück-Taste für die Dauer von 7 s gedrückt, um das Servicemenü aufzurufen.

#### Untermenüs

Das Menü **SERVICE** erscheint mit orangefarbenem Text und ist für fortgeschrittene Benutzer vorgesehen. Dieses Menü besitzt mehrere Untermenüs. Rechts neben den Menüs werden auf dem Display Statusinformationen für das jeweilige Menü angezeigt.

Betriebseinst. Betriebseinstellungen für die Wärmepumpe. Systemeinst. Systemeinstellungen für die Wärmepumpe, Aktivierung von Zubehör usw.

Zubehöreinstellungen Betriebseinstellungen für verschiedenes Zubehör.

weiche Ein-/Ausgänge Einstellung der softwaregesteuerten Ein- und Ausgänge an den Anschlussklemmen (X5) bzw. (X6).

Werks. Voreinst. Service Zurücksetzen aller Einstellungen auf die Werkseinstellungen (einschließlich der Einstellungen, die vom Benutzer aufgerufen werden).

Zwangssteuerung Zwangssteuerung für die verschiedenen Komponenten der Wärmepumpe.

startassistent Manuelle Ausführung des Startassistenten, der bei der ersten Inbetriebnahme der Wärmepumpe aufgerufen aufgerufen wird.

Schnellstart Schnellstart des Verdichters.

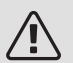

#### HINWEIS!

Durch falsche Einstellungen in den Servicemenüs kann die Wärmepumpe beschädigt werden.

#### MENÜ 5.1 - BETRIEBSEINST.

In den zugehörigen Untermenüs nehmen Sie Betriebseinstellungen für die Wärmepumpe vor.

Dieses Menü wird auch im begrenzten Menüsystem der Slave-Wärmepumpe angezeigt.

#### MENÜ 5.1.1 - BW-EINST.

Um Brauchwassereinstellungen vornehmen zu können, muss die Brauchwasserbereitung im Menü 5.2.4 Zubehör aktiviert sein.

#### Sparbetrieb

Einstellbereich Starttemp. Sparmod.: 5 bis 55°C Werkseinstellung Starttemp. Sparmod.: 38 °C Einstellbereich Stopptemp. Sparmod.: 5 bis 60°C Werkseinstellung Stopptemp. Sparmod.: 48°C Normalbetrieb

Einstellbereich Starttemp. Normal: 5 bis 60°C Werkseinstellung Starttemp. Normal: 41 °C Einstellbereich Stopptemp. Normal: 5 bis 65°C Werkseinstellung Stopptemp. Normal: 50°C l uxusbetrieb

Einstellbereich Starttemp. Luxus: 5 bis 70°C Werkseinstellung Starttemp. Luxus: 44 °C Einstellbereich Stopptemp. Luxus: 5 bis 70°C Werkseinstellung Stopptemp. Luxus: 53°C

Stoppt. per. Erhöh.

- Einstellbereich: 55 70°C
- Werkseinstellung: 55°C

Einschaltdiff. Verdichter

Einstellbereich: 0,5-4,0°C

Werkseinstellung: 1,0°C

Bereitermethode

Einstellbereich: Zielt., Deltat.

Werkseinstellung: Deltat.

Hier stellen Sie die Start- und Stopptemperatur für das Brauchwasser der einzelnen Komfortoptionen in Menü 2.2 sowie die Stopptemperatur für eine periodische Temperaturerhöhung in Menü 2.9.1 ein.

Sind mehrere Verdichter verfügbar, können sie die Differenz zwischen ihrer Ein- und Abschaltung bei der Brauchwasserbereitung und festen Kondensation einstellen.

Hier wählen Sie die Bereitermethode für den Brauchwasserbetrieb aus. "Deltat." wird für Speicher mit Rohrwärmetauscher empfohlen. "Zielt." wird für Speicher mit Doppelmantel und Speicher mit Brauchwasserwärmetauscher empfohlen.

#### MENÜ 5.1.2 - MAX. VORLAUFTEMP.

Klimatisierungssystem Einstellbereich: 20-80°C Werkseinstelluna: 60°C

Hier stellen Sie die maximale Vorlauftemperatur für das Klimatisierungssystem ein. Wenn die Anlage über mehrere Klimatisierungssysteme verfügt, lassen sich für jedes System individuelle maximale Vorlauftemperaturen definieren. Die Klimatisierungssysteme 2-8 können nicht auf eine höhere maximale Vorlauftemperatur als Klimatisierungssystem 1 eingestellt werden.

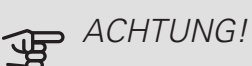

Bei einer Fußbodenheizung muss max. Vorlauftemp. normalerweise im Bereich 35-45 °C liegen.

#### MENÜ 5.1.3 - MAX. DIFF. VORL.TEMP.

max. Diff. Verdichter Einstellbereich: 1-25°C Werkseinstellung: 10°C max. Diff. ZH Finstellbereich: 1-24°C Werkseinstellung: 7°C

Hier stellen Sie die maximal zulässige Differenz zwischen berechneter und aktueller Vorlauftemperatur bei Verdichter-bzw. Zusatzheizungsbetrieb ein. Max. Diff. ZH kann nie max. Diff. Verdichter überschreiten.

#### max. Diff. Verdichter

Wenn die aktuelle Vorlauftemperatur die berechnete Vorlauftemperatur um den eingestellten Wert überschreitet, wird der Gradminutenwert auf +2 gesetzt. Wenn lediglich Heizbedarf besteht, hält der Verdichter der Wärmepumpe an.

#### max. Diff. ZH

Wenn "ZH" ausgewählt sowie in Menü 4.2 aktiviert ist und die aktuelle Vorlauftemperatur den berechneten Wert um den eingestellten Wert überschreitet, erfolgt ein Zwangsstopp der Zusatzheizung.

#### MENÜ 5.1.4 - ALARMMAßNAHMEN

Hier legen Sie fest, wie die Wärmepumpe signalisieren soll, dass auf dem Display ein Alarm angezeigt wird.

Folgende Alternativen existieren: Die Wärmepumpe stellt die Brauchwasserbereitung ein und bzw. oder senkt die Raumtemperatur. Werkseinstellung: keine Maßnahme ausgewählt.

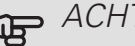

### ACHTUNG!

Wird keine Alarmmaßnahme ausgewählt, kann es bei einem Alarm zu einem erhöhten Energieverbrauch kommen.

#### MENÜ 5.1.5 - VENT.G. ABLUFT (ZUBEHÖR **FREORDERI ICH**

#### normal und Geschw. 1-4

Einstellbereich: 0 - 100 %

Hier legen Sie die fünf wählbaren Ventilatorgeschwindigkeiten fest.

Wenn mehrere Abluftmodule installiert sind, werden die Einstellungen für jeden Ventilator getrennt vorgenommen.

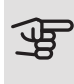

### ACHTUNG!

Ein falsch eingestellter Luftvolumenstrom kann das Gebäude auf Dauer beschädigen und eventuell den Energieverbrauch erhöhen.

#### MENÜ 5.1.7 - KT-ALARMEINST.

min. Kältetr. aus

Einstellbereich: -14-15°C

Werkseinstellung: -8°C

max. Kälteträger ein

Einstellbereich: 10-30°C

Werkseinstellung: 30°C

#### min. Kältetr. aus

Hier stellen Sie ein, bei welcher Temperatur die Wärmepumpe einen Alarm wegen zu niedriger Wärmequellenmedien-Ausgangstemperatur auslösen soll.

Wenn "automatischer Reset" ausgewählt ist, wird der Alarm zurückgesetzt, wenn die Temperatur um 1°C unter den eingestellten Wert angestiegen ist.

#### max. Kälteträger ein

Hier stellen Sie ein, bei welcher Temperatur die Wärmepumpe einen Alarm wegen zu hoher Wärmeguellenmedien-Eingangstemperatur auslösen soll.

#### MENÜ 5.1.8 - BETR.MODUS KT-PUMPE

#### betriebsmodus

Einstellbereich: periodisch, kontinuierlich, 10 Tage kontinuierlich

Werkseinstellung: periodisch

Hier stellen Sie den Betriebsmodus der Wärmequellenpumpen für diese Wärmepumpe ein.

Dieses Menü wird auch im begrenzten Menüsystem der Slave-Wärmepumpe angezeigt.

periodisch: Die Wärmequellenpumpen starten 20 s vor den Verdichtern und halten zeitgleich mit den Verdichtern an.

kontinuierlich Dauerbetrieb.

10 Tage kontinuierlich: Dauerbetrieb für 10 Tage. Danach schalten die Pumpen in den periodischen Betrieb um.

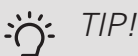

Sie können "10 Tage kontinuierlich" beim Start verwenden, um eine kontinuierliche Zirkulation in der Startphase zu erhalten. So lässt sich das System einfacher entlüften.

#### HINWEIS!

F1345 40 und 60 kW haben nur eine Wärmequellenpumpe.

#### MENÜ 5.1.9 - DREHZAHL DER WQ-PUMPE

#### betriebsmodus

Einstellbereich: auto/manuell/Delta fest Werkseinstellung: auto

#### Delta T

Einstellbereich: 2-10 °C Werkseinstellung: 4°C

#### Standby-DZ, EP14

Einstellbereich: 1 - 100 % Werkseinstellung: 30 % Standby-DZ, EP15 Einstellbereich: 1 - 100 %

Werkseinstellung: 30 %
Drehz. ext. gesteuert (AUX) Einstellbereich: 1 - 100 % Werkseinstellung: 100 %

#### Dz. in Heizung, EP14

Einstellbereich: 1 - 100 % Werkseinstellung: 100 % *Dz. in Heizung, EP15* Einstellbereich: 1 - 100 % Werkseinstellung: 100 %

DZ pass. Kühl. EP14 (Zubehör erforderlich) Einstellbereich: 1 - 100 % Werkseinstellung: 75 % DZ pass. Kühl. EP15 (Zubehör erforderlich) Einstellbereich: 1 - 100 % Werkseinstellung: 75 %

DZ akt. Kühl. EP14 (Zubehör erforderlich) Einstellbereich: 1 - 100 % Werkseinstellung: 75 % DZ akt. Kühl. EP15 (Zubehör erforderlich) Einstellbereich: 1 - 100 % Werkseinstellung: 75 %

Standby-DZ, Kühlung EP14 Einstellbereich: 1 - 100 % Werkseinstellung: 30 % Standby-DZ, Kühlung EP15 Einstellbereich: 1 - 100 % Werkseinstellung: 30 %

*Temperaturdifferenz, aktive Kühlung* Einstellbereich: 2-10 °C Werkseinstellung: 5°C

Dieses Menü erscheint nur bei F1345 24 oder 30 kW.

Hier stellen Sie die Geschwindigkeit für die Wärmequellenpumpe dieser Wärmepumpe ein. Stellen Sie "auto" ein, wenn die Geschwindigkeit der Wärmequellenpumpe automatisch für einen optimalen Betrieb geregelt werden soll (werkseitige Voreinstellung).

Für einen manuellen Betrieb der Wärmequellenpumpen deaktivieren Sie "auto" und geben einen Wert im Bereich 0–100 % ein.

Für den Betrieb der Wärmequellenpumpen mit "Delta fest" wählen Sie "Delta fest" unter "betriebsmodus" aus und stellen einen Wert zwischen 2 und 10 °C ein.

Wenn Kühlzubehör vorhanden ist, kann auch die Drehzahl der Wärmequellenpumpe beim passivem Kühlbetrieb eingestellt werden (wobei die Wärmequellenpumpe im manuellen Betrieb arbeitet).

Dieses Menü wird auch im begrenzten Menüsystem der Slave-Wärmepumpe angezeigt.

### MENÜ 5.1.10 - BETRIEBSMODUS WT-PUMPE

betriebsmodus

Einstellbereich: auto, periodisch

Werkseinstellung: periodisch

Hier stellen Sie den Betriebsmodus der Heizungsumwälzpumpen für diese Wärmepumpe ein.

Dieses Menü wird auch im begrenzten Menüsystem der Slave-Wärmepumpe angezeigt.

*auto:* Die Heizungsumwälzpumpen arbeiten gemäß aktuellem Betriebsmodus für F1345.

*periodisch:* Die Heizungsumwälzpumpen starten 20 s vor dem Verdichter und halten zeitgleich mit dem Verdichter an.

#### MENÜ 5.1.11-PUMPENGESCHW. WÄRMETR.

*Betriebsmodus* Einstellbereich: auto / manuell Werkseinstellung: auto

Manuelle Einstellung Brauchwasser

Einstellbereich: 1 - 100 % Werkseinstellung: 70 %

#### Manuelle Einstellung Heizung

Einstellbereich: 1 - 100 % Werkseinstellung: 70 %

Manuelle Einstellung Pool

Einstellbereich: 1 - 100 % Werkseinstellung: 70 %

#### Standby-DZ

Einstellbereich: 1 - 100 % Werkseinstellung: 30 % *min. zulässige Drehzahl* Einstellbereich: 1 - 50 % Werkseinstellung: 1 % *max. zulässige Drehzahl* Einstellbereich: 50 - 100 % Werkseinstellung: 100 %

DZ akt. Kühl. (Zubehör erforderlich) Einstellbereich: 1 - 100 % Werkseinstellung: 70 % DZ pass. Kühl. (Zubehör erforderlich) Einstellbereich: 1 - 100 % Werkseinstellung: 70 %

Hier legen Sie fest, mit welcher Geschwindigkeit die Heizkreispumpen im jeweiligen Betriebsmodus für diese Wärmepumpe arbeiten soll. Stellen Sie "auto" ein, wenn die Geschwindigkeit der Heizungsumwälzpumpe automatisch für einen optimalen Betrieb geregelt werden soll (werkseitige Voreinstellung).

Wenn "auto" für den Heizbetrieb aktiviert ist, können Sie auch die Einstellung "max. zulässige Drehzahl" vornehmen. Diese begrenzt die Heizungsumwälzpumpen und verhindert, dass diese mit einer höheren Geschwindigkeit arbeiten, als eingestellt ist.

Bei einem manuellen Betrieb der Heizungsumwälzpumpen deaktivieren Sie "auto" für den aktuellen Betriebsmodus und legen den Wert im Bereich 0-100% fest. (Der eingestellte Wert für "max. zulässige Drehzahl" gilt nun nicht mehr.)

*"Heizung"* aktiviert den Betriebsmodus Heizung für die Heizungsumwälzpumpen.

*"Standby-DZ"* aktiviert den Betriebsmodus Heizung oder Kühlung für die Heizungsumwälzpumpen, wenn kein Bedarf für den Betrieb von Verdichter oder elektrischer Zusatzheizung vorliegt und die Drehzahl der Wärmepumpe sinkt.

Dieses Menü wird auch im begrenzten Menüsystem der Slave-Wärmepumpe angezeigt.

"*Brauchwasser"* aktiviert den Betriebsmodus Brauchwasser für die Heizungsumwälzpumpen.

"*Pool"* aktiviert den Betriebsmodus Poolerwärmung für die Heizungsumwälzpumpen.

*"Kühlung"* aktiviert den Betriebsmodus Kühlung für die Heizungsumwälzpumpen.

Wenn Kühlzubehör vorhanden ist oder wenn die Wärmepumpe eine eingebaute Kühlfunktion hat, können Sie auch die Geschwindigkeit der Heizungsumwälzpumpe im Betriebsmodus aktiver bzw. passiver Kühlbetrieb einstellen (die Heizungsumwälzpumpe arbeitet dann im manuellen Betrieb).

## MENÜ 5.1.12 - ZH

Hier nehmen Sie Einstellungen für die angeschlossene Zusatzheizung vor (stufengeregelte oder mischventilgesteuerte Zusatzheizung).

Wählen Sie zunächst aus, ob eine stufengeregelte oder mischventilgesteuerte Zusatzheizung angeschlossen ist. Danach können Sie Einstellungen für die verschiedenen Optionen vornehmen.

### ZH-Typ: stufengeregelt

ZH im Speicher Einstellbereich: ein/aus Werkseinstellung Sicherung: aus max. Stufe Einstellbereich (binäre Schaltung deaktiviert): 0 – 3 Einstellbereich (binäre Schaltung aktiviert): 0 – 7 Werkseinstellung: 3 binäre Steigerung Einstellbereich: ein/aus Werkseinstellung Sicherung: aus Sicherungsgröße Einstellbereich: 1-400 A Werkseinstellung: 16 A Umwandlungsverhältnis Einstellbereich: 300 - 3000 Werkseinstellung Sicherung: 300

Wählen Sie diese Option aus, wenn eine stufengeregelte Zusatzheizung angeschlossen ist und sich diese vor oder hinter dem Umschaltventil für die Brauchwasserbereitung (QN10) befindet. Ein Beispiel für eine stufengeregelte Zusatzheizung ist ein externer Elektroheizkessel.

Wenn eine binäre Schaltung deaktiviert (aus) ist, gelten die Einstellungen für eine lineare Schaltung.

Hier legen Sie die maximale Anzahl der Zusatzheizungsstufen fest, ob sich im Speicher eine interne Zusatzheizung befindet (nur verfügbar, wenn sich die Zusatzheizung hinter QN10 befindet) und ob eine binäre Schaltung genutzt werden soll. Außerdem kann die Sicherungsgröße eingestellt werden.

## ZH-Typ: mv-gest.

Vorrang ZH Einstellbereich: ein/aus Werkseinstellung: aus minimale Laufzeit Einstellbereich: 0-48 h Werkseinstellung: 12 h min. Temperatur Einstellbereich: 5-90°C Werkseinstellung: 55°C Mischerverstärkung Einstellbereich: 0,1-10,0 Werkseinstellung: 1,0 Mischerwartezeit Einstellbereich: 10 - 300 s Werkseinstellung: 30 s Sicherungsgröße Einstellbereich: 1-400 A Werkseinstellung: 16 A

Wählen Sie diese Option aus, wenn eine mischventilgesteuerte Zusatzheizung angeschlossen ist.

Hier stellen Sie die Startzeit der Zusatzheizung sowie die minimale Laufzeit und Temperatur für externe Zusatzheizung mit Mischventil ein. Als externe Zusatzheizung mit Mischventil kommt z.B. ein Holz-, Öl-, Gasoder Pelletsheizkessel in Frage.

Für das Mischventil können Mischventilverstärkung und Mischventilwartezeit definiert werden.

Bei Auswahl von "Vorrang ZH" wird die Wärme von der externen Zusatzheizung anstatt von der Wärmepumpe genutzt. Das Mischventil regelt, so lange Wärme verfügbar ist. Ansonsten ist das Mischventil geschlossen.

## MENÜ 5.1.14 - STRÖMUNGSEINST. KLIMAT.SYSTEM

#### Voreinst.

Einstellbereich: Heizkörper, Fußbodenheizung, Heizk. + Fußb.hzg., NAT °C

Werkseinstellung: Heizkörper

Einstellbereich NAT: -40,0 bis 20,0 °C

Die Werkseinstellung für den NAT-Wert richtet sich nach dem Land, in dem das Produkt verwendet wird. Das folgende Beispiel gilt für Schweden.

Werkseinstellung NAT: -10,0°C

eigene Einst.

Einstellbereich dT bei NAT: 0,0 - 25,0

Werkseinstellung dT bei NAT: 15,0

Einstellbereich NAT: -40,0 bis 20,0 °C

Werkseinstellung NAT: -10,0°C

Hier wird festgelegt, für welchen Typ von Wärmeverteilsystem die Heizungsumwälzpumpe (GP1) arbeitet.

dT bei NAT ist der Unterschied in Grad zwischen Vor und Rücklauftemperatur bei Normaußentemperatur.

#### MENÜ 5.1.22 - HEAT PUMP TESTING

#### HINWEIS!

Dieses Menü dient zum Testen von F1345 gemäß verschiedenen Standards.

Die Nutzung dieses Menüs zu anderen Zwecken kann dazu führen, dass Ihre Anlage nicht wie vorgesehen funktioniert.

Dieses Menü enthält mehrere Untermenüs, eines für jeden Standard.

#### MENÜ 5.2 - SYSTEMEINST.

Hier können Sie verschiedene Systemeinstellungen für die Wärmepumpe vornehmen, z.B. Master-/Slave-Einstellungen, Dockungseinstellungen und Einstellungen zum installierten Zubehör.

Hier können Sie verschiedene Systemeinstellungen für die Anlage vornehmen, z.B. angeschlossene Slaves aktivieren und Einstellungen zum installierten Zubehör.

### MENÜ 5.2.1- MASTER/SLAVEM.

Einstellbereich: Master, Slave 1-8

Werkseinstellung: Master

Hier stellen Sie ein, ob es sich bei der Wärmepumpe um den Master oder einen Slave handeln soll. In einem System mit einer Wärmepumpe muss er eingestellt sein auf "Master". Dieses Menü wird auch im begrenzten Menüsystem der Slave-Wärmepumpe angezeigt.

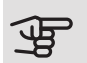

## ACHTUNG!

Bei Systemen mit mehreren Wärmepumpen wird jeder Wärmepumpe eine eindeutige ID zugewiesen. D. h., nur eine Wärmepumpe kann "Master" sein und nur eine kann "Slave 5" sein.

### MENÜ 5.2.2 - INSTALLIERTE SLAVES

Hier stellen Sie ein, welche Slaves an die Master-Wärmepumpe angeschlossen sind.

Wenn eine oder mehrere Luft-Wasser-Wärmepumpen an das Regelgerät angeschlossen sind, nehmen Sie die Einstellung hier vor.

Angeschlossene Slaves können auf zweierlei Weise aktiviert werden. Sie können entweder das Zubehör in der Liste markieren oder die automatische Funktion nutzen: "installierte Slaves suchen".

#### installierte Slaves suchen

Markieren Sie "installierte Slaves suchen" und drücken Sie die OK-Taste, um automatisch mit der Master-Wärmepumpe verbundene Slave-Wärmepumpen zu finden.

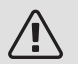

### HINWEIS!

Vor diesen Einstellungen muss jeder Slave eine eindeutige ID erhalten (siehe Menü 5.2.1).

## MENÜ 5.2.3- ANSCHI USS

Hier stellen Sie ein, wie Ihr System rohrmäßig z. B. an die Poolerwärmung, die Brauchwasserbereitung und die Heizung des Gebäudes angedockt ist.

Dieses Menü hat einen Dockungsspeicher. Dies bedeutet, dass sich das Regelgerät daran erinnert, wie eine bestimmtes Umschaltventil angedockt ist und bei der nächsten Verwendung des Umschaltventils wird automatisch die korrekte Dockung verwendet.

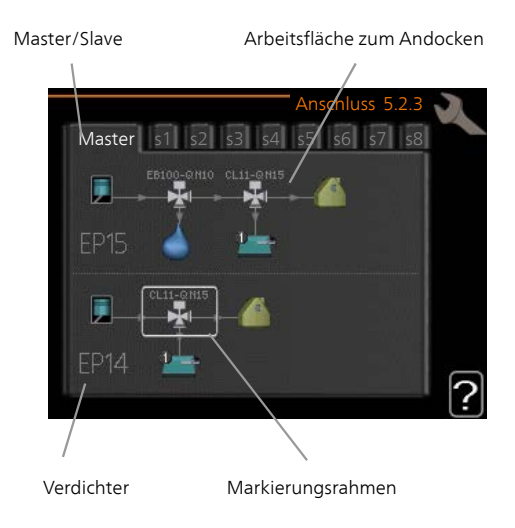

Master/Slave: Hier stellen Sie ein, für welche Wärmepumpe die Anschlusseinstellung vorgenommen werden soll (bei einer einzelnen Wärmepumpe im System wird nur der Master angezeigt).

Verdichter: Hier stellen Sie ein, ob der Verdichter (EP14 oder EP15) blockiert ist (Werkseinstellung), extern über einen Softwareeingang gesteuert wird oder Standard ist (gedockt an z. B. Poolerwärmung, Brauchwasserbereitung und Heizung des Gebäudes).

Verdichter: Hier stellen Sie ein, ob der Verdichter in der Wärmepumpe blockiert ist (Werkseinstellung) oder sich im Standardmodus befindet (angeschlossen an z. B. Poolerwärmung, Brauchwasserbereitung und Heizung des Gebäudes).

Markierungsrahmen: Der Markierungsrahmen wird mit dem Wählrad verschoben. Verwenden Sie die OK-Taste, um zu wählen, was Sie ändern wollen, sowie um die Einstellung im rechts erscheinenden Auswahlfeld zu bestätigen.

Arbeitsfläche für Anschluss: Hier werden die Anschlüsse des Systems aufgezeichnet.

| Symbol | Beschreibung                                                                                                    |
|--------|----------------------------------------------------------------------------------------------------|
|        | Verdichter (blockiert)                                                                                                    |
| 1      | Verdichter (extern gesteuert)                                                                                                    |
|        | Verdichter (standard)                                                                                                    |
|        | Umschaltventile für Brauchwasser-, Küh-<br>lung- bzw. Poolsteuerung.                                                                                       |
|        | Die Bezeichnungen über dem Umschaltven-<br>til geben an, wo es elektrisch angeschlos-<br>sen ist (EB100 = Master, EB101 = Slave 1,<br>CL11 = Pool 1 usw.). |
|        | Brauchwasserbereitung                                                                                                    |
|        | Pool 1                                                                                                    |
|        | Pool 2                                                                                                    |
|        | Heizung (Heizung des Gebäudes, schließt<br>eventuelle zusätzliche Klimatisierungssyste-<br>me mit ein)                                                     |
| XX     | Kühlung                                                                                                    |

## MENÜ 5.2.4 - ZUBEHÖR

Hier kann angegeben werden welches Zubehör für die Wärmepumpe installiert ist.

Wenn der Brauchwasserspeicher mit F1345 verbunden ist, muss die Brauchwasserbereitung hier aktiviert werden.

Angeschlossenes Zubehör kann auf zweierlei Weise aktiviert werden. Sie können entweder die Alternative in der Liste markieren oder die automatische Funktion nutzen: "installiertes Zubehör suchen".

#### installiertes Zubehör suchen

Markieren Sie "installiertes Zubehör suchen" und drücken Sie die OK-Taste, um automatisch mit F1345 verbundenes Zubehör zu finden.

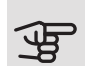

## ACHTUNG!

Einige Zubehörkomponenten werden nicht per Suchfunktion gefunden. Diese müssen in Menü 5.4 ausgewählt werden.

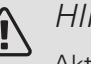

## HINWEIS!

Aktivieren Sie nur die Option für die Grundwasserpumpe, wenn das Zubehör AXC 50 zum Steuern der Umwälzpumpe eingesetzt werden soll.

## MENÜ 5.3 - ZUBEHÖREINSTELLUNGEN

In den zugehörigen Untermenüs nehmen Sie die Betriebseinstellungen für installiertes und aktiviertes Zubehör vor.

## MENÜ 5.3.1 - ELM

kont. Pumpenbetrieb Finstellbereich: ein/aus Werkseinstellung: aus Pumpendz. Einstellbereich: 1 – 100% Werkseinstellung: 100 Zeit zw. Enteis. Einstellbereich: 1-30 h Werkseinstellung: 10 h Monate zw. Filteralarmen Einstellbereich: 1 – 12 Werkseinstellung: 3 Kühlung aktivieren Einstellbereich: ein/aus Werkseinstellung: aus max. Ventilatordrehzahl Einstellbereich: 1 – 100 % Werkseinstellung: 70 % min. Ventilatordrehzahl Einstellbereich: 1 – 100 % Werkseinstellung: 60 % Steuerungsfühler Einstellbereich: 0-4 Werkseinstellung: 1 Zeit zw. Drehzahländ. Einstellbereich: 1 bis 12 Werkseinstellung: 10 min

kont. Pumpenbetrieb: Wählen Sie diese Option für einen kontinuierlichen Betrieb der Umwälzpumpe im Abluftmodul.

Pumpendz.: Stellen Sie die gewünschte Drehzahl für die Umwälzpumpe im Abluftmodul ein.

Zeit zw. Enteis.: Hier können Sie den minimalen Zeitabstand zwischen zwei Enteisungen des Wärmetauschers im Abluftmodul eingeben.

Wenn das Abluftmodul in Betrieb ist, wird der Wärmetauscher abgekühlt, wodurch es zu einer Eisbildung kommen kann. Hat sich zu viel Eis gebildet, sinkt die Fähigkeit des Wärmetauschers zur Übertragungsleistung und eine Enteisung ist erforderlich. Bei der Enteisung wird der Wärmetauscher erwärmt, wodurch das Eis schmilzt und per Kondenswasserschlauch abgeleitet wird.

Monate zw. Filteralarmen: Hier können Sie festlegen, nach wie vielen Monaten die Wärmepumpe eine Filterreinigung für das Abluftmodul anfordern soll.

Die Reinigung der Luftfilter im Abluftmodul muss regelmäßig erfolgen. Das Reinigungsintervall richtet sich nach der Staubmenge in der Ventilationsluft.

Kühlung aktivieren: Hier können Sie die Kühlung über das Abluftmodul aktivieren. Bei aktivierter Funktion werden die Kühleinstellungen im Menüsystem angezeigt.

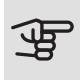

## ACHTUNG!

Für die nachstehenden Menüs wird das Zubehör HTS 40 benötigt und im Menü 4.1.11 muss "bedarfsgesteuerte Ventilation" aktiviert sein.

max. Ventilatordrehzahl: Hier stellen Sie die maximal zulässige Ventilatordrehzahl während der bedarfsgesteuerten Ventilation ein.

min. Ventilatordrehzahl: Hier stellen Sie die minimal zulässige Ventilatordrehzahl während der bedarfsgesteuerten Ventilation ein.

Steuerungsfühler 1 – 4: Hier wählen Sie aus, welche Abluftmodule von welchen HTS-Einheiten beeinflusst werden sollen. Wenn zwei oder mehr HTS-Einheiten ein Abluftmodul steuern, wird die Ventilation an den Mittelwert der Einheiten angepasst.

Zeit zw. Drehzahländ.: Hier stellen Sie die Zeit ein, die das Abluftmodul benötigt, um die Ventilatordrehzahl schrittweise zu erhöhen/zu senken, bis die gewünschte relative Luftfeuchtigkeit erreicht ist. In der Werkseinstellung wird die Ventilatordrehzahl alle zehn Minuten um einen Prozentpunkt angepasst.

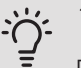

TIP!

Eine Funktionsbeschreibung entnehmen Sie der Installationsanleitung für das Zubehör.

## MENÜ 5.3.2 - MISCHV.GEST. 7H

Vorrang ZH

Einstellbereich: ein/aus Werkseinstellung: aus Startdifferenz Zusatzheizung Einstellbereich: 0 bis 2000 GM Werkseinstellung: 400 GM

minimale Laufzeit Einstellbereich: 0-48 h Werkseinstellung: 12 h min. Temperatur Einstellbereich: 5-90°C Werkseinstellung: 55°C

Mischerverstärkung Einstellbereich: 0,1-10,0 Werkseinstellung: 1,0 Mischerwartezeit Einstellbereich: 10 - 300 s Werkseinstellung: 30 s

Hier stellen Sie die Startzeit der Zusatzheizung sowie die minimale Laufzeit und Temperatur für externe Zusatzheizung mit Mischventil ein. Als externe Zusatzheizung mit Mischventil kommt z.B. ein Holz-, Öl-, Gasoder Pelletsheizkessel in Frage.

Für das Mischventil können Mischventilverstärkung und Mischventilwartezeit definiert werden.

Bei Auswahl von "Vorrang ZH" wird die Wärme von der externen Zusatzheizung anstatt von der Wärmepumpe genutzt. Das Mischventil regelt, so lange Wärme verfügbar ist. Ansonsten ist das Mischventil geschlossen.

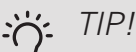

Eine Funktionsbeschreibung entnehmen Sie der Installationsanleitung für das Zubehör.

## MENÜ 5.3.3 - ZUSÄTZL. **KLIMATISIERUNGSYSTEM**

Im Heizmodus verwenden Einstellbereich: ein/aus Werkseinstellung: ein Im Kühlmodus verwenden Einstellbereich: ein/aus Werkseinstellung: aus

Mischerverstärkung Einstellbereich: 0,1 bis 10,0 Werkseinstellung: 1,0 Mischerwartezeit

Einstellbereich: 10 - 300 s Werkseinstellung: 30 s

## Gesteuerte Pumpe GP10 Einstellbereich: ein/aus

Werkseinstellung: aus

Hier legen Sie fest, welches Klimatisierungssystem (2 - 8) eingestellt werden soll.

Im Heizmodus verwenden: Wenn die Wärmepumpe an ein oder mehrere Klimatisierungssysteme für Kühlung angeschlossen ist, kann in diesen Systemen eine eventuelle Kondensation erfolgen. Kontrollieren Sie, dass "Im Heizmodus verwenden" für Klimatisierungssysteme ausgewählt ist, die nicht für eine Kühlung ausgelegt sind. Diese Einstellung schließt das Untermischventil für das zusätzliche Klimatisierungssystem, wenn ein Kühlbetrieb aktiviert wird.

Im Kühlmodus verwenden: Wählen Sie "Im Kühlmodus verwenden" für Klimatisierungssysteme, die für eine Kühlung ausgelegt sind. Für die Zweirohrkühlung können Sie sowohl "Im Kühlmodus verwenden" als auch "Im Heizmodus verwenden", für die Vierrohrkühlung hingegen nur eine Option wählen.

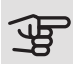

## ACHTUNG!

Diese Einstellungsoption erscheint nur, wenn die Wärmepumpe in Menü 5.2.4 für einen Kühlbetrieb aktiviert ist.

Mischerverstärkung, Mischerwartezeit: Hier stellen Sie Mischventilverstärkung und -wartezeit für die verschiedenen installierten Klimatisierungssysteme ein.

Gesteuerte Pumpe GP10: Hier können Sie die Drehzahl der Umwälzpumpe manuell einstellen.

Eine Funktionsbeschreibung entnehmen Sie der Installationsanleitung für das Zubehör.

## MENÜ 5.3.4 - SOLARWÄRME

Start Delta-T Einstellbereich: 1 – 40 °C Werkseinstellung: 8°C Stopp Delta-T Einstellbereich: 0 – 40 °C Werkseinstellung: 4°C max. Speichertemperatur Einstellbereich: 5 – 110 °C Werkseinstellung: 95°C max. Solarkollektortemp. Einstellbereich: 80 - 200 °C Werkseinstellung: 125°C Frostschutztemp. Einstellbereich: -20 - +20 °C Werkseinstellung: 2°C Start Solarkollektorkühlung Einstellbereich: 80 - 200 °C Werkseinstellung: 110°C

Start Delta-T, Stopp Delta-T: Hier stellen Sie die Temperaturdifferenz zwischen Solarkollektor und Solarspeicher ein, bei der die Umwälzpumpe starten und stoppen soll.

#### max. Speichertemperatur, max. Solarkollektortemp.: Hier können Sie die maximalen Temperaturen im Speicher bzw. Solarkollektor einstellen, bei denen die Umwälzpumpe stoppen soll. So wird der Solarspeicher vor Übertemperaturen geschützt.

Wenn die Anlage mit einem Frostschutz und bzw. oder einer Solarkollektorkühlung ausgestattet ist, können Sie diese hier aktivieren. Bei aktivierter Funktion können Sie die zugehörigen Einstellungen vornehmen.

#### Gefrierschutz

*Frostschutztemp.*: Hier können Sie festlegen, bei welcher Temperatur im Solarkollektor die Umwälzpumpe starten soll, um eine Vereisung zu verhindern.

#### Solarkollektorkühlung

*Start Solarkollektorkühlung*: Wenn die Temperatur im Solarkollektor diese Einstellung überschreitet, während die Temperatur im Solarspeicher über der eingestellten Maximaltemperatur liegt, wird eine externe Kühlfunktion aktiviert.

Eine Funktionsbeschreibung entnehmen Sie der Installationsanleitung für das Zubehör.

### MENÜ 5.3.6 - STUFENGEREG. ZH

Startdifferenz Zusatzheizung Einstellbereich: 0 bis 2000 GM Werkseinstellung: 400 GM Diff. zw. ZH-Stufen Einstellbereich: 0 bis 1000 GM Werkseinstellung: 30 GM max. Stufe Einstellbereich

(binäre Schaltung deaktiviert): 0 – 3

Einstellbereich (binäre Schaltung aktiviert): 0 – 7

Werkseinstellung: 3

binäre Steigerung

Einstellbereich: ein/aus

Werkseinstellung: aus

Hier nehmen Sie Einstellungen für eine mehrstufige Zusatzheizung vor. Ein Beispiel für eine mehrstufige Zusatzheizung ist eine externe Elektroheizkassette.

Es kann z. B. festgelegt werden, wann die Zusatzheizung starten soll. Dabei kann die maximale Anzahl zulässiger Zusatzheizstufen angegeben und eingestellt werden sowie ob eine binäre Schaltung verwendet werden soll.

Wenn eine binäre Schaltung deaktiviert (aus) ist, gelten die Einstellungen für eine lineare Schaltung.

Eine Funktionsbeschreibung entnehmen Sie der Installationsanleitung für das Zubehör.

## MENÜ 5.3.8 - BRAUCHWASSERKOMFORT

Aktivierung der el. ZH Einstellbereich: ein/aus Werkseinstellung: ein Akt. der el. 7H im Heizbetrieb Finstellbereich: ein/aus Werkseinstellung: aus Aktivierung des Mischventils Einstellbereich: ein/aus Werkseinstellung: aus **BW-Ausgang** Einstellbereich: 40-65 °C Werkseinstellung: 55°C Mischerverstärkung Einstellbereich: 0,1 bis 10,0 Werkseinstellung: 1,0 Mischerwartezeit Einstellbereich: 10 - 300 s Werkseinstellung: 30 s

Hier nehmen Sie Einstellungen für den Brauchwasserkomfort vor.

Eine Funktionsbeschreibung entnehmen Sie der Installationsanleitung für das Zubehör.

Aktivierung der el. ZH: Hier wird die Elektroheizpatrone aktiviert, wenn eine solche im Brauchwasserspeicher installiert ist.

Akt. der el. ZH im Heizbetrieb: Hier aktivieren Sie, dass die Elektroheizpatrone im Speicher (erfordert, dass die Option oben aktiviert ist) Brauchwasser bereiten darf, wenn die Verdichter in der Wärmepumpe dem Heizbetrieb Vorrang einräumen.

Aktivierung des Mischventils: Wird aktiviert, wenn ein Mischventil installiert ist und von F1345 gesteuert werden soll. Bei aktivierter Option können Brauchwasseraustrittstemperatur, Mischventilverstärkung und Mischventilwartezeit eingestellt werden.

*BW-Ausgang*: Hier können Sie die Temperatur einstellen, auf die das Mischventil die Brauchwasserausgangstemperatur begrenzen soll.

## MENÜ 5.3.10-MV-GEST, WO-MEDIUM

max. Kälteträger ein

Einstellbereich: 0 bis 30°C

Werkseinstellung: 20°C

Mischerverstärkung

Einstellbereich: 0,1 -10,0

Werkseinstellung: 1,0 Mischerwartezeit

Einstellbereich: 10 - 300 s

Werkseinstellung: 30 s

Das Mischventil versucht, eine eingestellte Solltemperatur (max. Kälteträger ein) aufrechtzuerhalten.

Eine Funktionsbeschreibung entnehmen Sie der Installationsanleitung für das Zubehör.

## MENÜ 5.3.11-MODBUS

#### Adresse

Werkseinstellung: Adresse 1

word swap

Werkseinstellung: nicht aktiviert

Ab Modbus 40 Version 10 ist die Adresse einstellbar im Bereich 1-247. Vorherige Versionen besitzen eine feste Adresse (1).

Statt des voreingestellten Standards "big endian" können Sie auch "word swap" auswählen.

Eine Funktionsbeschreibung entnehmen Sie der Installationsanleitung für das Zubehör.

## MENÜ 5.4 - WEICHE EIN-/AUSGÄNGE

Hier legen Sie fest, wo der externe Schaltkontakt mit der Anschlussklemme verbunden wurde: entweder mit einem von 5 AUX-Eingängen oder mit Ausgang AA101-X9.

Dieses Menü wird auch im begrenzten Menüsystem der Slave-Wärmepumpe angezeigt.

## MENÜ 5.5 - WERKS, VOREINST, SERVICE

Hier können Sie alle Einstellungen auf die Werkseinstellungen zurücksetzen (einschließlich der Einstellungen, die vom Benutzer aufgerufen werden).

Dieses Menü wird auch im begrenzten Menüsystem der Slave-Wärmepumpe angezeigt.

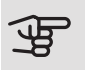

## ACHTUNG!

Nach einem Reset erscheint beim nächsten Start der Wärmepumpe der Startassistent.

## MENÜ 5.6 - ZWANGSSTEUERUNG

Hier können Sie für die verschiedenen Komponenten der Wärmepumpe und eventuell angeschlossenes Zubehör eine Zwangssteuerung veranlassen.

Dieses Menü wird auch im begrenzten Menüsystem der Slave-Wärmepumpe angezeigt.

## HINWEIS!

Die Zwangssteuerung ist nur für eine Fehlersuche vorgesehen. Durch eine anderweitige Nutzung der Funktion können Komponenten in Ihrem Klimatisierungssystem beschädigt werden.

## MENÜ 5.7 - STARTASSISTENT

Beim erstmaligen Start der Wärmepumpe wird der Startassistent automatisch aufgerufen. Hier können Sie ihn manuell starten.

Dieses Menü wird auch im begrenzten Menüsystem der Slave-Wärmepumpe angezeigt.

Siehe Installateurhandbuch für weitere Informationen zum Startassistenten.

## MENÜ 5.8 - SCHNELLSTART

Hier kann ein Verdichterstart ermöglicht werden.

Dieses Menü wird auch im begrenzten Menüsystem der Slave-Wärmepumpe angezeigt.

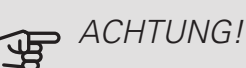

Für einen Verdichterstart muss Heiz-, Kühloder Brauchwasserbedarf bestehen.

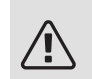

## HINWEIS!

Ein Schnellstart des Verdichters sollte nicht zu oft in kurzer Zeit ausgeführt werden. Andernfalls können der Verdichter und seine periphere Ausrüstung beschädigt werden.

## MENÜ 5.9 - BODENTROCKNUNG

| Länge Periode 1 – 7                         |       |
|---------------------------------------------|-------|
| Einstellbereich: 0 – 30 Tage                |       |
| Werkseinstellung, Periode 1 – 3, 5 – 7: 2 7 | age   |
| Werkseinstellung, Periode 4: 3 Tage         |       |
| Temperatur Periode 1 – 7                    |       |
| Einstellbereich: 15 – 70 °C                 |       |
| Werkseinstellung:                           |       |
| Temperatur Periode 1                        | 20°C  |
| Temperatur Periode 2                        | 30°C  |
| Temperatur Periode 3                        | 40°C  |
| Temperatur Periode 4                        | 45 °C |
| Temperatur Periode 5                        | 40°C  |
| Temperatur Periode 6                        | 30°C  |
| Temperatur Periode 7                        | 20°C  |

Hier konfigurieren Sie das Bodentrocknungsprogramm.

Sie können bis zu sieben Zeitperioden mit unterschiedlich festzulegenden Vorlauftemperaturen definieren. Falls weniger als sieben Zeitperioden genutzt werden sollen, setzen Sie die Tagesanzahl der ungenutzten Zeitperioden auf 0.

Um die Bodentrocknungsfunktion zu aktivieren, markieren Sie das Feld für aktiv. Ganz unten erscheint die Anzahl der Tage, an denen die Funktion bereits aktiv war. Die Funktion berechnet die Gradminuten wie im normalen Heizbetrieb, jedoch mit den Vorlauftemperaturen, die für die jeweilige Periode eingestellt wurden.

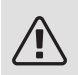

#### HINWEIS!

Bei aktiver Bodentrocknung läuft die Heizungsumwälzpumpe mit 100% – unabhängig von der Einstellung in Menü 5.1.10.

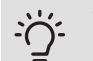

#### TIP!

Wenn der Betriebsmodus "Nur Zusatzheiz." verwendet werden soll, legen Sie dies in Menü 4.2 fest.

Um eine möglichst gleichmäßige Vorlauftemperatur sicherzustellen, kann die Zusatzheizung früher gestartet werden. Setzen Sie dazu "ZH-Start" in Menü 4.9.2 auf -80. Nach abgeschlossenem Bodentrocknungsprogramm müssen die Einstellungen in Menü 4.2 und 4.9.2 wieder auf Normalbetrieb umgestellt werden.

TIP!

Es kann ein Bodentrocknungsprotokoll gespeichert werden, welches aufzeigt, wann die Betonplatte die korrekte Temperatur erreicht hat. Siehe auch Abschnitt "Bodentrocknungsprotokollierung" auf Seite 54.

## MENÜ 5.10 - ÄND.PROT.

Hier können Sie zuvor ausgeführte Änderungen am Regelgerät ablesen.

Für jede Änderung werden Datum, Uhrzeit, ID-Nummer (eindeutige Bezeichnung für eine Einstellung) und der neu eingestellte Wert dargestellt.

Dieses Menü wird auch im begrenzten Menüsystem der Slave-Wärmepumpe angezeigt.

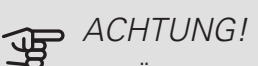

Das Änderungsprotokoll wird beim Neustart gespeichert und ist nach einem Aufrufen der Werkseinstellungen unverändert vorhanden.

### 5.12 - LAND

Hier wählen Sie aus, in welchem Land das Produkt installiert wurde. Dadurch stehen für das Produkt landesspezifische Einstellungen zur Verfügung.

Die Sprache kann unabhängig von dieser Auswahl festgelegt werden.

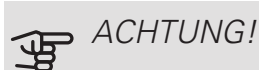

Diese Option wird nach 24 h, einem Neustart des Displays oder einer Programmaktualisierung gesperrt.

# 4 Service

## Servicemaßnahmen

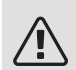

#### HINWEIS!

Ein eventueller Service darf nur von Personen mit entsprechender Kompetenz ausgeführt werden.

Bei einem Komponentenwechsel an F1345 dürfen nur Ersatzteile von NIBE verwendet werden.

## NOTBETRIEB

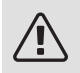

## HINWEIS!

Der Schalter (SF1) darf erst in die Stellung "I" oder "**Δ**" gebracht werden, nachdem F1345 mit Wasser befüllt wurde. Andernfalls kann der Verdichter beschädigt werden.

Der Notbetrieb wird bei Betriebsstörungen und Servicearbeiten genutzt. In diesem Zustand wird kein Brauchwasser bereitet.

Aktivieren Sie den Reservebetrieb, indem Sie den Schalter (SF1) in die Stellung " $\Delta$ " bringen. Dies bedeutet Folgendes:

- Die Statuslampe leuchtet gelb.
- Das Display leuchtet nicht in diesem Zustand nicht und das Regelgerät ist deaktiviert.
- Es wird kein Brauchwasser bereitet.
- An allen Kältemodulen sind der Verdichter und die Wärmequellenpumpe abgeschaltet.
- Das Zubehör ist abgeschaltet.
- Die internen Heizungsumwälzpumpen sind aktiv.
- Das Reservebetriebsrelais (K1) ist aktiv.

Die externe Zusatzheizung ist aktiv, wenn sie mit dem Notbetriebrelais (K1, Anschlussklemme X4) verbunden ist. Stellen Sie sicher, dass das Heizungsmedium durch die externe Zusatzheizung zirkuliert. F1345 24 und 30 kW

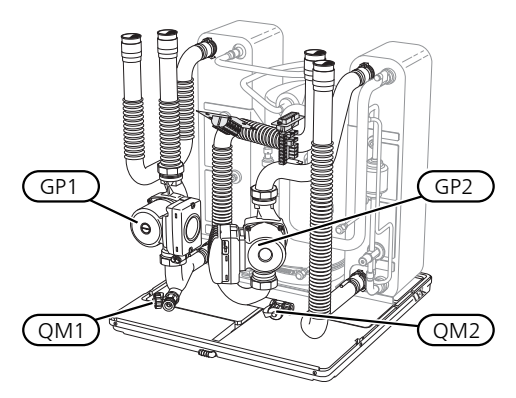

F1345 40 und 60 kW

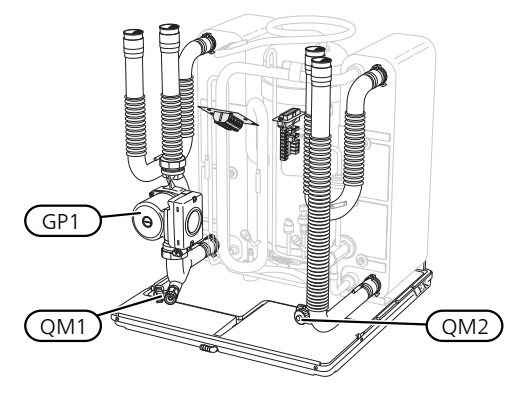

### ENTLEEREN DES BRAUCHWASSERSPEICHERS (WENN ANGESCHLOSSEN)

Der Brauchwasserspeicher wird per Heberprinzip geleert. Die Entleerung kann per Entleerungsventil erfolgen, das an der Kaltwasser-Eingangsleitung montiert wird. Alternativ lässt sich ein Schlauch in den Kaltwasseranschluss führen.

## KLIMATISIERUNGSSYSTEM ENTLEEREN

Um Servicearbeiten am Klimatisierungssystem ausführen zu können, empfiehlt sich zunächst eine Entleerung des Systems. Je nach auszuführender Arbeit bestehen dazu verschiedene Möglichkeiten:

## HINWEIS!

Beim Entleeren von Heizungsseite/Klimatisierungssystem kann heißes Wasser austreten. Dabei besteht potenzielle Verbrühungsgefahr.

## Entleeren der Heizungsseite in einem Kältemodul

Wenn z. B. die Heizungsumwälzpumpe ersetzt oder ein anderer Service an einem Kältemodul ausgeführt werden muss, entleeren Sie die Heizungsseite wie folgt:

- 1. Schließen Sie die Absperrventile außerhalb der Wärmepumpe zur Heizungsseite (Rück- und Vorlauf).
- Verbinden Sie einen Schlauch mit dem Entleerungsventil (QM1) und öffnen Sie das Ventil. Es tritt ein wenig Flüssigkeit aus.
- 3. Damit die restliche Flüssigkeit ablaufen kann, muss Luft in das System gelangen können. Lösen Sie zum Einlassen von Luft leicht die Verbindung am Absperrventil, das Klimatisierungssystem und Wärmepumpe am Anschluss (XL2) für das jeweilige Kältemodul verbindet.

Bei geleerter Heizungsseite können erforderliche Servicearbeiten und bzw. oder ein eventueller Wechsel von Komponenten ausgeführt werden.

#### Gesamtes Klimatisierungssystem entleeren

Muss das gesamte Klimatisierungssystem entleert werden, gehen Sie wie folgt vor:

- Verbinden Sie einen Schlauch mit dem Entleerungsventil (QM1) und öffnen Sie das Ventil. Es tritt ein wenig Flüssigkeit aus.
- 2. Damit die restliche Flüssigkeit ablaufen kann, muss Luft in das System gelangen können. Lösen Sie dazu die Entlüftungsschraube an dem Heizkörper, der im Gebäude am höchsten positioniert ist.

Bei entleertem Klimatisierungssystem können erforderliche Servicearbeiten ausgeführt werden.

### LEERUNG DES WÄRMEQUELLENSYSTEMS

Um Servicearbeiten am Wärmequellensystem ausführen zu können, empfiehlt sich zunächst eine Entleerung des Systems.

### Entleeren des Wärmequellensystems in einem Kältemodul

Wenn z. B. die Wärmequellenpumpe ersetzt oder ein anderer Service an einem Kältemodul ausgeführt werden muss, entleeren Sie das Wärmequellensystem wie folgt:

- 1. Schließen Sie das Absperrventil außerhalb der Wärmepumpe zum Wärmequellensystem.
- Verbinden Sie einen Schlauch mit dem Entleerungsventil (ΩM2), legen Sie das andere Schlauchende in ein Gefäß und öffnen Sie das Ventil. Es tritt ein wenig Wärmequellenmedium in das Gefäß aus.

3. Damit das restliche Wärmequellenmedium ablaufen kann, muss Luft in das System gelangen können. Lösen Sie zum Einlassen von Luft leicht die Verbindung am Absperrventil, das Wärmequellenseite und Wärmepumpe am Anschluss (XL7) für das jeweilige Kältemodul verbindet.

Bei geleertem Wärmequellensystem können erforderliche Servicearbeiten ausgeführt werden.

### STARTHILFE FÜR UMWÄLZPUMPE

- Stellen Sie F1345 aus, indem Sie den Schalter (SF1) in die Stellung "Ů" bringen.
- 2. Nehmen Sie die Frontabdeckung ab.
- 3. Nehmen Sie die Kältemodulabdeckung ab.
- 4. Lösen Sie die Entlüftungsschraube (QM5) mit einem Schraubendreher. Halten Sie einen Lappen um die Klinge des Schraubendrehers, da etwas Wasser austreten kann.
- 5. Führen Sie einen Schraubendreher ein und drehen Sie den Pumpenmotor.
- 6. Schrauben Sie die Entlüftungsschraube (QM5) fest.
- Starten Sie F1345, indem Sie den Schalter (SF1) in die Stellung "I" bringen. Kontrollieren Sie, ob die Umwälzpumpe funktioniert.

In vielen Fällen kann es leichter sein, die Umwälzpumpe bei eingeschaltetem F1345 zu starten, wenn sich der Schalter (SF1) in der Stellung "I" befindet. Wenn die Umwälzpumpe bei eingeschaltetem F1345 Starthilfe benötigt, sollten Sie darauf gefasst sein, dass sich der Schraubendreher beim Pumpenstart bewegt.

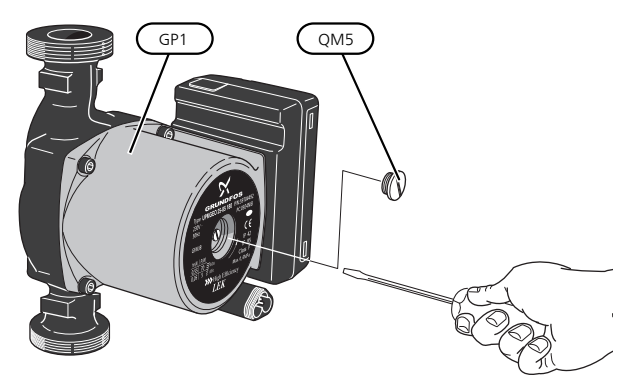

Auf der Abbildung wird ein mögliches Beispiel für eine Umwälzpumpe dargestellt.

## FÜHLERDATEN

| Temperatur (°C) | Widerstand<br>(kOhm) | Spannung (V GS) |
|-----------------|----------------------|-----------------|
| -40             | 351,0                | 3,256           |
| -35             | 251,6                | 3,240           |
| -30             | 182,5                | 3,218           |
| -25             | 133,8                | 3,189           |
| -20             | 99,22                | 3,150           |
| -15             | 74,32                | 3,105           |
| -10             | 56,20                | 3,047           |
| -5              | 42,89                | 2,976           |
| 0               | 33,02                | 2,889           |
| 5               | 25,61                | 2,789           |
| 10              | 20,02                | 2,673           |
| 15              | 15,77                | 2,541           |
| 20              | 12,51                | 2,399           |
| 25              | 10,00                | 2,245           |
| 30              | 8,045                | 2,083           |
| 35              | 6,514                | 1,916           |
| 40              | 5,306                | 1,752           |
| 45              | 4,348                | 1,587           |
| 50              | 3,583                | 1,426           |
| 55              | 2,968                | 1,278           |
| 60              | 2,467                | 1,136           |
| 65              | 2,068                | 1,007           |
| 70              | 1,739                | 0,891           |
| 75              | 1,469                | 0,785           |
| 80              | 1,246                | 0,691           |
| 85              | 1,061                | 0,607           |
| 90              | 0,908                | 0,533           |
| 95              | 0,779                | 0,469           |
| 100             | 0,672                | 0,414           |

## HERAUSZIEHEN DER KÄLTEMODULE

Die Kältemodule können herausgezogen werden, um Service und Transport zu erleichtern.

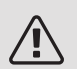

## HINWEIS!

Die Wärmepumpe darf nicht bewegt werden, wenn nur das untere Kältemodul herausgezogen wurde. Wenn die Wärmepumpe nicht fest montiert ist, muss das obere Kältemodul zuerst entnommen werden, bevor das untere herausgezogen wird.

## ACHTUNG!

Die Kältemodule lassen sich leichter herausheben, wenn sie zunächst entleert werden (siehe Seite 47).

#### Gewicht des Kältemoduls

| Тур (F1345) | Gewicht (kg) |
|-------------|--------------|
| 24 kW       | 130          |
| 30 kW       | 135          |
| 40 kW       | 143,5        |
| 60 kW       | 144          |

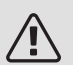

JF

#### HINWEIS!

Stellen Sie F1345 aus und trennen Sie die Stromversorgung per Sicherheitsschalter.

#### ACHTUNG!

Entfernen Sie die Frontabdeckung gemäß der Beschreibung im Installateurhandbuch.

1. Schließen Sie die Absperrventile außerhalb der Wärmepumpe.

Entleeren Sie das Kältemodul oder die Kältemodule gemäß den Anweisungen auf Seite 47.

 Demontieren Sie die seitliche Abdeckung, um das Bedienfeld ausbauen zu können (diesen Schritt müssen Sie nur durchführen, wenn Sie das obere Kältemodul herausziehen wollen).

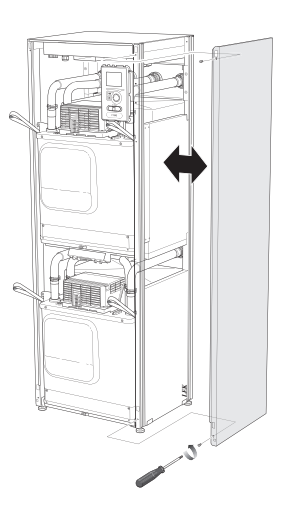

 Lösen Sie die Anschlüsse des jeweiligen Kältemoduls.

Kältemodul EP15 (oberes)

- XF2 (J)
- ×
- XF6 (E)
  XF7 (K)
- XF9 (M)EP15-AA100:XF1 (N)

• XF10 (F)

• XF11 (G)

• XF8 (L)

## Kältemodul EP14 (unteres)

- XF1 (A)
- XF3 (B)
- XF4 (C)
- XF5 (D)
- XF13 (H)
- EP14-AA100:XF1 (I)

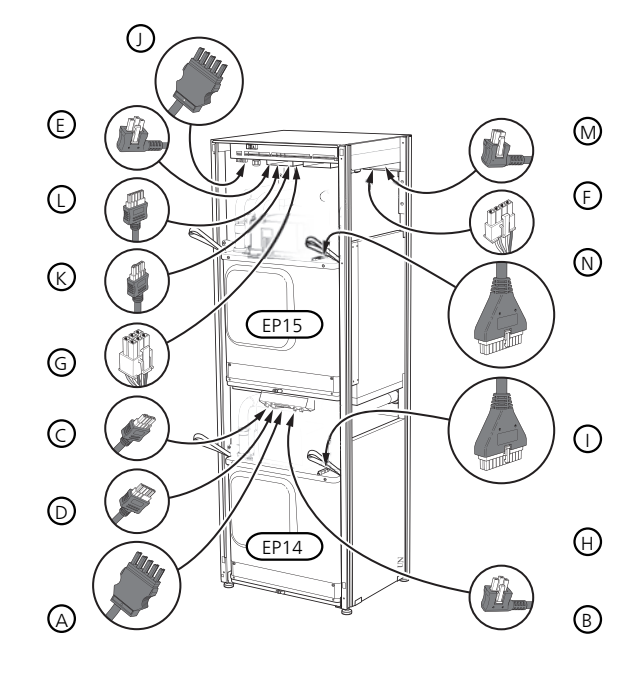

4. Lösen Sie die Schrauben (zwei für jedes Kältemodul). 7. Lösen Sie die zwei Schrauben, die das Bedienfeld

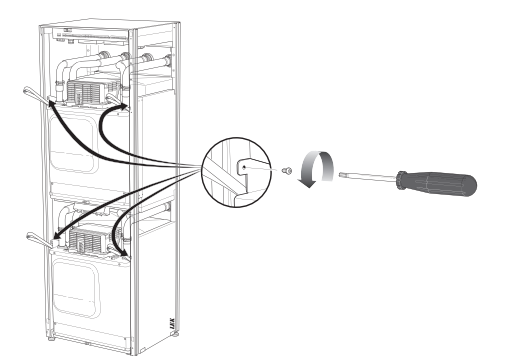

5. Ziehen Sie die Klemmen ab (vier für jedes Kältemodul) und trennen Sie die Rohre vorsichtig ab.

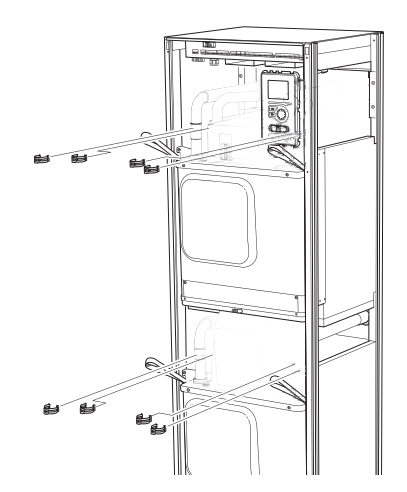

 Lösen Sie den Anschluss an der Unterseite des Bedienfelds (diesen Schritt müssen Sie nur durchführen, wenn Sie das obere Kältemodul herausziehen wollen).

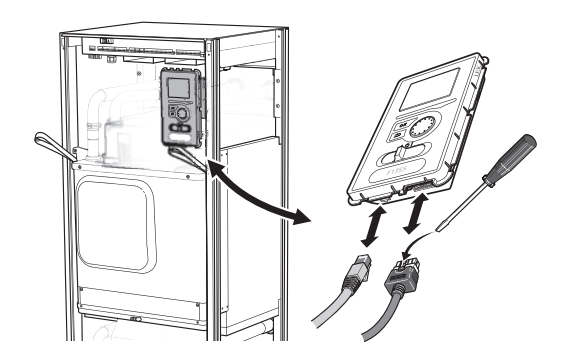

 Lösen Sie die zwei Schrauben, die das Bedienfeld im Rahmen halten. (Diesen Schritt müssen Sie nur durchführen, wenn Sie das obere Kältemodul herausziehen wollen.)

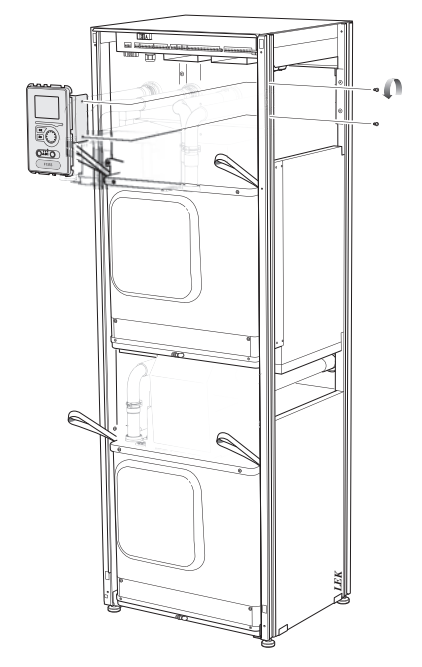

8. Ziehen Sie mithilfe der Hubösen am Modul vorsichtig das obere Kältemodul (EP15) heraus.

Verwenden Sie dabei eine heb- und senkbare Abstellfläche.

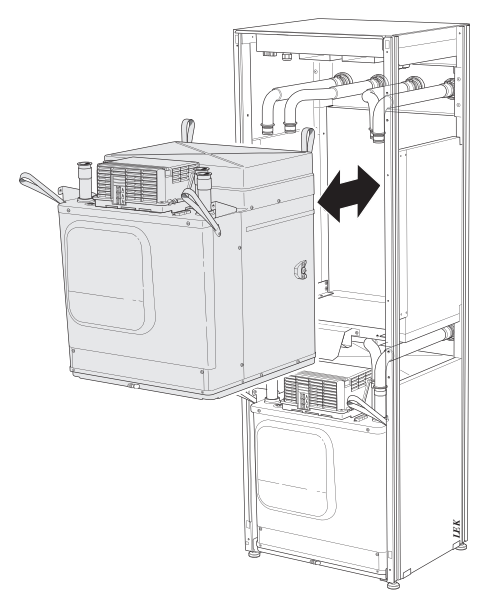

9. Ziehen Sie mithilfe der Hubösen am Modul vorsichtig das untere Kältemodul (EP14) heraus.

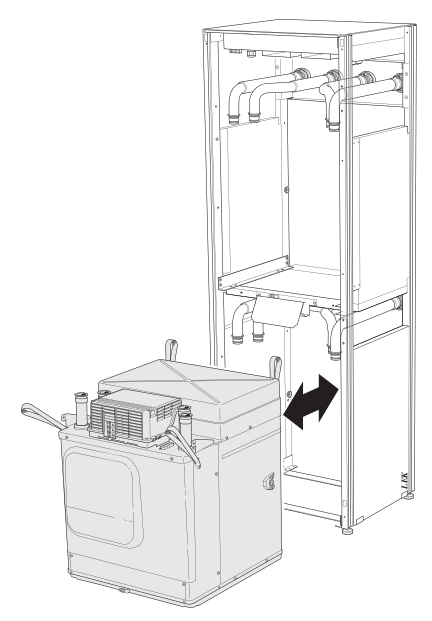

Wenn die Wärmepumpe nicht fest montiert ist, muss immer das obere Kältemodul zuerst entnommen werden, bevor das untere herausgezogen wird.

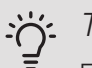

## TIP!

Führen Sie die Montage des Kältemoduls in umgekehrter Reihenfolge aus.

## 

## HINWEIS!

Bei der erneuten Montage sind die O-Ringe an den Wärmepumpenanschlüssen durch neue O-Ringe zu ersetzen (siehe Abbildung).

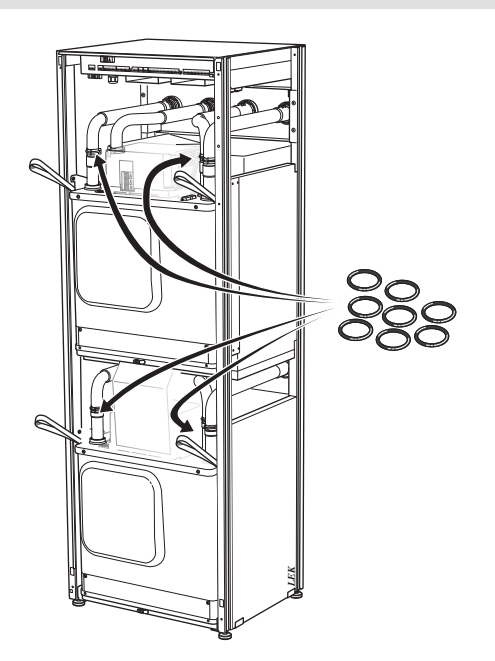

## USB-SERVICEANSCHLUSS

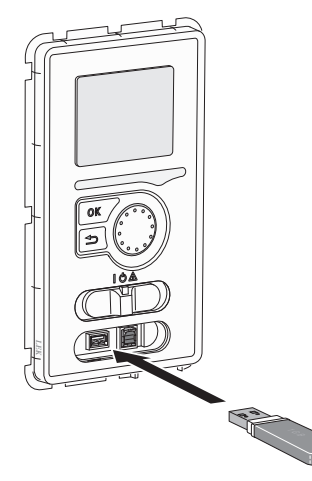

Das Bedienfeld verfügt über USB-Anschlüsse, die zum Aktualisieren der Software und zum Speichern protokollierter Informationen in F1345 genutzt werden können.

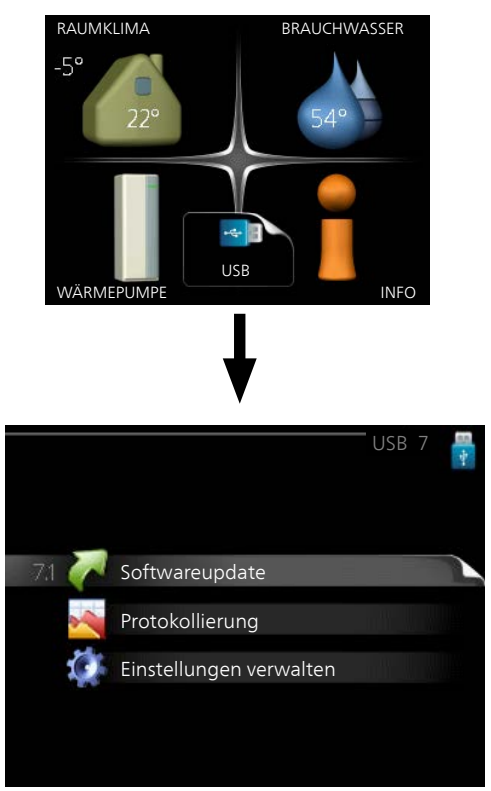

Beim Anschluss eines USB-Sticks erscheint auf dem Display ein neues Menü (Menü 7).

#### Menü 7.1 – Softwareupdate

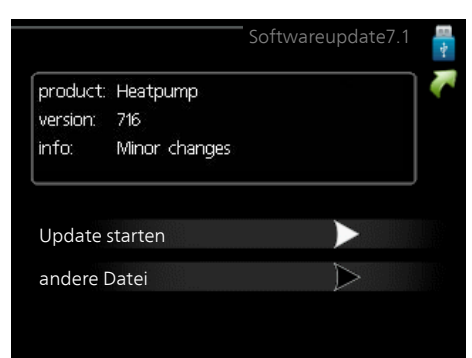

Hier können Sie die Software in F1345 aktualisieren.

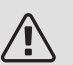

### HINWEIS!

Damit die folgenden Funktionen nutzbar sind, muss der USB-Stick spezielle Software für F1345 von NIBE enthalten.

In einem Infofeld oben auf dem Display erscheinen Angaben (stets auf Englisch) zum wahrscheinlichsten Update, dass die Aktualisierungssoftware auf dem USB-Stick ausgewählt hat.

Diese Informationen geben an, für welches Produkt die Software vorgesehen ist sowie welche Softwareversion vorliegt. Außerdem werden allgemeine Angaben dargestellt. Wird eine andere Datei als die ausgewählte Datei gewünscht, kann diese über "andere Datei" ausgewählt werden.

#### Update starten

Wählen Sie "Update starten", um die Aktualisierung zu starten. Es erscheint zunächst die Frage, ob die Software wirklich aktualisiert werden soll. Antworten Sie "ja", um den Vorgang fortzusetzen. Antworten Sie "Nein", um den Vorgang abzubrechen.

Wenn Sie die vorherige Frage mit "ja" beantwortet haben, startet die Aktualisierung und Sie können den Aktualisierungsfortschritt auf dem Display beobachten. Nach abgeschlossener Aktualisierung startet F1345 neu.

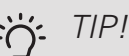

Bei einer Aktualisierung der Software werden die Menüeinstellungen in F1345 nicht zurückgesetzt.

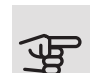

#### ACHTUNG!

Wenn die Aktualisierung vorzeitig abgebrochen wird (z. B. durch einen Stromausfall), kann die vorherige Softwareversion wiederhergestellt werden. Halten Sie dazu beim Start die OK-Taste gedrückt, bis die grüne Lampe aufleuchtet (nach ca. 10 s).

#### andere Datei

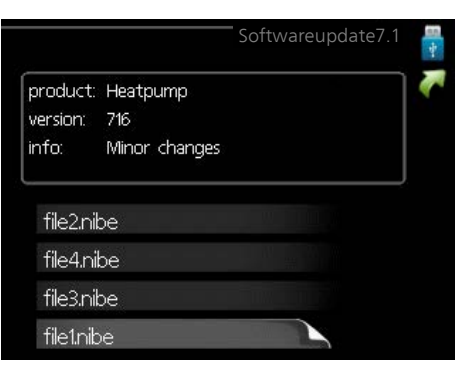

Wählen Sie "andere Datei" aus, wenn die vorgeschlagene Software nicht verwendet werden soll. Beim Navigieren durch die Dateien werden (wie zuvor) Angaben zur markierten Software in einem Infofeld angezeigt. Wenn Sie eine Datei per OK-Taste ausgewählt haben, gelangen Sie zurück zur vorherigen Seite (Menü 7.1), wo Sie u. a. mit der Aktualisierung beginnen können.

### Menü 7.2 – Protokollierung

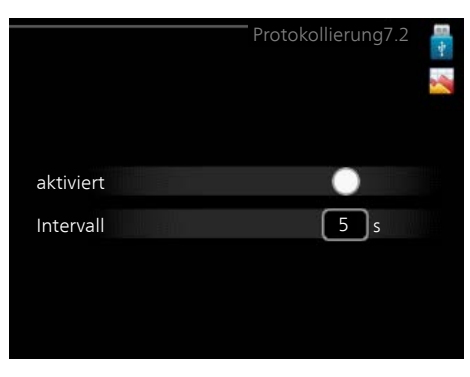

Einstellbereich Intervall: 1 s bis 60 min

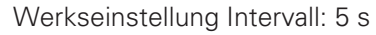

Hier können Sie festlegen, wie aktuelle Messwerte von F1345 in einem Protokoll auf dem USB-Stick abgelegt werden sollen.

- Stellen Sie das gewünschte Intervall zwischen den 1. Protokollierungen ein.
- 2. Aktivieren Sie "aktiviert".
- 3. Dadurch werden die aktuellen Messwerte von F1345 in einer Datei auf dem USB-Stick abgelegt. Die Speicherung erfolgt im vorgegebenen Intervall, bis "aktiviert" deaktiviert wird.

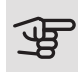

#### ACHTUNG!

Deaktivieren Sie "aktiviert", bevor Sie den USB-Stick trennen.

#### Bodentrocknungsprotokollierung

Hier können Sie ein Bodentrocknungsprotokoll auf einem USB-Stick speichern und einsehen, wann die Betonplatte die korrekte Temperatur erreicht hat.

- Stellen Sie sicher, dass "Bodentrocknung" in Menü 5.9 aktiviert ist.
- Aktivieren Sie die Option "Bodentrocknungsprotokollierung aktiviert".
- Dadurch wird eine Protokolldatei mit Temperatur und Elektroheizpatronenleistung erstellt. Die Protokollierung läuft so lange, bis die Option "Bodentrocknungsprotokollierung aktiviert" deaktiviert oder "Bodentrocknung" beendet wird.

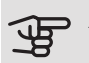

#### ACHTUNG!

Deaktivieren Sie die Option "Bodentrocknungsprotokollierung aktiviert", bevor Sie den USB-Stick trennen.

## Menü 7.3 – Einstellungen verwalten

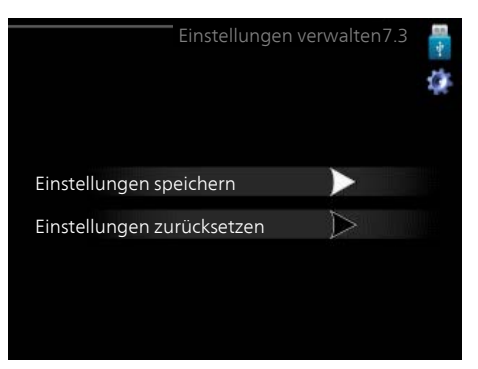

Hier können Sie alle Menüeinstellungen (Benutzer- oder Servicemenüs) in F1345 mit einem USB-Stick verwalten (speichern oder laden).

Mithilfe von "Einstellungen speichern" legen Sie die Menüeinstellungen auf dem USB-Stick ab, um sie später wiederherstellen zu können oder um sie auf eine andere F1345-Einheit zu kopieren.

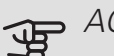

#### ACHTUNG!

Wenn Sie die Menüeinstellungen auf dem USB-Stick ablegen, werden eventuell zuvor gespeicherte Einstellungen auf dem USB-Stick überschrieben.

Mithilfe von "Einstellungen zurücksetzen" werden alle Menüeinstellungen vom USB-Stick eingelesen.

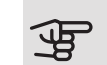

## ACHTUNG!

Die Wiederherstellung der Menüeinstellungen vom USB-Stick kann nicht rückgängig gemacht werden.

# 5 Komfortstörung

In den allermeisten Fällen erkennt F1345 eine Betriebsstörung (die eine Einschränkung des Komforts bewirken kann) und zeigt diese per Alarm sowie Meldungen mit auszuführenden Maßnahmen auf dem Display an.

## Info-Menü

Das Menü 3.1 im Menüsystem der Wärmepumpe enthält alle Wärmepumpenmesswerte. Eine Kontrolle der Werte in diesem Menü kann oftmals hilfreich sein, um die Fehlerursache zu ermitteln. Weitere Informationen zu Menü 3.1 finden Sie im Hilfemenü.

## Alarmverwaltung

Bei einem Alarm ist eine Betriebsstörung aufgetreten. Die Statuslampe leuchtet dabei nicht mehr durchgehend grün, sondern durchgehend rot. Außerdem erscheint im Informati-

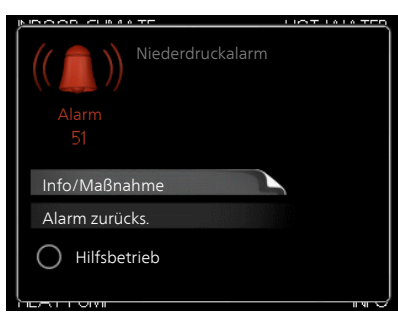

onsfenster ein Alarmglockensymbol.

## AI ARM

Bei einem Alarm mit roter Statuslampe ist eine Betriebsstörung aufgetreten, die die Wärmepumpe nicht selbsttätig beheben kann. Durch Drehen des Wählrads und Drücken der OK-Taste können Sie auf dem Display den vorliegenden Alarmtyp anzeigen lassen und den Alarm zurückzusetzen. Außerdem können Sie die Wärmepumpe in folgenden Zustand versetzen: Hilfsbetrieb.

Info/Maßnahme Hier erhalten Sie Informationen zur Alarmursache und Tipps, wie Sie das Problem beheben können.

Alarm zurücks. In vielen Fällen ist die Auswahl von "Alarm zurücks." ausreichend, damit das Produkt in den Normalbetrieb zurückkehrt. Bei einem grünen Leuchten nach der Auswahl von "Alarm zurücks." liegt der Alarm nicht mehr vor. Wenn noch immer eine rote Anzeige leuchtet und das Menü "Alarm" auf dem Display sichtbar ist, besteht die Alarmursache weiterhin.

Hilfsbetrieb "Hilfsbetrieb" ist ein Reservebetriebstyp. Demzufolge heizt die Wärmepumpe und bzw. oder erzeugt Brauchwasser, obwohl ein Problem vorliegt. Dabei kann es möglich sein, dass der Verdichter der Wärmepumpe nicht in Betrieb ist. In diesem Fall übernimmt die Elektroheizpatrone die Beheizung bzw. Brauchwasserbereitung.

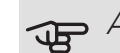

## ACHTUNG!

Um Hilfsbetrieb auswählen zu können, muss in Menü 5.1.4 eine Alarmmaßnahme ausgewählt worden sein.

## ACHTUNG!

Die Auswahl von "Hilfsbetrieb" ist nicht identisch mit dem Beheben des Problems, das den Alarm ausgelöst hat. Die Statuslampe leuchtet daher weiterhin rot.

Wird der Alarm nicht zurückgesetzt, beauftragen Sie Ihren Installateur mit der Ausführung der erforderlichen Maßnahmen.

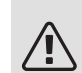

## HINWEIS!

Die Seriennummer des Produkts (14-stellig) benötigen Sie im Service- und Supportfall. Siehe Abschnitt "Seriennummer".

## Fehlersuche

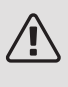

## HINWEIS!

Eingriffe hinter festverschraubten Abdeckungen dürfen nur vom zuständigen Installateur oder unter dessen Aufsicht vorgenommen werden.

## HINWEIS!

Bei der Behebung von Betriebsstörungen, die Eingriffe durch fest verschraubte Abdeckungen erfordern, muss die Stromzufuhr mit dem Sicherheitsschalter unterbrochen werden.

## HINWEIS!

Da F1345 an zahlreiche externe Einheiten angeschlossen werden kann, sollten diese ebenfalls überprüft werden.

#### GRUNDLEGENDE MAßNAHMEN

Kontrollieren Sie zunächst Folgendes:

- Position des Schalters (SF1).
- Gruppen- und Hauptsicherungen der Anlage.
- FI-Schutzschalter des Gebäudes.
- Sicherungsautomat für F1345 (FC1).
- Korrekt eingestellter Leistungswächter (falls Stromwandler installiert sind).

### BRAUCHWASSER MIT NIEDRIGER TEMPERATUR ODER BRAUCHWASSER NICHT VORHANDEN

- Geschlossenes oder gedrosseltes Brauchwasser-Einfüllventil.
  - Öffnen Sie das Ventil.
- Mischventil (sofern eins installiert ist) zu niedrig eingestellt.
  - Justieren Sie das Mischventil.
- Hoher Brauchwasserbedarf.
  - Warten Sie, bis das Brauchwasser erwärmt wurde.
     Eine vorübergehend erhöhte Brauchwassermenge (vorüb. Luxus) kann in Menü 2.1 aktiviert werden.
- Zu niedrige Brauchwassereinstellung.
  - Rufen Sie Menü 2.2 auf und wählen Sie einen höheren Komfortmodus aus.
- Zu niedrige oder keine Vorrangschaltung für Brauchwasser.
  - Rufen Sie Menü 4.9.1 auf und verlängern Sie den Zeitraum, in dem der Brauchwasserbereitung Vorrang eingeräumt wird. Hinweis: Durch eine Verlängerung des Zeitraums für die Brauchwasserbereitung verkürzt sich die Zeitspanne für die Wärmeerzeugung. Dadurch kann es zu einer niedrigeren bzw. schwankenden Raumtemperatur kommen.
- F1345 in falschem Betriebsmodus.

- Rufen Sie Menü 4.2 auf. Wenn Modus "auto" ausgewählt ist, legen Sie einen höheren Wert für "ZH-Stopp" in Menü 4.9.2 fest.
- Wählen Sie im Modus "manuell" die Option "ZH" aus.
- "Urlaubsmodus" in Menü 4.7 aktiviert.
  - Rufen Sie Menü 4.7 auf und wählen Sie "Aus".

### NIEDRIGE RAUMTEMPERATUR

- Geschlossene Thermostate in mehreren Räumen.
  - Bringen Sie die Thermostate in möglichst vielen Räumen in die maximale Stellung. Justieren Sie die Raumtemperatur über Menü 1.1, anstatt die Thermostate zu drosseln.
- Zu niedrig eingestellter Wert für die Heizungsregelung.
  - Rufen Sie Menü 1.1 "Temperatur" auf und passen Sie die Parallelverschiebung der Heizkurve an. Wenn die Raumtemperatur nur bei kalten Witterungsbedingungen niedrig ist, muss möglicherweise der Heizkurvenverlauf in Menü 1.9.1 "Heizkurve" nach oben justiert werden.
- Zu niedrige oder keine Vorrangschaltung für Wärme.
  - Rufen Sie Menü 4.9.1 auf und verlängern Sie den Zeitraum, in dem der Wärmeerzeugung Vorrang eingeräumt wird. Hinweis: Durch eine Verlängerung des Zeitraums für die Wärmeerzeugung verkürzt sich die Zeitspanne für die Brauchwasserbereitung. Dadurch kann eine geringere Brauchwassermenge zur Verfügung stehen.
- F1345 in falschem Betriebsmodus.
  - Rufen Sie Menü 4.2 auf. Wenn Modus "auto" ausgewählt ist, legen Sie einen höheren Wert für "Heizungsstopp" in Menü 4.9.2 fest.
  - Wählen Sie im Modus "manuell" die Option "Heizung" aus. Wenn dies nicht ausreicht, wählen Sie ebenfalls "ZH" aus.
- "Urlaubsmodus" in Menü 4.7 aktiviert.
  - Rufen Sie Menü 4.7 auf und wählen Sie "Aus".
- Der externe Kontakt zur Änderung der Raumtemperatur ist aktiviert.
  - Kontrollieren Sie eventuelle externe Schaltkontakte.
- Luft im Klimatisierungssystem.
  - Entlüften Sie das Klimatisierungssystem.
- Geschlossene Ventile zum Klimatisierungssystem.
   Öffnen Sie die Ventile.

#### HOHE RAUMTEMPERATUR

• Zu hoch eingestellter Wert für die Heizungsregelung.

- Rufen Sie Menü 1.1 (Temperatur) auf und passen Sie die Parallelverschiebung der Heizkurve an. Wenn die Raumtemperatur nur bei kalten Witterungsbedingungen hoch ist, muss möglicherweise der Heizkurvenverlauf in Menü 1.9.1 (Heizkurve) nach unten justiert werden.
- Der externe Kontakt zur Änderung der Raumtemperatur ist aktiviert.
  - Kontrollieren Sie eventuelle externe Schaltkontakte.

## UNGLEICHMÄßIGE INNENTEMPERATUR

- Falsch eingestellte Heizkurve.
  - Stellen Sie die Heizkurve in Menü 1.9.1 präzise ein
- Zu hoch eingestellter Wert für "dT bei NAT".
- Ungleichmäßiger Volumenstrom in den Heizkörpern.

#### NIEDRIGER SYSTEMDRUCK

- Zu wenig Wasser im Klimatisierungssystem.
  - Befüllen Sie das Klimatisierungssystem mit Wasser und suchen Sie nach eventuellen Undichtigkeiten.
     Wenden Sie sich bei wiederholtem Nachfüllbedarf an Ihren Installateur.

#### DER VERDICHTER STARTET NICHT.

- Es gibt weder Heiz- noch Kühlbedarf (Zubehör für Kühlung erforderlich).
  - F1345 fordert weder Heizung noch K
    ühlung oder Brauchwasserw
    ärme an.
- Verdichter aufgrund von Temperaturbedingungen blockiert.
  - Warten Sie, bis die Temperatur im Betriebsbereich des Produkts liegt.
- Die minimale Zeit zwischen Verdichterstarts wurde nicht erreicht.
  - Warten Sie mindestens 30 min und kontrollieren Sie, ob der Verdichter gestartet ist.
- Alarm ausgelöst.
  - Befolgen Sie die Anweisungen auf dem Display.
- "Nur Zusatzheizung" ist ausgewählt.
  - Wechseln Sie zu "Auto" oder "Manuell" in Menü 4.1 "Betriebsmodus".

### PFEIFENDE GERÄUSCHE IN DEN HEIZKÖRPERN

• Geschlossene Thermostate in den Räumen und falsch eingestellte Heizkurve.

- Bringen Sie die Thermostate in möglichst vielen Räumen in die maximale Stellung. Justieren Sie die Heizkurve präzise über Menü 1.1, anstatt die Thermostate zu drosseln.
- Zu hoch eingestellte Geschwindigkeit der Umwälzpumpe.
  - Rufen Sie Menü 5.1.11 (Pumpengeschw. Wärmetr.) auf und regeln Sie die Drehzahl für die Umwälzpumpe herunter.
- Ungleichmäßiger Volumenstrom in den Heizkörpern.
  - Justieren Sie die Volumenstromverteilung zwischen den Heizkörpern.

## Alarmliste

## ALARM

### Anzeichen für einen oder mehrere aktive Alarme

- Die rote Lampe unter dem Display leuchtet.
- Das Alarmsymbol erscheint im Display.
- Das Alarmrelais wird aktiviert, wenn der AUX-Ausgang entsprechend belegt ist.
- Komfortsenkung gemäß Auswahl in Menü 5.1.4.

Beim Vorliegen mehrerer Alarme erscheinen diese nacheinander in numerischer Reihenfolge. Mit der OK-Taste wird zwischen den Alarmen gewechselt.

### Alarmreset

- Für die Alarmnummern 1 39 erfolgt ein automatischer Reset, wenn der Fühler 60 s funktioniert oder nachdem ein manueller Reset im Menü stattgefunden hat.
- Für Alarm 54 erfolgt ein manueller Reset des Motorschutzschalters und ein manueller Reset im Menü.
- Für die Alarmnummern 70 99 erfolgt bei einer Wiederherstellung der Kommunikation ein automatischer Reset.
- Für die Alarmnummern 236 244, 253, 258 259 erfolgt ein automatischer Reset, wenn der Fühler 60 s funktioniert oder nachdem ein manueller Reset im Menü stattgefunden hat.
- Alarm 255 wird beim erneuten Schließen des Eingangs automatisch zurückgesetzt.
- Sonstige Alarme werden manuell im Menü zurückgesetzt.

## Neustart von F1345

In vielen Fällen können Alarme durch einen kompletten Neustart der Wärmepumpe behoben werden.

- 1. Stellen Sie F1345 mit dem Schalter am Display aus.
- 2. Unterbrechen Sie die Stromversorgung von F1345 z.B. über den Hauptschalter.
- 3. Trenn Sie F1345 3 min lang von der Stromversorgung, bevor ein erneutes Einschalten erfolgt.
- 4. Starten Sie F1345 mit dem Schalter am Display.

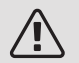

## HINWEIS!

Die Alarmtexte im Display hängen davon ab, wie viele Wärmepumpen in das System eingebunden sind.

Beispiel: Fühlerfehler -EB1yy \_EPxx \_BT3, wobei "yy" die Wärmepumpennummer und "xx" das Kältemodul angibt.

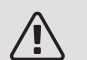

## HINWEIS!

Maßnahmen, die Eingriffe hinter der Frontabdeckung von F1345 erfordern, müssen stets von einer Person mit entsprechender Kompetenz ausgeführt werden. Falls erforderlich, wenden Sie sich an einen Servicetechniker/Installateur.

| Alar-<br>mnr. | Alarmtext im Dis-<br>play | Ursache                                                          | Maßnahme der Wärmepum-<br>pe                                                                                                    | Mögliche Ursache/Kontrolle                                                                               |
|---------------|---------------------------|------------------------------------------------------------------|----------------------------------------------------------------------------------------------------|----------------------------------------------------------------------------------------------------|
| 1             | Fühlerf.: BT1             | Kein Kontakt zum Fühler<br>(Fühler, außen).                      | Die berechnete Vorlauftem-<br>peratur wird auf die minima-<br>le Vorlauftemperatur ge-<br>setzt.                                | <ul> <li>Unterbrechung oder<br/>Kurzschluss am Fühlerein-<br/>gang.</li> <li>Defekter Fühler.</li> </ul> |
| 3             | Fühlerf.: BT3             | Kein Kontakt zum Fühler<br>(Fühler, Heizkreisrücklauf).          | Verdichter wird bei Brauch-<br>wasserbereitung blockiert.<br>"Max. Kondensatorvorlauf "<br>wird auf "Max. Rücklauf"<br>gesetzt. | <ul> <li>Unterbrechung oder<br/>Kurzschluss am Fühlerein-<br/>gang.</li> <li>Defekter Fühler.</li> </ul> |
| 6             | Fühlerf.: BT6             | Kein Kontakt zum Fühler<br>(Fühler, Brauchwasserberei-<br>tung). | Brauchwasserbereitung<br>wird blockiert.                                                                                        | <ul> <li>Unterbrechung oder<br/>Kurzschluss am Fühlerein-<br/>gang.</li> <li>Defekter Fühler.</li> </ul> |

| Alar-<br>mnr. | Alarmtext im Dis-<br>play               | Ursache                                                                | Maßnahme der Wärmepum-<br>pe                                                                                  | Mögliche Ursache/Kontrolle                                                                               |
|---------------|-----------------------------------------|------------------------------------------------------------------------|----------------------------------------------------------------------------------------------------|----------------------------------------------------------------------------------------------------|
| 11            | Fühlerf.: BT11                          | Kein Kontakt zum Fühler<br>(Fühler, Austritt Wärmequel-<br>Ienmedium). | Der Verdichter wird blo-<br>ckiert.                                                                           | <ul> <li>Unterbrechung oder<br/>Kurzschluss am Fühlerein-<br/>gang.</li> <li>Defekter Fühler.</li> </ul> |
| 12            | Fühlerf.: BT12                          | Kein Kontakt zum Fühler<br>(Fühler, Kondensatorvor-<br>lauf).          | Der Verdichter wird blo-<br>ckiert.                                                                           | <ul> <li>Unterbrechung oder<br/>Kurzschluss am Fühlerein-<br/>gang.</li> <li>Defekter Fühler.</li> </ul> |
| 14            | Fühlerf.: BT14<br>Heißgasfühler         | Kein Kontakt zum Fühler<br>((Temperaturfühler, Heiß-<br>gas).          | Der Verdichter wird blo-<br>ckiert.                                                                           | <ul> <li>Unterbrechung oder<br/>Kurzschluss am Fühlerein-<br/>gang.</li> <li>Defekter Fühler.</li> </ul> |
| 23            | Fühlerf.: AZ2-<br>BT23 Außenfüh-<br>ler | Kein Kontakt zum Fühler<br>(Fühler, Zuluft).                           | <ul> <li>Der Verdichter wird blo-<br/>ckiert.</li> <li>Hält alle Ventilatoren an,<br/>öffnet QN40.</li> </ul> | <ul> <li>Unterbrechung oder<br/>Kurzschluss am Fühlerein-<br/>gang.</li> <li>Defekter Fühler.</li> </ul> |
| 25            | Fühlerf.: BT25                          | Kein Kontakt zum Fühler<br>(Fühler, Heizkreisvorlauf,<br>extern).      | <ul> <li>Zusatzheizung wird blo-<br/>ckiert.</li> <li>Neuer Istwert = BT71 +<br/>10 K.</li> </ul>             | <ul> <li>Unterbrechung oder<br/>Kurzschluss am Fühlerein-<br/>gang.</li> <li>Defekter Fühler.</li> </ul> |
| 27            | Fühlerf.: BP8                           | Kein Kontakt zum Fühler<br>(Fühler, Niederdruck).                      | Der Verdichter wird blo-<br>ckiert.                                                                           | <ul> <li>Unterbrechung oder<br/>Kurzschluss am Fühlerein-<br/>gang.</li> <li>Defekter Fühler.</li> </ul> |
| 28            | Fühlerf.: BT71                          | Kein Kontakt zum Fühler<br>(Fühler, Heizkreisrücklauf,<br>extern).     | Keine Maßnahme. Zusam-<br>men mit Alarm 25 wird die<br>Heizung blockiert.                                     | <ul> <li>Unterbrechung oder<br/>Kurzschluss am Fühlerein-<br/>gang.</li> <li>Defekter Fühler.</li> </ul> |
| 29            | Fühlerf.:BT29                           | Kein Kontakt zum Fühler<br>(Fühler, Verdichter).                       | Der Verdichter wird blo-<br>ckiert.                                                                           | <ul> <li>Unterbrechung oder<br/>Kurzschluss am Fühlerein-<br/>gang.</li> <li>Defekter Fühler.</li> </ul> |
| 33            | Fehler: BT53                            | Kein Kontakt zum Fühler<br>(Fühler, Solarkollektor).                   | Das Solarzubehör wird blo-<br>ckiert.                                                                         | <ul> <li>Unterbrechung oder<br/>Kurzschluss am Fühlerein-<br/>gang.</li> <li>Defekter Fühler.</li> </ul> |
| 34            | Fehler:BT54                             | Kein Kontakt zum Fühler<br>(Fühler, Solarspeicher).                    | Das Solarzubehör wird blo-<br>ckiert.                                                                         | <ul> <li>Unterbrechung oder<br/>Kurzschluss am Fühlerein-<br/>gang.</li> <li>Defekter Fühler.</li> </ul> |
| 35            | F.: BT52                                | Kein Kontakt zum Fühler<br>(Fühler, Heizkessel).                       | Mischventil schließt sich.<br>Brenner wird ausgeschal-<br>tet.                                                | <ul> <li>Unterbrechung oder<br/>Kurzschluss am Fühlerein-<br/>gang.</li> <li>Defekter Fühler.</li> </ul> |

| Alar-<br>mnr. | Alarmtext im Dis-<br>play                                            | Ursache                                                                                   | Maßnahme der Wärmepum-<br>pe                                                     | Mögliche Ursache/Kontrolle                                                                                                    |
|---------------|----------------------------------------------------------------------|-------------------------------------------------------------------------------------------|----------------------------------------------------------------------------------|----------------------------------------------------------------------------------------------------|
| 36            | F.: EP21 BT2                                                         | Kein Kontakt zum Fühler<br>(Fühler, Heizkreisvorlauf,<br>Klimatisierungssystem 2).        | Regelung des Rücklauffüh-<br>lers (EP21-BT3).                                    | <ul> <li>Unterbrechung oder<br/>Kurzschluss am Fühlerein-<br/>gang.</li> <li>Defekter Fühler.</li> </ul>                                                                                                    |
| 37            | F.: EP22 BT2                                                         | Kein Kontakt zum Fühler<br>(Fühler, Heizkreisvorlauf,<br>Klimatisierungssystem 3).        | Regelung des Rücklauffüh-<br>lers (EP22-BT3).                                    | <ul> <li>Unterbrechung oder<br/>Kurzschluss am Fühlerein-<br/>gang.</li> <li>Defekter Fühler.</li> </ul>                                                                                                    |
| 38            | F.: EP23 BT2                                                         | Kein Kontakt zum Fühler<br>(Fühler, Heizkreisvorlauf,<br>Klimatisierungssystem 4).        | Regelung des Rücklauffüh-<br>lers (EP23-BT3).                                    | <ul> <li>Unterbrechung oder<br/>Kurzschluss am Fühlerein-<br/>gang.</li> <li>Defekter Fühler.</li> </ul>                                                                                                    |
| 39            | F.: EQ1-BT64                                                         | Kein Kontakt zum Fühler<br>(Fühler, Kühlung Vorlauf).                                     | Die Kühlung wird blockiert.<br>Das Mischventil für die<br>Kühlung schließt sich. | <ul> <li>Unterbrechung oder<br/>Kurzschluss am Fühlerein-<br/>gang.</li> <li>Defekter Fühler.</li> </ul>                                                                                                    |
| 40-42         | Verd.ph. 1-3                                                         | Umbenannte Verdichterpha-<br>se lag unter 160 V für die<br>Dauer von 30 min.              | Der Verdichter wird blo-<br>ckiert.                                              | Phasenausfall.                                                                                                    |
| 43            | Falsche PF                                                           | Die Phasen sind in der<br>falschen Reihenfolge ange-<br>schlossen.                        | Der Verdichter wird blo-<br>ckiert.                                              | Die Phasenreihenfolge der<br>Versorgungsspannung ist<br>falsch.                                                                                                    |
| 44            | Fehler an den Si-<br>cherungen der<br>Sanftstartkarte                | Sicherungen auf der<br>Schonstartplatine sind de-<br>fekt (gilt für 30, 40 und<br>60 kW). | Der Verdichter wird blo-<br>ckiert.                                              | <ul><li> Defekte Sicherung.</li><li> Defekte Schonstartkarte.</li></ul>                                                                                                    |
| 45            | Phasenfehler<br>(falsche Phasen-<br>folge oder fehlen-<br>de Phase). | Keine Kommunikation mit<br>Schonstartplatine durchge-<br>hend während 30 min.             | Der Verdichter wird blo-<br>ckiert.                                              | Falsche Phasenfolge oder<br>fehlende Phase.                                                                                                    |
| 51            | LP-Alarm                                                             | Der Niederdruckpressostat-<br>transmitter ist unter dem<br>Schaltwert gewesen.            | Der Verdichter wird blo-<br>ckiert.                                              | <ul> <li>Unzureichende Zirkulation<br/>des Wärmequellenmedi-<br/>ums.</li> <li>Kontrollieren Sie die Kälte-<br/>trägerpumpe.</li> <li>Überprüfen Sie, ob das<br/>Wärmequellensystem<br/>entlüftet ist.</li> <li>Kontrollieren Sie den Ge-<br/>frierpunkt der Kälteträger-<br/>flüssigkeit.</li> <li>Kältemittelmangel oder ein<br/>anderer Fehler im Kühlkreis.</li> <li>Wenden Sie sich an den<br/>zuständigen Kältetechni-<br/>ker.</li> </ul> |

| Alar-<br>mnr. | Alarmtext im Dis-<br>play       | Ursache                                                                                                    | Maßnahme der Wärmepum-<br>pe                                                                                                    | Mögliche Ursache/Kontrolle                                                                                                    |
|---------------|---------------------------------|----------------------------------------------------------------------------------------------------|----------------------------------------------------------------------------------------------------|----------------------------------------------------------------------------------------------------|
| 52            | Temperaturbe-<br>grenzeralarm   | Der Sicherheitstemperatur-<br>begrenzer hat ausgelöst<br>und war länger als 30 s ge-<br>öffnet.                                                                              | Keine (Verarbeitung durch<br>Hardware).                                                                                                    | <ul> <li>Unzureichender Volumenstrom.</li> <li>Kontrollieren Sie die Umwälzpumpe.</li> <li>Überprüfen Sie, ob das Heizungsmedium entlüftet ist.</li> <li>Kontrollieren Sie den Druck im Heizkreis.</li> </ul>                                                                                         |
| 53            | Niv.wä. KT                      | Der Niveauwächter/Presso-<br>stat für das Wärmequellen-<br>medium hat ausgelöst.                                                                                             | Verdichter und Wärmequel-<br>lenpumpe sind blockiert.                                                                                                    | Undichtigkeit im Wärme-<br>quellenkreis.                                                                                                    |
| 54            | MS-Alarm                        | Der Motorschutzschalter<br>hat ausgelöst.                                                                                                    | Der Verdichter wird blo-<br>ckiert.                                                                                                    | <ul><li>Phasenausfall.</li><li>Defekter Verdichter.</li></ul>                                                                                                    |
| 55            | Heißgasalarm                    | Der Verdichter wurde drei-<br>mal innerhalb von 240 min<br>gestoppt, weil die Heißga-<br>stemperatur über 135 °C<br>lag.                                                     | Der Verdichter wird blo-<br>ckiert.                                                                                                    | Defekter Verdichter.                                                                                                    |
| 56            | Falsche Serien-<br>nummer       | Die Seriennummer der<br>Wärmepumpe existiert<br>nicht.                                                                                                    | Der Verdichter wird ge-<br>stoppt und das Relais deak-<br>tiviert.                                                                                        | Falsch eingegebene Serien-<br>nummer.                                                                                                    |
| 57            | Falsche Software                | Software und Seriennum-<br>mer der Wärmepumpe<br>passen nicht zusammen.                                                                                                    | Der Verdichter wird ge-<br>stoppt und das Relais deak-<br>tiviert.                                                                                        | Falsche Software installiert.                                                                                                    |
| 58            | Pressostatalarm                 | Der Hoch- oder Niederdruck-<br>pressostat hat ausgelöst.                                                                                                    | Der Verdichter wird blo-<br>ckiert.                                                                                                    | Unzureichende Zirkulation<br>auf Wärmequellen- oder<br>Heizungsseite.                                                                                                    |
| 60            | KT aus nied.                    | Die Ausgangstemperatur<br>des Wärmequellenmedi-<br>ums (BT11) liegt unter der<br>eingestellten Minimaltem-<br>peratur und es wurde ein<br>dauerhafter Alarm festge-<br>legt. | Der Verdichter wird blo-<br>ckiert.                                                                                                    | <ul> <li>Unzureichende Zirkulation<br/>des Wärmequellenmedi-<br/>ums.</li> <li>Kontrollieren Sie die Kälte-<br/>trägerpumpe.</li> <li>Überprüfen Sie, ob das<br/>Wärmequellensystem<br/>entlüftet ist.</li> <li>Kontrollieren Sie den Ge-<br/>frierpunkt der Kälteträger-<br/>flüssigkeit.</li> </ul> |
| 70            | Komm.fehler mit<br>PCA-Eingang. | Keine Kommunikation mit<br>der Eingangsplatine (AA3).                                                                                                    | Blockiert den aktuellen<br>Verdichter. Wenn die Wär-<br>mepumpe als Master fun-<br>giert, wird der ermittelte<br>Vorlauf auf den min. Vorlauf<br>gesetzt. | Defekte Kommunikationska-<br>bel.                                                                                                    |
| 71            | Komm.f. GK                      | Keine Kommunikation mit<br>der Basisplatine (AA2 oder<br>AA26).                                                                                                    | Der Verdichter wird blo-<br>ckiert.                                                                                                    | Defekte Kommunikationska-<br>bel.                                                                                                    |

| Alar-<br>mnr. | Alarmtext im Dis-<br>play                                                                    | Ursache                                                                                                    | Maßnahme der Wärmepum-<br>pe                                                                                                    | Mögliche Ursache/Kontrolle                                                                               |
|---------------|----------------------------------------------------------------------------------------------|----------------------------------------------------------------------------------------------------|----------------------------------------------------------------------------------------------------|----------------------------------------------------------------------------------------------------|
| 72            | Komm.f. MC                                                                                   | Keine Kommunikation mit<br>der Schonstartplatine<br>(AA10).                                                                      | Der Verdichter wird blo-<br>ckiert.                                                                                                    | Defekte Kommunikationska-<br>bel.                                                                        |
| 73-<br>94     | Komm.f. ZB       Keine Kommunikation mit der Zubehörkarte.       Das Zubehör wird blockiert. |                                                                                                    | <ul> <li>Defekte Kommunikations-<br/>kabel.</li> <li>Das Zubehör ist im Dis-<br/>play aktiviert und nicht<br/>per Kommunikationskabel<br/>angeschlossen.</li> <li>Falsch angeschlossenes<br/>Kommunikationskabel.</li> <li>Falsch eingestellter DIP-<br/>Schalter.</li> <li>Keine Stromversorgung<br/>für die Zubehörplatine.</li> </ul> |                                                                                                    |
| 96-<br>99     | Komm.f. RMU                                                                                  | Keine Kommunikation mit<br>dem Fernbedientableau.                                                                                | Das Fernbedientableau wird blockiert.                                                                                                    | Defekte Kommunikationska-<br>bel.                                                                        |
| 130-<br>133   | Perm. Komm.feh-<br>ler mit Klimatisie-<br>rungssystem 5-8                                    | Keine Kommunikation mit<br>der Zubehörplatine für 15 s.                                                                          | Das Zubehör wird blockiert.                                                                                                    | Gewähltes Zubehör nicht installiert.                                                                     |
| 146-<br>149   | ERS Niveauw.                                                                                 | Das Zubehör ERS wird vom<br>Niveauwächter blockiert.                                                                             | Das Zubehör wird blockiert.                                                                                                    | Kontrollieren Sie Kondensa-<br>tauffangwanne/Kondens-<br>wasserabfluss und Wasser-<br>verschluss.        |
| 193           | Komm.fehler mit<br>EME20                                                                     | Dreimal nacheinander keine<br>Kommunikation mit EME<br>20.                                                                       | Das Zubehör wird blockiert.                                                                                                    | Kontrollieren Sie die Kom-<br>munikationskabel.                                                          |
| 206           | Best. Komm.feh-<br>ler "BW-Komfort"                                                          | Keine Kommunikation mit<br>der Fernbedienung für 15 s.                                                                           | Das Zubehör wird blockiert.                                                                                                    | <ul> <li>Defekte Kommunikations-<br/>kabel.</li> <li>Falsch eingestellter DIP-<br/>Schalter.</li> </ul>  |
| 245 -<br>251  | Best. Komm.feh-<br>ler "Zubehör"                                                             | Keine Kommunikation mit<br>der Zubehörplatine für 15 s.                                                                          | Das Zubehör wird blockiert.                                                                                                    | <ul> <li>Defekte Kommunikations-<br/>kabel.</li> <li>Falsch eingestellter DIP-<br/>Schalter.</li> </ul>  |
| 252           | Slave-WP<br>Komm.fehler1-8                                                                   | Keine Kommunikation mit<br>der Slave-Wärmepumpe.                                                                                 | Verdichter in Slave-Wärme-<br>pumpe wird blockiert.                                                                                                    | Defekte Kommunikationska-<br>bel.                                                                        |
| 253           | F.: OZ1-BT70                                                                                 | Kein Kontakt zum Fühler<br>(Fühler, Brauchwasser,<br>Vorlauf).                                                                   | Das Mischventil schließt<br>und nur Kaltwasser wird<br>durchgelassen.                                                                                                    | <ul> <li>Unterbrechung oder<br/>Kurzschluss am Fühlerein-<br/>gang.</li> <li>Defekter Fühler.</li> </ul> |
| 255           | Motorschutz<br>Wärmequellen-<br>pumpe ausgelöst                                              | An Wärmepumpe mit 40/60<br>kW ist Anschlussklemme<br>X3 1-2 an der Eingangsplati-<br>ne geöffnet (normalerweise<br>geschlossen). | Aktueller Verdichter wird<br>blockiert. Automatische<br>Rückkehr bei geschlosse-<br>nem Eingang.                                                                                                    |                                                                                                    |

| Alar-<br>mnr. | Alarmtext im Dis-<br>play          | Ursache                                                                                          | Maßnahme der Wärmepum-<br>pe                                                         | Mögliche Ursache/Kontrolle                                                                               |
|---------------|------------------------------------|--------------------------------------------------------------------------------------------------|--------------------------------------------------------------------------------------|----------------------------------------------------------------------------------------------------|
| 257           | Best. Komm.feh-<br>ler "ACS45"     | Keine Kommunikation mit<br>der Zubehörplatine für 15 s.                                          | Das Zubehör wird blockiert.                                                          | <ul> <li>Defekte Kommunikations-<br/>kabel.</li> <li>Falsch eingestellter DIP-<br/>Schalter.</li> </ul>  |
| 258           | Fühlerfehler<br>EQ1 - BT57         | Kein Fühlerkontakt für mehr<br>als 60 s (Fühler Kühlung,<br>Wärmequellenmedium).                 | Aktueller Verdichter wird<br>blockiert.                                              | <ul> <li>Unterbrechung oder<br/>Kurzschluss am Fühlerein-<br/>gang.</li> <li>Defekter Fühler.</li> </ul> |
| 259           | Fühlerfehler<br>EQ1 - BT75         | Kein Fühlerkontakt für mehr<br>als 60 s (Fühler Kühlung,<br>Wärmepumpenvorlauf).                 | Regelung von BT50.                                                                   | <ul> <li>Unterbrechung oder<br/>Kurzschluss am Fühlerein-<br/>gang.</li> <li>Defekter Fühler.</li> </ul> |
| 292           | Fühlerf.: BT74                     | Kein Kontakt zum Fühler<br>(Temperaturfühler, Kühl-<br>/Heizfühler).                             | Keine Maßnahme.                                                                      | Kontrollieren Sie den Fühler<br>und zugehörige Anschlüs-<br>se.                                          |
| 297           | Komm.f. Zub.                       | Kommunikationsfehler mit<br>der Zubehörplatine.                                                  | Das Zubehör wird blockiert.                                                          | <ul> <li>Defekte Kommunikations-<br/>kabel.</li> <li>Falsch eingestellter DIP-<br/>Schalter.</li> </ul>  |
| 301 -<br>308  | Perm. Komm.feh-<br>ler "Slave" 1-8 | Keine Kommunikation mit<br>Slave für 15 s.                                                       | Slave-Verdichter wird blo-<br>ckiert.                                                | Defekte Kommunikationska-<br>bel.                                                                        |
| 323           | Fühlerf.: EQ1-<br>BT25             | Kein Kontakt zum Fühler<br>(Temperaturfühler, externer<br>Vorlauf Kühlung).                      | Die Kühlgradminuten wer-<br>den auf 0 gesetzt.                                       | Kontrollieren Sie den Fühler<br>und zugehörige Anschlüs-<br>se.                                          |
| 324           | Perm. Komm.feh-<br>ler BM1         | Keine Kommunikation mit<br>BM1 für 15 s.                                                         | Min. berechneten Kühlvor-<br>lauf auf 18 °C setzen.                                  | Defekte Kommunikationska-<br>bel.                                                                        |
| 336-<br>339   | Fühlerfehler<br>EPXX-BT2           | Am Fühlereingang wird<br>länger als 2 s ein übermä-<br>ßig hoher oder niedriger<br>Wert erfasst. | Fühlersignal wird durch<br>EPXX-BT3-10K in der<br>Mischventilsteuerung er-<br>setzt. | <ul> <li>Unterbrechung oder<br/>Kurzschluss am Fühlerein-<br/>gang.</li> <li>Defekter Fühler.</li> </ul> |
| 357           | Komm.fehler<br>PCA-Zubehör         | Keine Kommunikation mit<br>der Zubehörplatine OPT für<br>60 s.                                   | Kein.                                                                                | Defekte Kommunikationska-<br>bel.                                                                        |
| 358           | GBM-Alarm                          | Alarm von GBM (OPT).<br>Dieser Alarm wurde vom<br>Gasheizkessel ausgegeben.                      | Kein.                                                                                | Kontrollieren Sie den Gas-<br>heizkessel.                                                                |
| 372           | Perm. Komm.feh-<br>ler Pool 2      | Keine Kommunikation mit<br>Pool 2 für 15 s.                                                      | Das Zubehör wird blockiert.                                                          | Defekte Kommunikationska-<br>bel.                                                                        |

| Alar-<br>mnr. | Alarmtext im Dis-<br>play                     | Ursache                                                                                              | Maßnahme der Wärmepum-<br>pe                                                                                                    | Mögliche Ursache/Kontrolle                                                                                                    |
|---------------|-----------------------------------------------|----------------------------------------------------------------------------------------------------|----------------------------------------------------------------------------------------------------|----------------------------------------------------------------------------------------------------|
| 483           | innen überhitzt                               | Der Inverter wurde über<br>längere Zeit vom Tempera-<br>turschutz begrenzt.                          | Der Verdichter wird blo-<br>ckiert.                                                                                             | <ul> <li>Unzureichende Zirkulation<br/>im Heizkreis.</li> <li>Entlüften Sie Wärmepum-<br/>pe und Klimatisierungs-<br/>system.</li> <li>Stellen Sie sicher, dass<br/>der Schmutzfilter nicht<br/>blockiert ist.</li> <li>Öffnen Sie etwaige Heiz-<br/>körper-/Fußbodenhei-<br/>zungsthermostate.</li> <li>Inverterbefestigung.</li> </ul> |
| 504           | Meldung für den<br>Wechselrichter.            | Für den Wechselrichter in<br>NIBE PV liegt eine Fehler-<br>meldung vor.                              | Keine Maßnahme.                                                                                                    | <ul> <li>Kontrollieren Sie die Fehlermeldung des Wechselrichters in Menü 3.1 -<br/>Serviceinfo.</li> <li>Kontrollieren Sie den mit<br/>NIBE PV verbundenen<br/>Wechselrichter.</li> </ul>                                                                                                    |
| 505           | Erdungsfehler am<br>Wechselrichter.           | Erdungsfehler am Wechsel-<br>richter in NIBE PV.                                                     | Keine Maßnahme.                                                                                                    | Kontrollieren Sie den An-<br>schluss der PV-Modu-<br>le/Wechselrichter.                                                                                                    |
| 506           | Netzsp. außerh.<br>WR-Betriebsbe-<br>reich    | Die Netzspannung lag länge-<br>re Zeit außerhalb des Be-<br>triebsbereichs des Wechsel-<br>richters. | Keine Maßnahme.                                                                                                    | Kontrollieren Sie die Siche-<br>rungen und die Netzspan-<br>nung zum Wechselrichter.                                                                                                    |
| 510           | Hohe GS-Span-<br>nung am Wech-<br>selrichter. | Hohe DC-Spannung am<br>Wechselrichter.                                                               | Keine Maßnahme.                                                                                                    | Kontrollieren Sie den mit<br>NIBE PV verbundenen<br>Wechselrichter.                                                                                                    |
| 511           | WR Komm.                                      | Keine Kommunikation mit<br>dem Wechselrichter für<br>fünf Tage.                                      | Keine Maßnahme.                                                                                                    | Kontrollieren Sie das Kom-<br>munikationskabel und seine<br>Anschlüsse am Wechsel-<br>richter.                                                                                                    |
| 524           | Komm.f. PCA-<br>Zub. HTS 2                    | Keine Kommunikation mit<br>Zubehör HTS 2.                                                            | Wenn HTS 2 für die Steue-<br>rung der Kühlung ausge-<br>wählt wurde, wird der be-<br>rechnete Vorlauf auf 18 °C<br>eingestellt. | Kontrollieren Sie den Fühler<br>und zugehörige Anschlüs-<br>se.                                                                                                    |
| 525           | Komm.f. PCA-<br>Zub. HTS 3                    | Keine Kommunikation mit<br>Zubehör HTS 3.                                                            | Wenn HTS 3 für die Steue-<br>rung der Kühlung ausge-<br>wählt wurde, wird der be-<br>rechnete Vorlauf auf 18 °C<br>eingestellt. | Kontrollieren Sie den Fühler<br>und zugehörige Anschlüs-<br>se.                                                                                                    |
| 526           | Komm.f. PCA-<br>Zub. HTS 4                    | Keine Kommunikation mit<br>Zubehör HTS 4.                                                            | Wenn HTS 4 für die Steue-<br>rung der Kühlung ausge-<br>wählt wurde, wird der be-<br>rechnete Vorlauf auf 18 °C<br>eingestellt. | Kontrollieren Sie den Fühler<br>und zugehörige Anschlüs-<br>se.                                                                                                    |

## INFOMELDUNGEN

Bei einer Infomeldung leuchtet die grüne Anzeige an der Vorderseite und im Informationsfenster erscheint ein Servicetechnikersymbol, bis die Meldung zurückgesetzt wurde. Alle Infomeldungen werden automatisch zurückgesetzt, sobald die Ursache behoben wurde. Diese Meldungen werden nicht im Alarmprotokoll erfasst.

| Nr.         | Text auf dem Dis-<br>play                                            | Ursache                                                                                                    | Maßnahme der<br>Wärmepumpe                   | Wird automatisch<br>zurückgesetzt wenn                                                             | Mögliche Ursa-<br>che/Kontrolle                                                                            |
|-------------|----------------------------------------------------------------------|----------------------------------------------------------------------------------------------------|----------------------------------------------|----------------------------------------------------------------------------------------------------|----------------------------------------------------------------------------------------------------|
| 107         | Fühlerf.: BT7                                                        | Am Fühlereingang<br>wird länger als 2 s<br>ein übermäßig ho-<br>her oder niedriger<br>Wert erfasst und es<br>liegt ein Anschluss<br>an VPB vor. | Anzeige von BT7<br>wird ersetzt durch<br>"". | Wenn der Fühler<br>60 s lang durchgän-<br>gig funktioniert hat.                                    | <ul> <li>Fühler nicht ange-<br/>schlossen.</li> <li>Unterbrechung<br/>oder defekter<br/>Fühler.</li> </ul> |
| 123         | Fühlerf.:AZ30-<br>BT23 Außenl.f.                                     | Am Fühlereingang<br>wird länger als 2 s<br>ein übermäßig ho-<br>her oder niedriger<br>Wert erfasst.                                             | QN38 schließt sich.                          | Wenn der Fühler<br>60 s lang durchgän-<br>gig funktioniert hat.                                    | <ul> <li>Fühler nicht ange-<br/>schlossen.</li> <li>Unterbrechung<br/>oder defekter<br/>Fühler.</li> </ul> |
| 140-<br>142 | Verdichterpha-<br>se1-3 fehlt                                        | Phase 1 ist am Ver-<br>dichter kurzzeitig<br>ausgefallen.                                                                                       | Der Verdichter wird<br>blockiert.            | Die Phase kehrt zu-<br>rück.                                                                       | <ul><li>Phasensicherun-<br/>gen</li><li>Kabelanschlüssen</li></ul>                                         |
| 145         | Phasenfehler<br>(falsche Phasen-<br>folge oder fehlen-<br>de Phase). | Falsche Phasenfol-<br>ge bzw. fehlende<br>Phase wurde ge-<br>messen.                                                                            | Der Verdichter wird<br>blockiert.            | Kommunikation liegt<br>wieder vor. Wech-<br>selt andernfalls zu<br>einem permanenten<br>Alarm, 45. | Kontrollieren Sie die<br>Sicherungen.                                                                      |
| 150         | Vorübergehender<br>HP-Alarm                                          | Der Hochdruckpres-<br>sostat hat einmal in-<br>nerhalb von 150 min<br>ausgelöst .                                                               | Der Verdichter wird<br>blockiert.            | Wenn sich der<br>Hochdruckpresso-<br>stat zurücksetzt.                                             | Kontrollieren Sie<br>den Volumenstrom.                                                                     |
| 151         | Fühlerf.: CL11-<br>BT51 Poolfühler                                   | Länger als 5 s de-<br>fekt.                                                                                                    | Die Poolpumpe hält<br>an.                    | Wenn der Fühler<br>60 s lang durchgän-<br>gig funktioniert hat.                                    | <ul> <li>Fühler nicht ange-<br/>schlossen.</li> <li>Unterbrechung<br/>oder defekter<br/>Fühler.</li> </ul> |
| 152         | Fühlerf.: CL12-<br>BT51 Poolfühler                                   | Länger als 5 s de-<br>fekt.                                                                                                    | Die Poolpumpe hält<br>an.                    | Wenn der Fühler<br>60 s lang durchge-<br>hend funktioniert<br>hat.                                 | <ul> <li>Fühler nicht ange-<br/>schlossen.</li> <li>Unterbrechung<br/>oder defekter<br/>Fühler.</li> </ul> |
| 155         | Hohe Heißga-<br>stemperatur                                          | Die Temperatur<br>überschreitet die<br>maximal zulässige<br>Heißgastemperatur<br>für das Produkt.                                               | Kein.                                        | Wenn BT14<90 °C.                                                                                   |                                                                                                    |

| Nr. | Text auf dem Dis-<br>play                                                                                                    | Ursache                                                                                      | Maßnahme der<br>Wärmepumpe        | Wird automatisch<br>zurückgesetzt wenn                                                                                                    | Mögliche Ursa-<br>che/Kontrolle                                             |
|-----|----------------------------------------------------------------------------------------------------|----------------------------------------------------------------------------------------------|-----------------------------------|----------------------------------------------------------------------------------------------------|-----------------------------------------------------------------------------|
| 160 | KT aus nied.                                                                                                    | Wärmequellenmedi-<br>um aus hat einge-<br>stellte Minimaltem-<br>peratur erreicht.           | Der Verdichter wird<br>blockiert. | Die Temperatur des<br>Wärmequellenmedi-<br>ums ist beim Start-<br>versuch am Eintritt<br>des Wärmequellen-<br>mediums um 1 °C<br>angestiegen. | Falsche Einstellun-<br>gen.                                                 |
| 161 | KT ein hoch                                                                                                    | Wärmequellenmedi-<br>um aus hat einge-<br>stellte Maximaltem-<br>peratur erreicht.           | Der Verdichter wird<br>blockiert. | Die Temperatur des<br>Wärmequellenmedi-<br>ums ist beim Start-<br>versuch am Eintritt<br>des Wärmequellen-<br>mediums um 1 °C<br>gesunken.    | Falsche Einstellun-<br>gen.                                                 |
| 162 | Kond. aus h.                                                                                                    | Kondensator aus hat<br>maximal zugelasse-<br>ne Temperatur er-<br>reicht.                    | Der Verdichter wird<br>blockiert. | Die Temperatur des<br>Heizungsmediums<br>ist beim Startver-<br>such am Eintritt des<br>Heizungsmediums<br>um 2 °C gesunken.                   | Falsche Einstellun-<br>gen.                                                 |
| 163 | Kond. ein h.                                                                                                    | Kondensator ein hat<br>maximal zugelasse-<br>ne Temperatur er-<br>reicht.                    | Der Verdichter wird<br>blockiert. | Die Temperatur des<br>Heizungsmediums<br>ist beim Startver-<br>such am Eintritt des<br>Heizungsmediums<br>um 2 °C gesunken.                   | Falsche Einstellun-<br>gen.                                                 |
| 165 | Niedriger Druck<br>Klimatisierungs-<br>system. Der exter-<br>ne Druckwächter<br>des Klimatisie-<br>rungssystems<br>zeigt niedrigen<br>Druck an. Kontrol-<br>lieren Sie den<br>Druck und füllen<br>Sie das System<br>bei Bedarf auf. | Der AUX-Eingang<br>"Druckw. Klimat.sys-<br>tem" wird mehr als<br>5 s lang unterbro-<br>chen. | Kein.                             | Wird zurückgesetzt,<br>wenn der Alarmein-<br>gang mehr als 5 s<br>lang geschlossen<br>ist.                                                    | Kontrollieren Sie<br>den Kesseldruck.                                       |
| 170 | Komm.f. Ein                                                                                                    | Kommunikationsfeh-<br>ler mit Eingangspla-<br>tine AA3 ist aufge-<br>treten.                 | Nur zur Information.              | Kommunikation<br>wurde wiederherge-<br>stellt.                                                                                                | Kontrollieren Sie die<br>Kommunikationska-<br>bel und ihre An-<br>schlüsse. |
| 171 | Komm.f. GK                                                                                                    | Kommunikationsfeh-<br>ler mit der Basispla-<br>tine AA2 oder AA26<br>ist aufgetreten.        | Nur zur Information.              | Kommunikation<br>wurde wiederherge-<br>stellt.                                                                                                | Kontrollieren Sie die<br>Kommunikationska-<br>bel und ihre An-<br>schlüsse. |
| 172 | Komm.f. MC                                                                                                    | Kommunikationsfeh-<br>ler mit Schonstart-<br>karte AA10 ist aufge-<br>treten.                | Nur zur Information.              | Kommunikation<br>wurde wiederherge-<br>stellt.                                                                                                | Kontrollieren Sie die<br>Kommunikationska-<br>bel und ihre An-<br>schlüsse. |

| Nr.         | Text auf dem Dis-<br>play                   | Ursache                                                                                                    | Maßnahme der<br>Wärmepumpe                                                                                                   | Wird automatisch<br>zurückgesetzt wenn                                                               | Mögliche Ursa-<br>che/Kontrolle                                                                                                    |
|-------------|---------------------------------------------|----------------------------------------------------------------------------------------------------|----------------------------------------------------------------------------------------------------|----------------------------------------------------------------------------------------------------|----------------------------------------------------------------------------------------------------|
| 173-<br>179 | Komm.f. ZB                                  | Kommunikationsfeh-<br>ler mit Zubehörkarte<br>ist aufgetreten.                                                                                                    | Das Zubehör wird<br>blockiert.                                                                                               | Kommunikation<br>wurde wiederherge-<br>stellt.                                                       | <ul> <li>Defekte Kommuni-<br/>kationskabel.</li> <li>Das Zubehör ist<br/>im Display akti-<br/>viert und nicht per<br/>Kommunikations-<br/>kabel angeschlos-<br/>sen.</li> <li>Falsch angeschlos-<br/>senes Kommunika-<br/>tionskabel.</li> <li>Falsch eingestell-<br/>ter DIP-Schalter.</li> <li>Keine Stromver-<br/>sorgung für die<br/>Zubehörplatine.</li> </ul> |
| 180         | Gefrierschutz                               | <ul> <li>Die Außentemperatur liegt unter<br/>+3 °C, während<br/>gleichzeitig die<br/>Heizung blockiert<br/>ist.</li> <li>Die Außentemperatur liegt unter<br/>+3 °C, während<br/>gleichzeitig der<br/>Verdichter durch<br/>einen Alarm blo-<br/>ckiert und keine<br/>Zusatzheizung zu-<br/>gelassen ist.</li> <li>Außentemperatur-<br/>fühler (BT1) fehlt.</li> </ul> | Heizung wird zuge-<br>lassen und berech-<br>nete Vorlauftempera-<br>tur wird auf minima-<br>le Vorlauftemperatur<br>gesetzt. | Außentemperatur<br>steigt über +3 °C<br>oder Heizung wird<br>zugelassen.                             | Falsche Einstellun-<br>gen.                                                                                                    |
| 181         | Problem bei peri-<br>odischer Erhö-<br>hung | Periodische Brauch-<br>wassertemperaturer-<br>höhung erreichte<br>Stopptemperatur<br>nicht für 5 h.                                                                                                    | Nur zur Information.                                                                                                    | Die Informationen<br>erscheinen im Dis-<br>play.                                                     | Falsche Einstellun-<br>gen.                                                                                                    |
| 182         | Leistungswächter<br>aktiv.                  | Der gemessene<br>Stromverbrauch<br>übersteigt die ange-<br>gebene Sicherungs-<br>größe laut Menü<br>5.1.12.                                                                                                    | Die Wärmepumpe<br>schaltet Leistungs-<br>stufen für elektri-<br>sche Zusatzheizung<br>schrittweise aus.                      | Der Stromverbrauch<br>ist unter die in Me-<br>nü 5.1.12 angegebe-<br>ne Sicherungsgröße<br>gesunken. |                                                                                                    |
| 183         | Enteisung aktiv                             |                                                                                                    | Enteisung läuft.                                                                                                    |                                                                                                    |                                                                                                    |
| 184         | Filteralarm                                 | Die in Menü 5.3.1<br>eingestellte Zeit ist<br>abgelaufen.                                                                                                    | Nur zur Information.                                                                                                    |                                                                                                    |                                                                                                    |

| Nr.         | Text auf dem Dis-<br>play | Ursache                                                                                                    | Maßnahme der<br>Wärmepumpe                                          | Wird automatisch<br>zurückgesetzt wenn                                                         | Mögliche Ursa-<br>che/Kontrolle                                                                                                    |
|-------------|---------------------------|----------------------------------------------------------------------------------------------------|---------------------------------------------------------------------|------------------------------------------------------------------------------------------------|----------------------------------------------------------------------------------------------------|
| 188-<br>194 | Komm.f. ZB                | Kommunikationsfeh-<br>ler mit Zubehörkarte<br>ist aufgetreten.                                                          | Das Zubehör wird<br>blockiert.                                      | Kommunikation<br>wurde wiederherge-<br>stellt.                                                 | <ul> <li>Defekte Kommuni-<br/>kationskabel.</li> <li>Falsch eingestell-<br/>ter DIP-Schalter.</li> </ul>                                                                                                    |
| 207         | Komm.f. PCA-Zu-<br>behör  | Es sind drei Kommu-<br>nikationsfehler<br>nacheinander aufge-<br>treten.                                                | Nur zur Information.                                                | Kommunikation<br>wurde wiederherge-<br>stellt.                                                 | <ul> <li>Defekte Kommuni-<br/>kationskabel.</li> <li>Falsch eingestell-<br/>ter DIP-Schalter.</li> </ul>                                                                                                    |
| 270         | Verd.vorwärm.<br>aktiv    | Verdichtervorwär-<br>mung.                                                                                              | Der Verdichter wird<br>blockiert.                                   | Wird gleichzeitig mit<br>dem Verdichterer-<br>wärmer/Kurbelge-<br>häuseheizer angehal-<br>ten. |                                                                                                    |
| 322         | SPA nicht akt.            | Aktueller Spotpreis<br>ist nicht verfügbar.                                                                             | Kann die Vorran-<br>gregelungen der<br>Anlage beeinflus-<br>sen.    | Kontrollieren Sie die<br>Internetverbindung.                                                   |                                                                                                    |
| 323         | F.:EQ1-BT25               | Am Fühlereingang<br>wird länger als 2 s<br>ein übermäßig ho-<br>her oder niedriger<br>Wert erfasst.                     | Berechnung der<br>Kühl-GM mit EQ1-<br>BT25 wird auf 0 ge-<br>setzt. |                                                                                                | <ul> <li>Unterbrechung<br/>oder Kurzschluss<br/>am Fühlereingang.</li> <li>Defekter Fühler.</li> </ul>                                                                                                    |
| 333         | hohe Ausg.t.              | Die max. Ausgang-<br>stemperatur der<br>Wärmepumpe wur-<br>de überschritten.                                            | Heizung wird blo-<br>ckiert.                                        | Wird bei einer Tem-<br>peratur unter 70 °C<br>automatisch zurück-<br>gesetzt.                  | <ul> <li>Unterdimensionier-<br/>tes Heizsystem.</li> <li>Falsch eingestell-<br/>te Heizkurve.</li> <li>Fehlerhafter Volu-<br/>menstrom.</li> <li>Falsch angeschlos-<br/>sene Zusatzhei-</li> </ul>                          |
| 334         |                           |                                                                                                    |                                                                     |                                                                                                | zung.                                                                                                    |
|             | hohe Eing.t.              | Die max. Tempera-<br>tur durch die Wär-<br>mepumpe wurde<br>überschritten. BT3<br>ist im Heizbetrieb<br>höher als 65 °C | Heizung wird blo-<br>ckiert.                                        | Wird bei einer Tem-<br>peratur unter 60 °C<br>automatisch zurück-<br>gesetzt.                  | <ul> <li>zung.</li> <li>Unterdimensionier-<br/>tes Heizsystem.</li> <li>Falsch eingestell-<br/>te Heizkurve.</li> <li>Fehlerhafter Volu-<br/>menstrom.</li> <li>Falsch angeschlos-<br/>sene Zusatzhei-<br/>zung.</li> </ul> |

| Nr.         | Text auf dem Dis-<br>play                          | Ursache                                                                                             | Maßnahme der<br>Wärmepumpe                                                       | Wird automatisch<br>zurückgesetzt wenn                                                                | Mögliche Ursa-<br>che/Kontrolle                                                                                                    |
|-------------|----------------------------------------------------|----------------------------------------------------------------------------------------------------|----------------------------------------------------------------------------------|----------------------------------------------------------------------------------------------------|----------------------------------------------------------------------------------------------------|
| 351         | Fehlgeschlagene<br>Fühlerkalibrierung              | Delta BT10-<br>BT11> 2K  nach Kali-<br>brierung.                                                    | Stellen Sie von auto-<br>matischer auf manu-<br>elle WQM-Pumpen-<br>drehzahl um. | Manuell.                                                                                              |                                                                                                    |
| 353         | Fehlgeschlagene<br>Fühlerkalibrierung              | Delta BT3-<br>BT12> 2K  nach Kali-<br>brierung.                                                     | Stellen Sie von auto-<br>matischer auf manu-<br>elle Pumpendreh-<br>zahl um.     | Manuell.                                                                                              |                                                                                                    |
| 359         | Int. tmp. OPT-F                                    | Alarm vom Gasheiz-<br>kessel (GBM).                                                                 | Kein.                                                                            | Manuell.                                                                                              |                                                                                                    |
| 361-<br>367 | Fühlerfehler:<br>EPxx-BT3 Rück-<br>lauffühler      | Am Fühlereingang<br>wird länger als 2 s<br>ein übermäßig ho-<br>her oder niedriger<br>Wert erfasst. |                                                                                  | Wird automatisch<br>zurückgesetzt,<br>wenn der Fühler<br>60 s lang durchgän-<br>gig funktioniert hat. | <ul> <li>Unterbrechung<br/>oder Kurzschluss<br/>am Fühlereingang.</li> <li>Defekter Fühler.</li> </ul>                                                                                                    |
| 369-<br>370 | Fühlerfehler:<br>EP12-BT57/BT58                    | Am Fühlereingang<br>wird länger als 2 s<br>ein übermäßig ho-<br>her oder niedriger<br>Wert erfasst. | Kein.                                                                            | Wird automatisch<br>zurückgesetzt,<br>wenn der Fühler<br>60 s lang durchgän-<br>gig funktioniert hat. | <ul> <li>Unterbrechung<br/>oder Kurzschluss<br/>am Fühlereingang.</li> <li>Defekter Fühler.</li> </ul>                                                                                                    |
| 371         | Frostgefahr EP12-<br>BT58                          | Der Grundwasser-<br>fühler BT58 liegt<br>unter seinem<br>Grenzwert.                                 | Blockiert den Be-<br>trieb.                                                      | Wird automatisch<br>zurückgesetzt,<br>wenn Temperatur<br>über ihren Grenz-<br>wert +2° steigt.        |                                                                                                    |
| 482         | Inverterbegren-<br>zung aufgrund<br>von Temperatur | Das Statusbit für die<br>Drehzahlabsenkung<br>des Inverters war<br>10 min lang aktiv.               | Kein.                                                                            | Wird automatisch<br>zurückgesetzt,<br>wenn der Inverter<br>seinen Sollwert er-<br>reicht.             | <ul> <li>Unzureichende Zirku-<br/>lation im Heizkreis.</li> <li>Entlüften Sie Wär-<br/>mepumpe und Kli-<br/>matisierungssys-<br/>tem.</li> <li>Stellen Sie sicher,<br/>dass der<br/>Schmutzfilter<br/>nicht blockiert ist.</li> <li>Öffnen Sie etwai-<br/>ge Heizkörper-<br/>/Fußbodenhei-<br/>zungsthermo-<br/>state.</li> </ul> |
| 508         | Keine Verb. zw.<br>WR und Strom-<br>netz.          | Verbindung zwi-<br>schen Wechselrich-<br>ter und Stromnetz<br>unterbrochen.                         | Keine Maßnahme.                                                                  | Wird automatisch<br>zurückgesetzt,<br>wenn das Bit 60 s<br>lang nicht mehr ak-<br>tiv war.            | Kontrollieren Sie die<br>Sicherungen und die<br>Netzspannung zum<br>Wechselrichter.                                                                                                    |

| Nr. | Text auf dem Dis-<br>play        | Ursache                                                                                          | Maßnahme der<br>Wärmepumpe                                                    | Wird automatisch<br>zurückgesetzt wenn                                                     | Mögliche Ursa-<br>che/Kontrolle                                                     |
|-----|----------------------------------|--------------------------------------------------------------------------------------------------|-------------------------------------------------------------------------------|--------------------------------------------------------------------------------------------|-------------------------------------------------------------------------------------|
| 509 | Wechselrichter<br>Übertemperatur | Die Umgebungstem-<br>peratur des mit NI-<br>BE PV verbundenen<br>Wechselrichters ist<br>zu hoch. | Keine Maßnahme.                                                               | Wird automatisch<br>zurückgesetzt,<br>wenn das Bit 60 s<br>lang nicht mehr ak-<br>tiv war. | Kontrollieren Sie die<br>Temperatur am Auf-<br>stellungsort des<br>Wechselrichters. |
| 900 | Keine Land ausge-<br>wählt       | Es wurde kein Land<br>festgelegt.                                                                | Hält in dem Zustand<br>an, der beim Erschei-<br>nen der Meldung<br>aktiv war. | Wird nach Auswahl<br>eines Landes in<br>Menü 5.12 zurückge-<br>setzt.                      |                                                                                     |
| 995 | ext. Alarm                       | Status des AUX-Ein-<br>gangs.                                                                    | Kein.                                                                         |                                                                                            |                                                                                     |
| 996 | blockiert                        | Zusatzheizung ex-<br>tern blockiert.                                                             | Kein.                                                                         |                                                                                            |                                                                                     |
| 997 | blockiert                        | Verdichter extern<br>blockiert.                                                                  | Kein.                                                                         |                                                                                            |                                                                                     |
| 998 | startet                          | Das Display wurde<br>neugestartet.                                                               | Kein.                                                                         |                                                                                            |                                                                                     |

## Sachregister

#### A

Alarm, 55 Alarmliste, 58 Alarmverwaltung, 55 Alternative wählen, 11 Anlagendaten, 4

#### В

Bedienfeld, 8 Display, 8 OK-Taste, 8 Schalter, 8 Statuslampe, 8 Wählrad, 8 Zurück-Taste, 8 Betriebsstörung Alarm, 55 Alarmliste, 58 Alarmverwaltung, 55 Fehlersuche, 55

#### D

Display, 8

#### F

Fehlersuche, 55 Fühlerdaten, 49

#### Н

Herausziehen des Kältemoduls, 50 Hilfemenü, 12

#### K

Klimatisierungssystem entleeren, 47

#### L

Leerung des Brauchwasserspeichers, 47 Leerung des Wärmequellensystems, 48

#### Μ

Menü 1 - RAUMKLIMA, 13 Menü 2 - BRAUCHWASSER, 21 Menü 3 - INFO, 23 Menü 4 - WÄRMEPUMPE, 25 Menü 5 - SERVICE, 34 Menü auswählen, 11 Menüstruktur, 9 Alternative wählen, 11 Hilfemenü, 12 Menü auswählen, 11 Steuerung, 11 Verwendung der virtuellen Tastatur, 12 Wert einstellen, 11 Zwischen Seiten blättern, 12

#### Ν

Notbetrieb, 47

#### 0

OK-Taste, 8

#### S

Schalter, 8 Service, 47 Servicemaßnahmen, 47 Servicemaßnahmen, 47 Fühlerdaten, 49 Herausziehen des Kältemoduls, 50 Klimatisierungssystem entleeren, 47 Leerung des Brauchwasserspeichers, 47 Leerung des Wärmequellensystems, 48 Notbetrieb, 47 Starthilfe für Umwälzpumpe, 48 USB-Serviceanschluss, 53 Sicherheitsinformationen, 5 Sicherheitsvorschriften, 6 Symbole, 5 Sicherheitsvorschriften, 6 Starthilfe für Umwälzpumpe, 48 Statuslampe, 8 Steuerung, 8, 11, 13 Steuerung – Einführung, 8 Steuerung - Menüs, 13 Steuerung - Einführung, 8 Steuerung – Menüs, 13 Menü 1 - RAUMKLIMA, 13 Menü 2 - BRAUCHWASSER, 21 Menü 3 - INFO, 23 Menü 4 - WÄRMEPUMPE, 25 Menü 5 - SERVICE, 34 Symbole, 5

#### U

USB-Serviceanschluss, 53

#### v

Verwendung der virtuellen Tastatur, 12

#### w

Wählrad, 8 Wert einstellen, 11 Wichtige Informationen, 4 Anlagendaten, 4 Recycling, 6 Sicherheitsinformationen, 5

#### Ζ

Zurück-Taste, 8 Zwischen Seiten blättern, 12
# Kontaktinformationen

### AUSTRIA

KNV Energietechnik GmbH Gahberggasse 11, 4861 Schörfling Tel: +43 (0)7662 8963-0 mail@knv.at knv.at

# FINLAND

NIBE Energy Systems Oy Juurakkotie 3, 01510 Vantaa Tel: +358 (0)9 274 6970 info@nibe.fi nibe.fi

# GREAT BRITAIN

NIBE Energy Systems Ltd 3C Broom Business Park, Bridge Way, S41 9QG Chesterfield Tel: +44 (0)845 095 1200 info@nibe.co.uk nibe.co.uk

# POLAND

NIBE-BIAWAR Sp. z o.o. Al. Jana Pawla II 57, 15-703 Bialystok bld. 8, Yuliusa Fuchika str. Tel: +48 (0)85 66 28 490 biawar.com.pl

# SWITZERLAND

NIBE Wärmetechnik c/o ait Schweiz AG Industriepark, CH-6246 Altishofen Tel. +41 (0)58 252 21 00 info@nibe.ch nibe.ch

CZECH REPUBLIC

Družstevní závody Dražice - strojírna Vølund Varmeteknik A/S s.r.o. Dražice 69, 29471 Benátky n. Jiz. Tel: +420 326 373 801 nibe@nibe.cz nibe.cz

# FRANCE

NIBE Energy Systems France SAS Zone industrielle RD 28 Rue du Pou du Ciel, 01600 Reyrieux Tel: +49 (0)5141 75 46 -0 Tél: 04 74 00 92 92 info@nibe.fr nibe.fr

# NETHERLANDS

RUSSIA

603024 Nizhny Novgorod

Tel: +7 831 419 57 06

kuzmin@evan.ru

nibe-evan.ru

**EVAN** 

**ABK-Qviller AS** NIBE Energietechniek B.V. Energieweg 31, 4906 CG Oosterhout Brobekkveien 80, 0582 Oslo Tel: +31 (0)168 47 77 22 Tel: (+47) 23 17 05 20 info@nibenl.nl post@abkqviller.no nibenl.nl nibe.no

SWEDEN

DENMARK

volundvt.dk

GERMANY

info@nibe.de

nibe.de

NORWAY

Tel: +45 97 17 20 33

NIBE Systemtechnik GmbH

Am Reiherpfahl 3, 29223 Celle

info@volundvt.dk

Industrivej Nord 7B, 7400 Herning

**NIBE Energy Systems** Box 14 Hannabadsvägen 5, 285 21 Markaryd Tel: +46 (0)433-27 3000 info@nibe.se nibe.se

Weitere Informationen zu Ländern, die nicht in dieser Liste erscheinen, erhalten Sie von NIBE Sverige oder im Internet unter nibe.eu .

NIBE Energy Systems Hannabadsvägen 5 Box 14 SE-285 21 Markaryd info@nibe.se nibe.eu

Dieses Handbuch ist eine Veröffentlichung von NIBE Energy Systems. Alle Produktabbildungen, Fakten und Daten basieren auf aktuellen Informationen zum Zeitpunkt der Dokumentfreigabe. NIBE Energy Systems behält sich etwaige Daten- oder Druckfehler in diesem Handbuch vor.

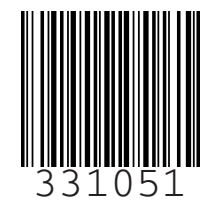